საქართველოს ტექნიკური უნივერსიტეტი

# ბიომეტრიული ტექნოლოგიების კვლევა და გამოყენება

საგრანტო პროექტი # 19

პროექტის ხელმძღვანელი: ლ.იმნაიშვილი

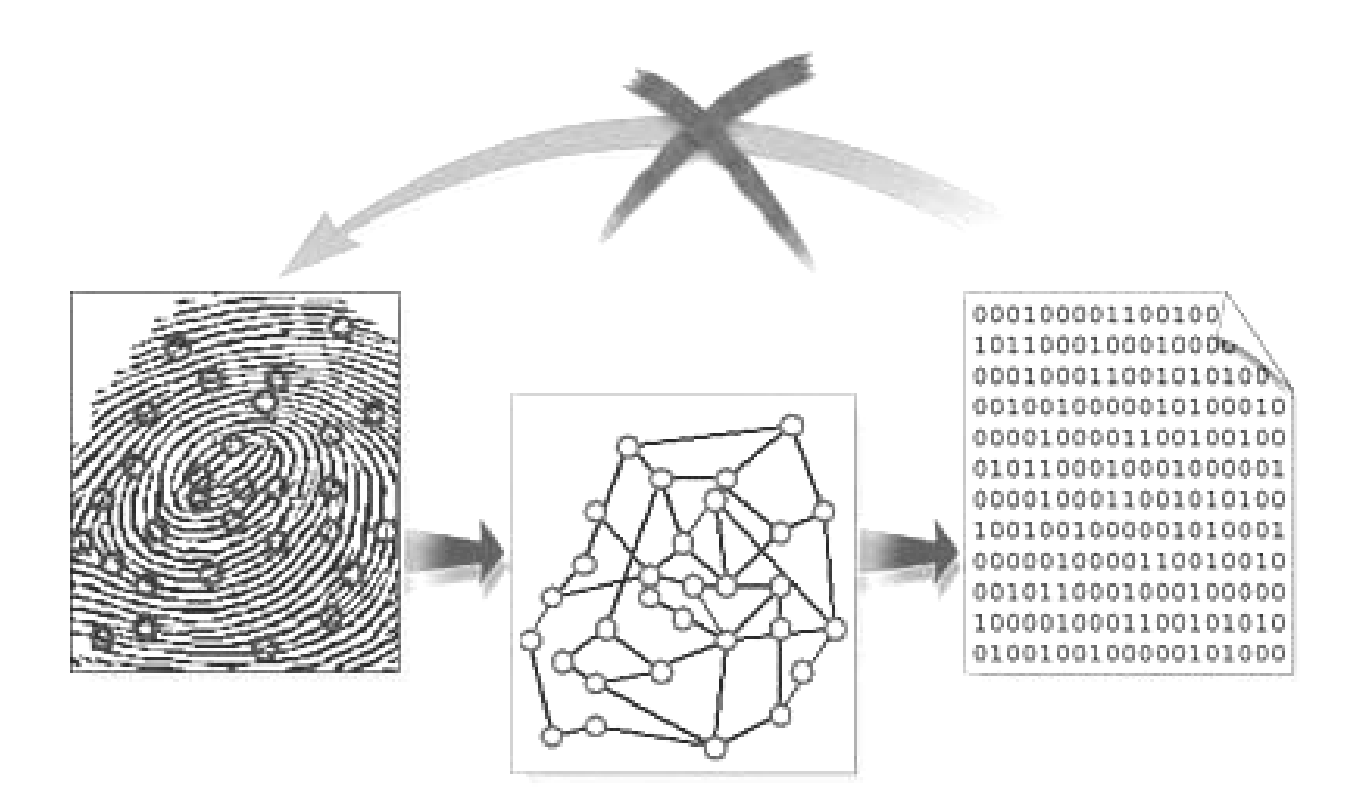

### პროექტის შემსრულებლები:

• ლევან იმნაიშვილი - პროექტის ხელმძღვანელი (კომპიუტერული ინჟინერიის დეპარტამენტის უფროსი)

 მაგული ბედინეიშვილი - შემსრულებელი (სასწავლო პროცესის მართვის ელექტრონული სისტემების უზრუნველყოფის ჯგუფი)

• ალინა ტიტვინიძე - შემსრულებელი (სასწავლო პროცესის მართვის ელექტრონული სისტემების უზრუნველყოფის ჯგუფი)

• ნათია კირკიტაძე - შემსრულებელი (სასწავლო პროცესის მართვის ელექტრონული სისტემების უზრუნველყოფის ჯგუფი)

• გიორგი ძნელაძე - შემსრულებელი (სტუდენტი, იმს-ის ფაკულტეტი)

# სარჩევი

| თავი 1. ბიომეტრიული ტექნოლოგიები                                  | 4       |
|-------------------------------------------------------------------|---------|
| 1.1. ბიომეტრიის რაობა                                             | 4       |
| 1.2. ბიომეტრიის განვითარების დღევანდელი დონე                      | 7       |
| 1.3. ბიომეტრიის გამოყენების სფეროები                              | 9       |
| 1.4. ბიომეტრიის საიმედოობა                                        | 11      |
| თავი 2. ბიომეტრიული ტექნოლოგიების გამოყენება სასწავლო პროცესში    | 15      |
| 2.1. სტუდენტთა საწყისი რეგისტრაციის სისტემა                       | 15      |
| 2.2. მეცადინეობებზე სტუდენტთა დასწრების ბიომეტრიული აღრიცხვის სის | ტემა 27 |
| 2.3. კომპიუტერულ საგამოცდო პროცესზე სტუდენტთა ბიომეტრიული დაშვე   | ების    |
| სისტემა                                                           | 42      |
| თავი 3. ბიომეტრიული საარჩევნო სისტემა                             | 53      |
| 3.1. სისტემის დანიშნულება                                         | 53      |
| 3.2. სისტემის არქიტექტურა და ფუნქციონირება                        | 54      |
| 3.3. ბიომეტრიული საარჩევნო სისტემის რეალიზაცია                    | 57      |
| 3.4. ბიომეტრიული საარჩევნო სისტემის ფუნქციონირება                 | 63      |
| გამოყენებული ლიტერატურა                                           | 81      |
| დანართი 1. ბიომეტრიული საარჩევნო სისტემის Xml ელექტრონული ბიუდ    | ლეტენის |
| სტრუქტურა<br>დანართი 2.                                           | 82      |
| ბიომეტრიული საარჩევნო სისტემის მონაცემთა ბაზის ცხრილების აღწერა   | 83      |

## თავი 1. ბიომეტრიული ტექნოლოგიები

### 1.5. ბიომეტრიის რაობა

განვითარებული ქვეყნების მიერ დეკლარირებული დოქტრინა "ცოდნაზე კიდევ უფრო ზრდის ინფორმაციის როლს და, დამყარებული ეკონომიკა" შესაბამისად, მისი დაცვის მნიშვნელობას როგორც ვირტუალური, ასევე ფიზიკური თვალსაზრისით. ამასთან დაკავშირებით კიდევ უფრო მწვავედ დგება უზარმაზარი რაოდენობის პროცესების ინფორმაციის მომხმარებლის პიროვნეზის იდენტიფიცირების საკითხი, რაც საჭიროა: აღჭურვილობასთან დაშვებისათვის, დაშვებისათვის, სოციალური დახმარებების გაცემისა იარაღთან და განაწილებისათვის, პენსიის მისაღებად და ა.შ. ამდენად, არაა გასაკვირი ბიომეტრიული ტექნოლოგიების მიმართ ბოლო წლებში გამოჩენილი ინტერესი. ეს მეტად მიმზიდველნი არიან ნებისმიერი ტექნოლოგიები სახის დაშვების განხორციელებისათვის, რამდენადაც უზრუნველყოფენ იდენტიფიცირების მაღალ საიმედობას, თანაც შეიძლება ინტეგრირებულნი იქნან დაშვების კონტროლის ნებისმიერ სისტემაში სხვადასხვა გასაღებებთან და პაროლებთან ერთად.

ბიომეტრია ტრადიციულად განისაზღვრება, როგორც მეცნიერების დარგი, რომელიც შეისწავლის ადამიანის ბიოლოგიური მახასიათებლების მათემატიკური და სტატისტიკური დამუშავების მეთოდებს. დღეისათვის, ტერმინმა "ბიომეტრია" დატვირთვა შეიცვალა და აღიქმება როგორც ადამიანის იდენტიფიცირების ტექნოლოგია, რომელიც იყენებს ბიოლოგიურ მახასიათებლებს.

ბიომეტრიას, კერძოდ კი დაქტილოსკოპიას, ადამიანები უხსოვარი დროიდან იყენებდნენ. მაგრამ მეცნიერებად ჩამოყალიბდა მე-19 საუკუნეში, მე-20 საუკუნეში ბიომეტრიული სისტემეზი მირითადად გამოიყენეზოდა სამხედრო და კომერციული მნიშვნელოვანი ინფორმაციის დასაცავად. აშშ-ში 2001 წლის ტერორისტული აქტის შემდეგ კი სიტუაცია მნიშვნელოვნად შეიცვალა. დიდ პრობლემად იქცა პიროვნების იდენტიფიცირების საკითხი, ბიომეტრიის გამოყენება დაიწყეს უსაფრთხოების სფეროში ახალი ტექნოლოგიების დანერგვისას. აქედან იწყება ბიომეტრიის აღმასვლა და ტერმინ "ბიომეტრიის" შინაარსის ცვლილებაც ამასთან არის დაკავშირებული.

### ადამიანის ბიომეტრიული იდენტიფიცირების მეთოდები

პიროვნების იდენტიფიცირების მეთოდები ბიომეტრიული პარამეტრების გამოყენების მიხედვით იყოფა ორ ჯგუფად: სტატიური (ადამიანის ფიზიკური მახასიათებლები) და დინამიური (ადამიანის ქცევითი მახასიათებლები).

სტატიური მეთოდები ეყრდნობა ადამიანის არაცვალებად ფიზიოლოგიურ მახასიათებლებს, როგორიცაა:

- თითის ანაბეჭდი;
- სახის ფორმა და გეომეტრია;
- თავის ქალის ფორმა და გეომეტრია;
- თვალის გუგა;
- ხელისგულის, მტევნის ან თითის გეომეტრია;
- სახის თერმოგრაფია, ხელის თერმოგრაფია;

- ხელისგულზე ან თითზე ვენების გამოსახულების სურათი;
- დбд;
- ორგანიზმის სუნი;
- ყურის ფორმა და სხვა.

დინამიური მეთოდები ეყრდნობა პიროვნების ქმედებების ანალიზს, ანუ თავისებურებებს, რომელიც ახასიათებს ადამიანს რაიმე მოქმედების დროს. დინამიური მეთოდები დღეისათვის მნიშვნელოვნად ჩამორჩებიან სტატიურ მეთოდებს სიზუსტეში და ეფექტურობაში, მაგრამ მაინც ხდება მათი გამოიყენება. ამ მეთოდებს განეკუთვნება:

- ხელმოწერის დინამიკა;
- კლავიატურაზე მუშაობის დინამიკა;
- ხმა;
- ტუჩების მოძრაობა;
- სიარულის მანერა;
- ხელნაწერი ტექსტის თავისებურებები.

კონკრეტული ბიომეტრიული ტექნოლოგიის შესაქმნელად ადამიანის ბიომეტრიული მახასიათებლის შერჩევა ძირითად ამოცანას წარმოადგენს. ადამიანის იდეალური ბიომეტრიული მახასიათებელი უნდა იყოს უნივერსალური, სტაბილური და აღქმადი. ბიომეტრიული მახასიათებლის უნიკალური, უნივერსალურობა ნიშნავს, რომ ეს ბიომეტრიული მახასიათებელი უნდა ქონდეს ყველა ადამიანს. უნიკალობა ნიშნავს, რომ არ შეიძლება არსებობდეს ორი ადამიანი, რომლებსაც ეს მახასიათებელი ექნებათ ერთნაირი. სტაბილურობა გვიჩვენებს, რომ არ უნდა იცვლებოდეს ბიომეტრიული მახასითებელი დროის განმავლობაში. ამასთან ადამიანის ბიომეტრიული მახასიათებლის აღქმა ტექნიკური საშუალებებით უნდა იყოს შესაძლებელი და მოსახერხებელი.

ადამიანის რეალური ბიომეტრიული მახასიათებლები არ არის იდეალური. სხვადასხვა ბიომეტრიული მახასიათებლისათვის უნივერსალობის, უნიკალობის, სტაბილურობის და აღქმადობის კრიტერიუმების მიხედვით სამბალიანი ექსპერტული შეფასებით მიღებულია ცხრ. 1-ში მოტანილი შედეგები [1].

|                                          |                |             |             | ცხრილი 1  |
|------------------------------------------|----------------|-------------|-------------|-----------|
| ადამიანის<br>ბიოლოგიური<br>მახასიათებელი | უნივერსალურობა | უნიკალურობა | სტაბილურობა | აღქმადობა |
| სახის<br>გამოსახულება                    | მაღალი         | დაბალი      | საშუალო     | მაღალი    |
| სახის თერმოგრამა                         | მაღალი         | მაღალი      | დაბალი      | საშუალო   |
| თითის ანაბეჭდი                           | მაღალი         | მაღალი      | მაღალი      | საშუალო   |
| ხელის მტევანი                            | საშუალო        | საშუალო     | საშუალო     | მაღალი    |
| თვალის ფერადი<br>გარსი                   | საშუალო        | მაღალი      | მაღალი      | საშუალო   |
| თვალის ბადურა                            | მაღალი         | მაღალი      | საშუალო     | დაბალი    |

| ხელმოწერა       | დაბალი  | დაბალი  | დაბალი  | მაღალი  |
|-----------------|---------|---------|---------|---------|
| ხმა             | საშუალო | დაბალი  | დაბალი  | საშუალო |
| ტუჩები          | მაღალი  | მაღალი  | საშუალო | დაბალი  |
| ყური            | საშუალო | საშუალო | საშუალო | საშუალო |
| წერის დინამიკა  | საშუალო | მაღალი  | დაბალი  | მაღალი  |
| სიარულის მანერა | მაღალი  | საშუალო | დაბალი  | დაბალი  |

როგორც ცხრილიდან ჩანს, ვერცერთი ბიომეტრიული მახასიათებელი აკმაყოფილებს მაქსიმალურად მოთხოვნებს ჩამოთვლილი თვისებების მიხედვით. მიუხედავად მატერიალური დანახარჯების და სიზუსტის საშუალო მაჩვენებლებისა, დღეისათვის, გაყიდვებით ლიდერის პოზიცია უჭირავს ბიომეტრიულ ტექნოლოგიებს თითის ანაბეჭდის საფუძველზე, რაც გარკვეულწილად განპირობებულია მეთოდური, ტექნიკური და ალგორითმული ტრადიციულობით და კარგი საექსპლუატაციო მახასიათებლებით.

### ბიომეტრიული ტექნოლოგიების მუშაობის პრინციპები

ბიომეტრია მოწოდებულია გადაჭრას ვერიფიცირების და იდენტიფიცირების თავდაპირველად ხდება კონკრეტული პირის საკითხები. ბიომეტრიული მახასიათებლის მათემატიკური მოდელის ანუ საწყისი შაბლონის ჩამოყალიბება. ზოგჯერ ამ პროცესს პიროვნების რეგისტრირებას უწოდებენ. ვერიფიცირების დროს ამოცანა მდგომარეობს იმაში, რომ დავრწმუნდეთ მოცემულ მომენტში მიღებული მათემატიკური მოდელი (ბიომეტრიული "რუკა") შეესაბამება თუ არა ამ პირის რეგისტრირებულ შაბლონს. ვერიფიცირება (ანუ შედარება ერთი - ერთთან) გამოიყენება იმის შესამოწმებლად, არის თუ არა ეს სუბიექტი ის, რომლადაც თავს წარმოაჩენს. გადაწყვეტილება მიიღება ახლად ფორმირებული და რეგისტრირებული შაბლონების მსგავსების საფუძველზე. ბიომეტრიისათვის უპრიანია ვილაპარაკოთ შაბლონების მსგავსების დონეზეც.

იდენტიფიცირება (ანუ შედარება ერთისა N-თან) წყვეტს ახლად მიღებული შაბლონის მსგავსის ბიომეტრიული ყველაზე უფრო მოძეზნის ამოცანას რეგისტრირებული N შაბლონიდან. უმარტივეს შემთხვევაში ეს არის ახლად მიღებული შაბლონის თანმიმდევრული შედარება N შაბლონიდან ყველასთან. გადაწყვეტილება მიიღება იმ რეგისტრირებული შაბლონის სასარგებლოდ, რომელსაც ექნება ყველაზე მეტი მსგავსების დონე ახლად ფორმირებულ შაბლონთან, საერთოდ არ იქნება მიღებული დადებითი გადაწყვეტილება, თუ ანდა თანმიმდევრულმა შედარებამ არ მოგვცა მსგავსების წინასწარ განსაზღვრული დონე [4].

თითის ანაბეჭდის გამოცნობის შემთხვევაში რეგისტრირებული და მიმდინარე შაბლონები მიიღება დაქტილოსკოპიური სკანერის საშუალებით, რომელიც გვამლევს თითის პაპილარული ხაზების გამოსახულებას. შემდგომ ხდება ამ გამოსახულების დამუშავება და დამუშავების პროცესში ხდება მისი ისეთი მახასიათებელი თავისებურებების, როგორიცაა ხაზების განშტოება, ხაზების დაბოლოება ანდა ხაზების გადაკვეთის გამოყოფა. ყოველი მახასიათებელი თავისებურებისათვის ხდება მისი ტიპის, კოორდინატის, ფარდობითი განლაგების და ისეთი სხვა პარამეტრების დამახსოვრება, როგორიცაა, მაგალითად, ხაზების დაბოლოების წერტილისათვის - ხაზის მიმართულება. მახასიათებელი თავისებურებების მონაცემთა ერთობლიობა წარმოქმნის ბიომეტრიული მახასიათებლის შაბლონს. მათემატიკური მოდელის სახით მიიღება მრავალპარამეტრიანი ვექტორი. ნახ. 4 - დან ჩანს, რომ განხილული პროცესი უკუქცევადი არაა, ანუ თითის ანაბეჭდის მათემატიკური მოდელიდან თითის ანაბეჭდის გამოსახულების აღდგენა ვერ მოხდება.

#### 1.2. ბიომეტრიის განვითარების დღევანდელი დონე

დაქტილოსკოპიის ცოდნის პირველი ნიშნები ჩანს ჯერ კიდევ ჩვენს წელთაღრიცხვამდე. ჩრდილოეთ ამერიკაში ნაპოვნია ქვაზე ადამიანის ხელის გამოსახულება, რომელზეც ჩანს პაპილარული ხაზები. ასირიელები, ჩინელები დოკუმენტების დასამოწმებლად იყენებდნენ თიხის ბეჭდებს თითის ანაბეჭდით, ძველ ჩინეთში თითის ანაბეჭდებზე დაკვირვებით ხდებოდა ადამიანის ბედის განსაზღვრა, შემდგომ დაიწყეს გამოყენება კრიმინალისტიკაში.

ევროპაში თითის ანაბეჭდით ადამიანის იდენტიფიცირებას ყურადღება მე-19 საუკუნეში მიაქციეს. დაქტილოსკოპიის თანამედროვე ისტორიის პირველ ითვლებიან უილამ გერშელი და ჰენრი ფოლდსი. გერშელი მკვლევარებად ინდოეთში მუშაობის პერიოდში თითის ანაბეჭდებს იყენებდა ადგილობრივი მოსახლეობისთვის დახმარებების აღრიცხვის დროს, შემდეგ კი ციხეში პატიმრების იდენტიფიცირებისთვის. ფოლდსმა დაქტილოსკოპიის შესწავლა დაიწყო გერშელისგან დამოუკიდებლად იმავე წლებში (1870 წ.), შექმნა თითის ანაბეჭდების კლასიფიცირების სისტემა და პირველმა მოახდინა იდენტიფიცირება მინის ბოთლზე ანაბეჭდით. ამ ორი მეცნიერის იდეებზე და გამოცდილებაზე დაყრდნობით გალტონმა შექმნა თითის ანაზეჭდის ინდივიდუალობისა და მუდმივობის თეორია, მან ასევე დაამტკიცა, რომ ერთიდაიგივე ადამინს ათივე თითზე აქვს განსხვავებული ანაბეჭდი, შექმნა პაპილარული ხაზების, კლასიფიცირების სისტემა, ე.წ. "გალტონის დეტალები" [2].

ბიომეტრიის თავბრუდამხვევი განვითარება დაიწყო 2001 წლის 11 სექტემბრის ტერაქტის შემდგომ, როცა ყველა მიხვდა, რომ ტერორიზმისაგან თავის დაღწევა მოითხოვდა პიროვნების გარანტირებულ იდენტიფიცირებას. იმ მომენტისათვის ბიომეტრიული აღჭურვილობის დამუშავებაში ჩაებნენ ისეთი ცნობილი კომპანიები, როგორიცაა: LG, Sanyo, Polaroid, NEC, Panasonic და სხვა. შეიძლება ითქვას, რომ ბიომეტრია დღეისათვის შეიჭრა ადამიანის მოღვაწეობის ყველა სფეროში, სადაც კი საჭიროა მისი იდენტიფიცირება. ნახ.2-ზე მოცემულია Acuity Market Intelligence-ის მიერ 2011 წელს შედგენილი ბიომეტრიული საშუალებების წარმოებისაგან მიღებული შემოსავლების პროგნოზი [3].

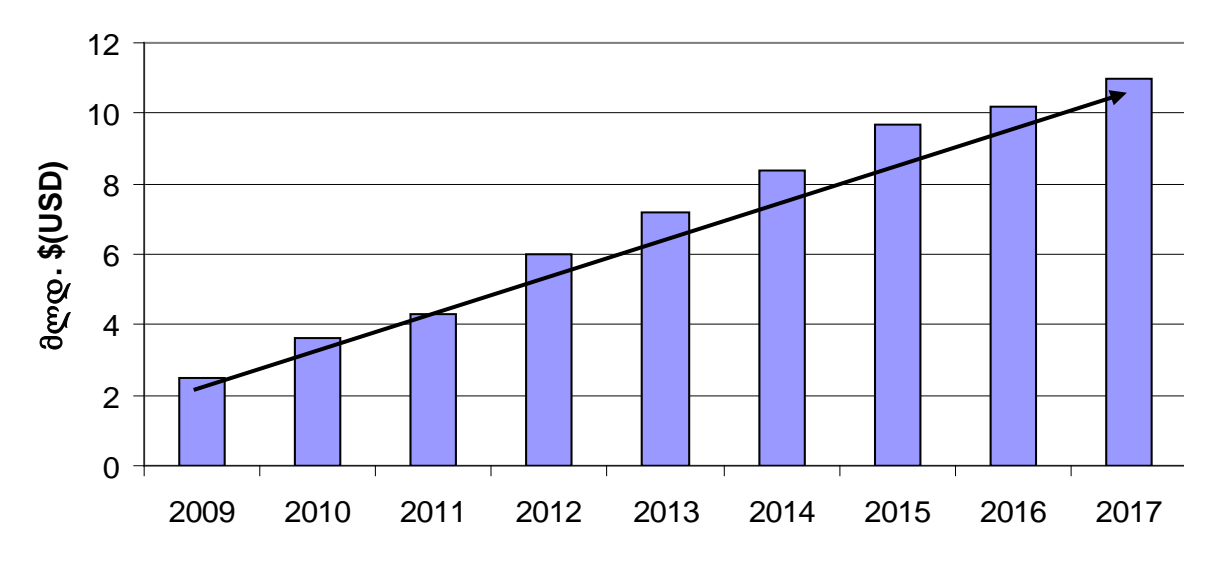

ნახ. 1. ბიომეტრიული ინდუსტრიის პროგნოზი

როგორც დიაგრამიდან ჩანს, ბიომეტრიული საშუალებების გაყიდვებისაგან მიღებული შემოსავლები ყოველწლიურად დინამიურად იზრდება და 2017 წელს მიაღწევს 11 მილიარ აშშ დოლარს.

დღეისათვის, ბიომეტრიულ სისტემებში გამოიყენება პრაქტიკულად ყველა ზემოთ ჩამოთვლილი ბიომეტრიული მახასიათებელი. ბიომეტრიული ბაზრის სეგმენტაციას გამოყენებული იდენტიფიკატორების მიხედვით კომპანია Acuity Market Intelligence-ის 2007 წლის მონაცემებით აქვს შემდეგი სახე:

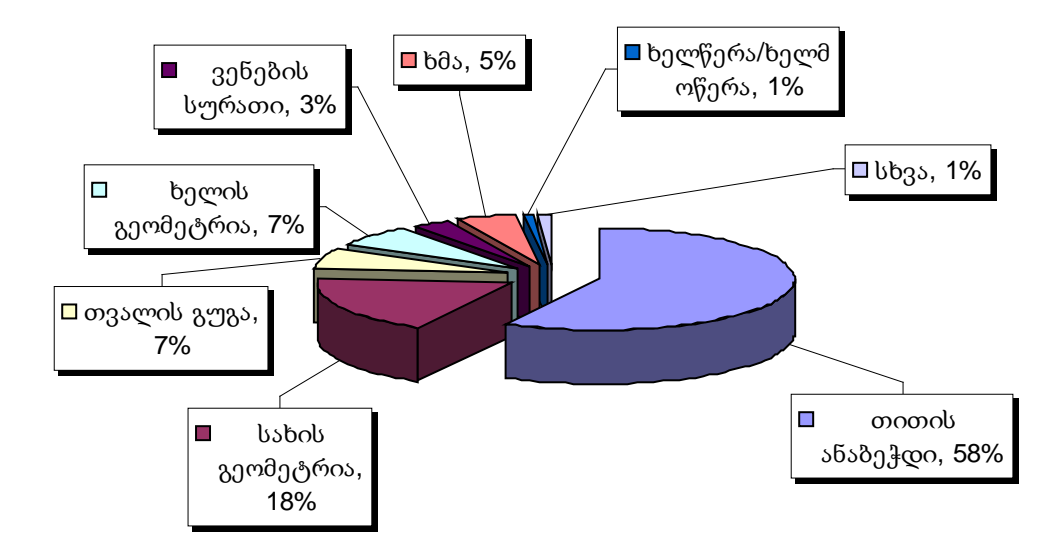

ნახ.2. ბიომეტრიული ბაზრის გადანაწილება ბიომეტრიული მახასიათებლების მიხედვით

როგორც ვხედავთ, არსებული სტატიური და დინამიური ბიომეტრიული მეთოდებიდან დღეისათვის უფრო მეტად გამოიყენება თითის ანაბეჭდის ანალიზი, რაც განპირობებულია შემდეგი ფაქტორებით:

 თითის ანაბეჭდის იდენტიფიკატორი პიროვნების იდენტიფიცირებას, სხვა იდენტიფიკატორებთან შედარებით, ახდენს მეტი საიმედობით;

თითის ანაბეჭდის ანალიზი ბევრად სწრაფად ხდება;

 თითის ანაბეჭდით იდენტიფიცირების საშუალებები (პროგრამული და აპარატურული) ბევრად უფრო იაფია, რაც მნიშვნელოვნად უწყობს ხელს თითის ანაბეჭდის ანალიზის მეთოდების ფართო გავრცელებას;

თითის ანაბეჭდით პიროვნების იდენტიფიცირების მეთოდები, მათემატიკური
 მოდელები და ალგორითმები ბევრად კარგადაა დღეისათვის დამუშავებული, რაც
 განპირობებულია თითის ანაბეჭდის გამოყენების ტრადიციულობით.

ბიომეტრიული ტექნოლოგიების სრულყოფა ხდება დაჩქარებული ტემპებით, პირველ რიგში საიმედობის ამაღლების და ღირებულების შემცირების კუთხით ისეთი ტრადიციული ტექნოლოგიებისათვის, როგორიცაა: თითის ანაბეჭდის, სახის და თვალის ფერადი გარსის იდენტიფიკატორებისათვის.

ძველ ტექნოლოგიებთან ერთად წარმოიშვება ახალიც. მათგან ზოგიერთს, განსაკუთრებით კი სახის სამგანზომილებიანი გამოსახულებით სუბიექტის გამოცნობას, აქვთ მნიშვნელოვანი პოტენციალი და მომავალში შეუძლიათ სერიოზულად შეცვალონ ბიომეტრიული ბაზრის გადანაწილების სურათი.

და, რაც მთავარია, ბიომეტრიის სფეროში ძირითადი მოვლენა იქნება მოცემული ტექნოლოგიების მასიური დანერგვა და გამოყენება საპასპორტო-სავიზო დოკუმენტებში (დღეისათვის ეს პროცესი რიგ ქვეყნებში სერიოზულადაა დამრული). ეს მოვლენა მიგვიყვანს არა მხოლოდ ტექნოლოგიურ ცვლილებთან და ბაზარზე არსებული სისტემების და მოწყობილობების განვითარებასთან, არამედ მთლიანად შეცვლის ადამიანების ყოფას. იმედი უნდა ვიქონიოთ, რომ ეს იქნება ვექტორი კარგისაკენ, რამდენადაც ბიომეტრია საშუალებას იმლევა ამაღლებული იქნას არა მხოლოდ ცალკეული ადამიანის უსაფრთხოება, არამედ საზოგადოების - მთლიანად.

### 1.3. ბიომეტრიის გამოყენების სფეროები

პასუხი კითხვაზე: სად გამოიყენება ბიომეტრია და როგორია მისი გამოყენების არეალის გაზრდის პერსპექტივა, შეიძლება იყოს ძალიან მოკლე: ყველგან და ყველაფერში, სადაც არის საჭირო ადამიანის იდენტიფიცირება, აუტენტიფიცირება ბიომეტრიული იდენტიფიცირების გამოყენეზის სფერო და ა.შ. შეიძლება "მოულოდნელიც" იყოს, ანუ იქ სადაც ადრე საერთოდ არ ხდებოდა ადამიანის მაგალითის სახით შეიძლება მოვიყვანოთ მოსწავლის იდენტიფიცირება. იდენტიფიცირება სკოლის ბუფეტში და ა.შ. შეიძლება ითქვას, რომ ბიომეტრიული იდენტიფიცირება "აფართოებს" ადამიანის იდენტიფიცირების სფეროების არეალს.

ნათელია, რომ ბიომეტრიული სისტემების გამოყენების არეალი მეტად ფართოა, ამიტომ მოვიტანთ გამოყენების სფეროების მხოლოდ ჩამონათვალს:

- ფიზიკური დაშვების ბიომეტრიული მართვა (მაგალითად, დაშვება დაცულ ტერიტორიებზე);
- ლოგიკური დაშვების ბიომეტრიული მართვა (მაგალითად, აუტენტიფიცირება მონაცემთა ბაზებში);
- სამართალდამცავი და იუსტიციის სფერო (კრიმინალისტიკა და პენიტენციალური სისტემა);
- სამუშაო დროის აღრიცხვა (სჭირდება ყველა კომპანიას);
- სამედიცინო სფერო (განსაკუთრებით საჭიროა ჯანმრთელობის დაზღვევის სისტემებში);
- სასაზღვრო კონტროლი (სავიზო, საპასპორტო კონტროლი);
- ფინანსური და ტრანზაქციული ბიომეტრია (იდენტიფიცირების საიმედობის ამაღლება განსაკუთრებით მნიშვნელოვანია საბანკო სექტორში);
- მობილური მოწყობილობები (მაგალითად, მობილური ბანკისათვის პიროვნების იდენტიფიცირება);
- ბიომეტრიული საკეტები (დღეისათვის უკვე ფართოდაა გავრცელებული, თუნდაც სასტუმროებში);
- სამომხმარებლო ბიომეტრია (მაგალითად, ხელჩანთებში, სეიფებში);
- სასწავლო დაწესებულებები;
- ბიომეტრიის გამოყენების სხვა სფეროები მოხერხებულობა (მაგალითისათვის მოვიყვანთ სხვადასხვა თითის გამოყენებას სხვადსხვა პროგრამების გამოძახებისათვის).

შევჩერდეთ უფრო დაწვრილებით ბიომეტრიის გამოყენების მნიშვნელობაზე სასწავლო დაწესებულებებში. განვითარებულ ქვეყნებში დაწყებულია ფართომაშტაბიანი პროექტეზი სკოლებში მოსწავლეთა ბიომეტრიული იდენტიფიცირებისათვის, სადაც შერწყმულია მოსწავლეთა აღრიცხვის და უსაფრთხოების ფუნქციები. ასევე ფართოდ გამოიყენება ბიომეტრიული იდენტიფიცირება სკოლის ბუფეტებში მიზნით უსაფრთხოების და შესაბამისად მოსწავლეებს აღარ აქვთ უშუალოდ ფულთან შეხების მატერიალური აუცილებლობა. შემცირების მიზნით, დანახარჯების ბიომეტრიულ იდენტიფიცირებას

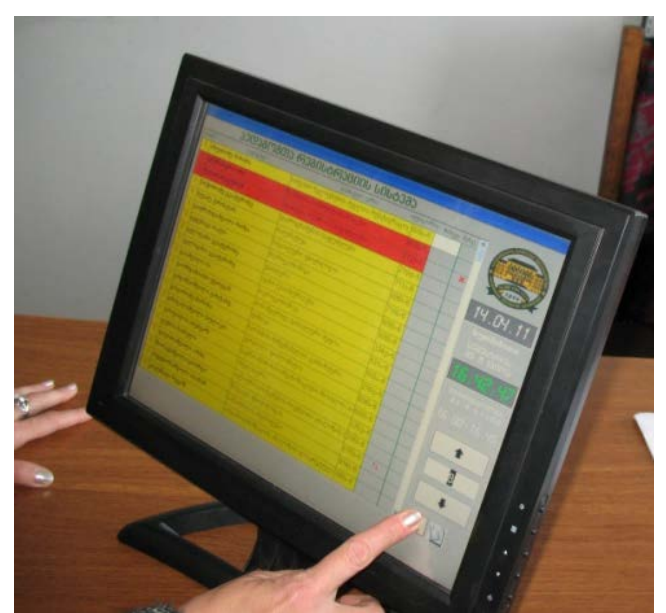

ნახ.3. პედაგოგთა რეგისტრაციის სისტემის ტერმინალი

იყენებენ საუნივერსიტეტო კამპუსებში უცხო პიროვნების დაშვების აკრძალვის მიზნით. ამდენად უცხო პიროვნებას არ შეუძლია უფასოდ ისარგებლოს იმ სტუდენტებისათვის, სერვისეზით, რაც გათვალისწინებულია მაგალითად, წელია ბიბლიოთეკით. რამოდენიმე განვითარებად ქვეყნებში დაიწყეს ბიომეტრიული იდენტიფიცირების გამოყენება პედაგოგებისათვის. მაგალითად, აღმოჩნდა, ინდოეთში რომ თურმე ასრულებს ყველა პედაგოგი არ

კეთილსინდისიერად მასზე დაკისრებულ მოვალეობას. ამ მხრივ ორიგინალურია პედაგოგთა რეგისტრაციის ბიომეტრიული სისტემა, რომელიც გამოიყენება საქართველოს ტექნიკურ უნივერსიტეტში (ნახ.3). უსაფრთხოების თვალსაზრისით ძალიან ეფექტური აღმოჩნდა ბიომეტრიული იდენტიფიცირების სისტემა საბავშვო ბაღებში, სადაც ბავშვის მოყვანა ბაღში, ან გაყვანა შესამლებელია მშობლის ან მეურვის ბიომეტრიული იდენტიფიცირების შემდგომ.

### 1.4. ბიომეტრიის საიმედოობა

ბიომეტრიული სისტემების მთავარი დანიშნულებაა პიროვნების იდენტიფიცირება, ანუ იდენტიფიკატორის შესაბამისობის დადგენა მის წარმომდგენთან, თუნდაც აუტენფიცირებისას. თუ ამ კუთხით მივუდგებით სისტემაში აუტენტიფიცირების ტრადიციულ (თუნდაც პაროლით, ან პლასტიკური ბარათით) მეთოდებთან შედარებით, შეფასების გარეშეც ცხადია, რომ ბიომეტრიული აუტენტიფიცირება გაცილებით საიმედოა, რამდენადაც შესაძლებელია პაროლის (ბარათის) დაკარგვა, დავიწყება და ა.შ. არაფერს ვამბობთ მრავალი პაროლით სარგებლობისას წამოჭრილ შეცდომებზე და ა.შ. ამდენად, განხილვის საგანს წარმოადგენს უშუალოდ ბიომეტრიული სისტემის საიმედობა. ამდენად, ბიომეტრიული სისტემის საიმედობაში იგულისხმება ზოგადად ტექნიკური სისტემის საიმედობა, რომელმაც სწორად უნდა შეასრულოს მასზე დაკისრებული მოვალეობა. აუტენტიფიცირების ბიომეტრიული სისტემისათვის ეს გულისხმობს: სისტემამ არ უნდა დაუშვას "უცხო" და დაუშვას "ნაცნობი" მომხმარებელი. შესაბამისად უარი არ უნდა უთხრას დაშვებაზე "ნაცნობ" მომხმარებელს.

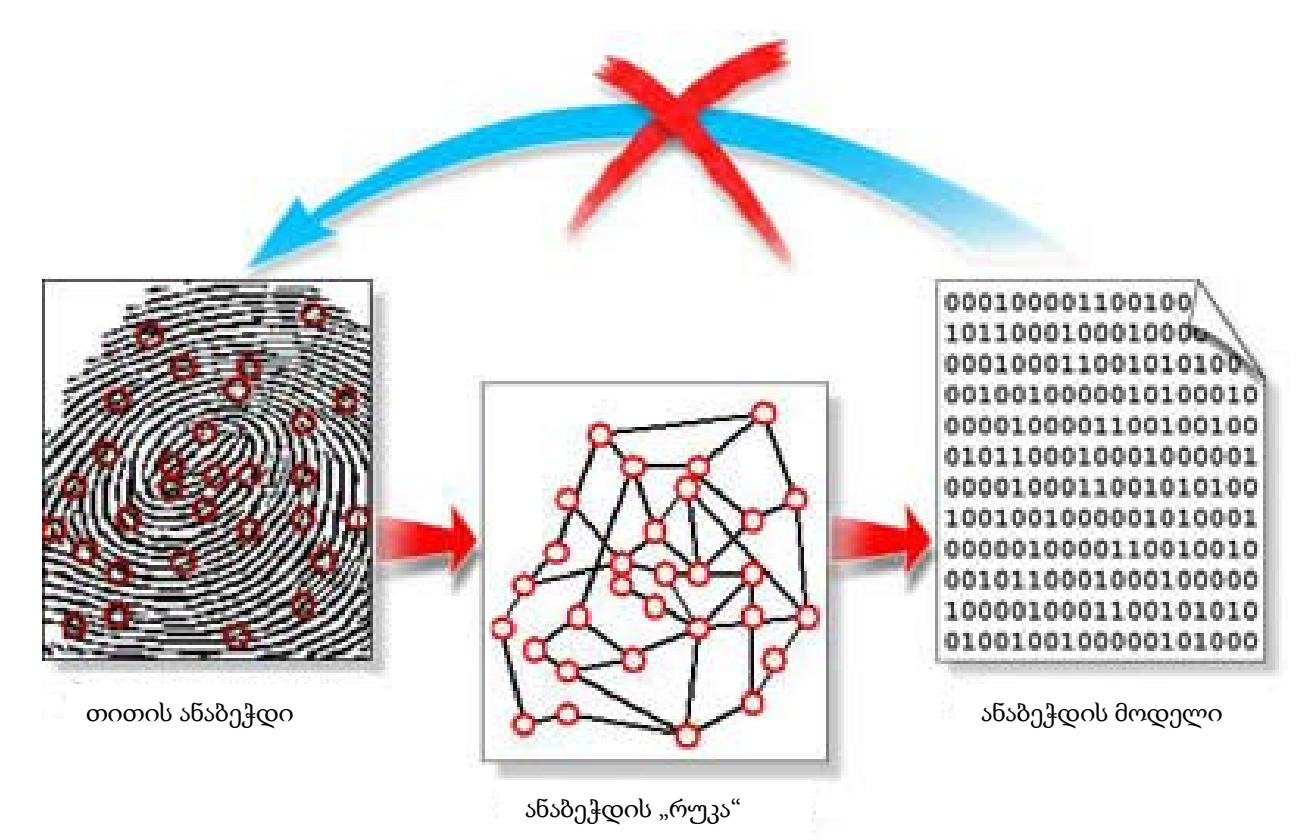

ნახ.4. ბიომეტრიული სისტემის მოქმედების პრინციპი

მიუხედავად იმისა, რომ მეცნიერების მიერ დიდი ხანია დამტკიცებულია ადამიანის ბიომეტრიული მახასიათებლების მუდმივობა, პრაქტიკული გამოყენებისას გვრჩება შთაბეჭდილება, რომ რიგ შემთხვევებში ასეთი შეფასება გადაჭარბებულია. რადგან ცხოვრებაში" ბიომეტრიული სისტემა ხშირად "ვერ ცნობს" "რეალურ დარეგისტრირებულ მომხმარებელს. ამ შემთხვევაში საკმარისია, რომ ხელმეორედ დავარეგისტრიროთ მომხმარებელი, ანუ განვაახლოთ ბიომეტრიული მახასიათებლის შაბლონი, რომ ხარვეზი მყისვე გამოსწორდეს. ეს უფრო ეხება დაქტილოსკოპიაზე აგებულ ბიომეტრიულ სისტემას. ამდენად, რჩება შთაბეჭდილება, რომ ადამიანის ბიომეტრიული მახასიათებელი თითქოს იცვლება. ამ "ჩახლართულ" სიტუაციაში გარკვევის მიზნით, ჯერ ვნახოთ თუ რა შეცდომებს უშვებს ბიომეტრიული სისტემა.

ბიომეტრიული სისტემის შეცდომებიდან გამოყოფენ სამი ტიპის შეცდომას [5]:

• პირველი რიგის შეცდომა (FRR – False Rejection Rate) - მცდარი უარყოფის დონე. "ვერ ცნობს თავისიანს", ე.ი. მიიღება გადაწყვეტილება, რომ "სხვაა", მიუხედავად იმისა, რომ სუბიექტი არის დარეგისტრირებულთა მონაცემთა ბაზაში.

• მეორე რიგის შეცდომა (FAR – False Acceptance Rate) - მცდარი დაშვების დონე. "დაშვებული იქნას უცხო", ე.ი. მიიღება გადაწყვეტილება, რომ "თავისიანია", მიუხედავად იმისა, რომ სუბიექტი არ არის დარეგისტრირებულთა მონაცემთა ბაზაში.

 მესამე რიგის შეცდომა (FER-Failure to Enroll Rate) - რეგისტრაციის შეუძლებლობის დონე. მიიღება გადაწყვეტილება, რომ "უცხოა" იმის გამო, რომ ვერ ხერხდება დაქტილოსკოპიური სკანერით პაპილარული ხაზების სურათის მიღება და, შესაბამისად, ვერ ახერხებს ბიომეტრიული მახასიათებლის აღქმას. მაგალითად, დაქტილოსკოპიურ სკანერს არ შეუძლია თითის ანაბეჭდის გამოსახულების მიღება კანის ხარვეზების, განსაკუთრებული წერტილების მცირე რაოდენობის ანდა პაპილარური ხაზების არ არსებობის გამო. თითის ანაბეჭდის გამოსახულებაზე განსაკუთრებული წერტილების რაოდენობის შემცირება შეიძლება გამოწვეული იყოს

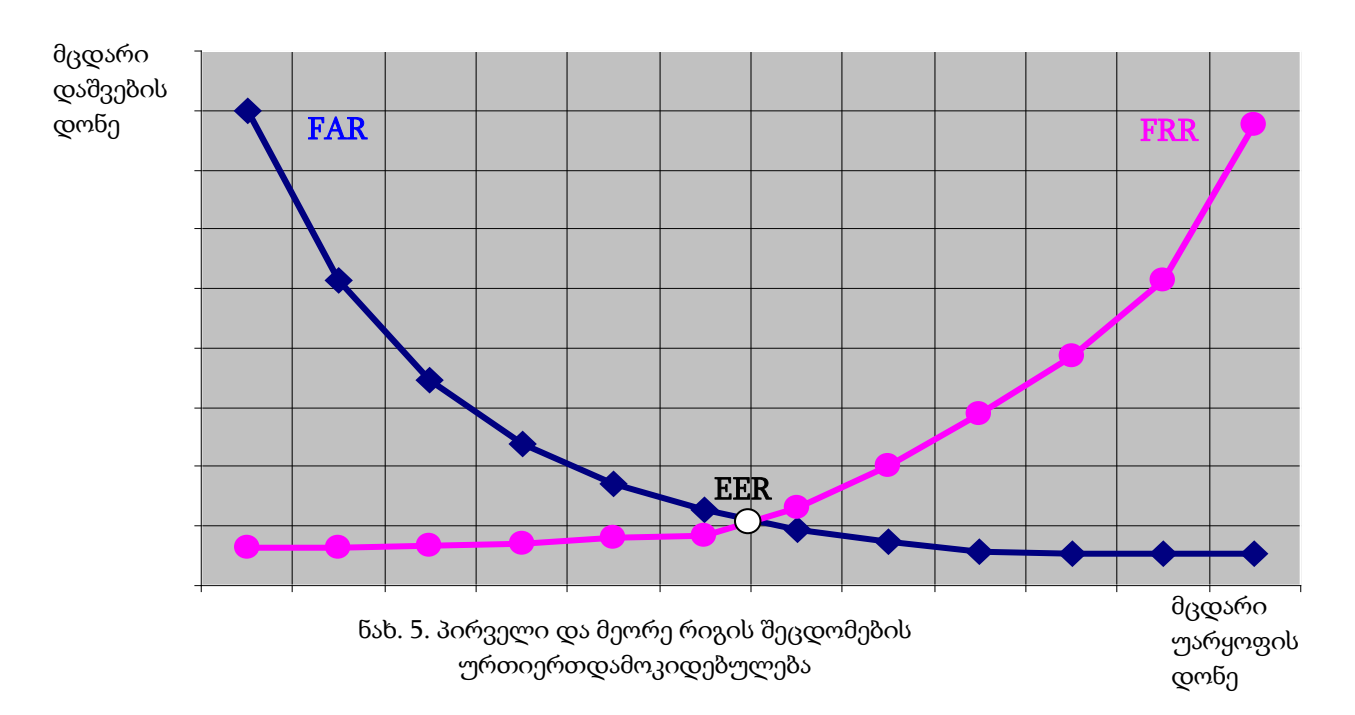

კანის მექანიკური დაზიანებებით. მესამე დონის შეცდომასთან გვაქვს საქმე, როცა მომხმარებლის რეგისტრაცია სისტემაში ხდება ერთი ტიპის დაქტილოსკოპიური სკანერით და აუტენტიფიკაციას გადის მეორე ტიპის დაქტილოსკოპიური სკანერით.

შემდგომი განხილვის გამარტივების მიზნით, დავუშვათ, რომ ბიომეტრიული სისტემის შეფასება ხდება მეორე რიგის შეცდომაზე (FAR) დაყრდნობით. თუ გავზრდით სისტემაში FAR-ის დონეს (როგორც წესი, ბიომეტრიულ სისტემაში FAR ექვემდებარება ადმინისტრირებას), მაშინ სისტემაში უპრობლემოდ იქნებიან დაშვებულნი დარეგისტრირებული მომხმარებლები, მაგრამ გაიზრდება საფრთხე "რომ დაშვებული იქნას უცხო". თუ მოვახდენთ FAR-ის შემცირებას, მაშინ "უცხოს" დაშვების საფრთხის ალბათობა შემცირდება, მაგრამ იმავდროულად შეიძლება მივიღოთ სიტუაცია: "ვერ ცნობს თავისიანს" (ნახ. 5). შესაბამისად, მკვეთრად შემცირდება სისტემის მოხმარებელთა კომფორტულობა. მათ მოუწევთ დაქტილოსკოპიურ სკანერზე თითის რამოდენიმეჯერ დადება, ან კიდევ უფრო უარესი, საქმე გვექნება მესამე დონის შეცდომასთან.

ამ ლოგიკიდან გამომდინარე, შეიძლება ვივარაუდოთ, სისტემა საუკეთესოდ იმუშავებს FAR-ის იმ მნიშვნელობაზე, როცა გვაქვს პირველი და მეორე რიგის შეცდომების ერთნაირი დონე (EER). მაგრამ, რეალურ სისტემაში ასეთი მიდგომა არ ამართლებს, ანუ ვერ ვიღებთ საიმედობის იმ დონეს, რომელიც ჩვენთვის მისაღებია.

არსებობს მიდგომა, როცა FAR-ის მნიშვნელობის შერჩევა ხდება სისტემის დანიშნულებიდან გამომდინარე:

• თუ ბიომეტრიული სისტემა განკუთვნილია მკაცრი დაშვებისათვის, მაშინ FAR≤EER. თუ ამ შემთხვევაში ადგილი ექნება FER-ს, მაშინ სისტემაში გამოყენებული უნდა იქნას უფრო მაღალი ხარისხის აპარატურული და პროგრამული საშუალებანი, ან იდენტიფიცირება მოვახდინოთ სხვა ბიომეტრიული მახასიათებლის საშუალებით.

• თუ ბიომეტრიული სისტემა არაა განკუთვნილი მკაცრი დაშვებისათვის, მაშინ შეიძლება, რომ FAR≥EER. შესაბამისად გაიზრდება სისტემით სარგებლობის კომფორტულობაც. FAR≥EER-ის შემთხვევაში უკვე დიდი მნიშვნელობა ენიჭება FAR-ის დონის ადმინისტრირებას, ანუ FAR-ის დონის სწორ შერჩევას.

### დაქტილოსკოპიური იდენტიფიცირების პრობლემები

• "რთული თითების" პრობლემა

თითის პაპილარული ხაზების სურათის სკანირებისას ადამიანების 1%-ს აქვთ პრობლემები, რაც დაკავშირებულია მექანიკურ დაზიანებებთან, დამწვრობასთან, კანის დაავადებებთან და სხვა. თუ პიროვნების თითიდან საერთოდ შეუძლებელია სურათის მიღება დაქტილოსკოპიური სკანერის საშუალებით, მაშინ უმჯობესია გადავიდეთ თვალის ფერადი გარსის სკანირებაზე, ან სხვა რომელიმე იდენტიფიკარზე.

• "იმიტაციის" პრობლემა

შესაძლებელია თითის პაპილარული სურათის იმიტაცია სხვადასხვა საშუალებებით, მათ შორის სილიკონის მოდელის გამოყენებით. ამ შემთხვევას ებრძვიან სითბური სკანერის გამოყენებით, რომელიც რეაგირებს გამოსახულებაზე და სითბოზე ერთდროულად. • პიროვნების უფლებათა დარღვევა (Privacy Violation)

ბიომეტრიულ სისტემაში პაპილარული ხაზების უშუალოდ გამოსახულების (ან თუნდაც მცირე ნაწილის) შენახვა.

ადამიანებს, რომლებსაც უხდებათ ბიომეტრიულ სისტემებთან შეხება ან არიან მისი მომხმარებლები, უჩნდებათ "ბუნებრივი" კითხვა: ინახება თუ არა მისი თითის ანაბეჭდი სისტემაში? დაქტილოსკოპიური ბიომეტრიული სისტემები შეიძლება გაიყოს ორ ჯგუფად: დაქტილოსკოპიური გამოსახულების შენახვით და მის გარეშე. პირველი ტიპის სისტემებით სარგებლობენ მხოლოდ კრიმინალისტიკაში, ხოლო ყველა დანარჩენ შემთხვევაში გამოიყენება დაქტილოსკოპიაზე დაყრდნობილი ბიომეტრიული სისტემები გამოსახულების შენახვის გარეშე.

ნახ.4-ზე წარმოდგენილი სქემა ხსნის დაქტილოსკოპიური ბიომეტრიული სისტემის მოქმედების პრინციპს. თითის ანაბეჭდიდან მიიღება ე.წ. "ანაბეჭდის რუკა", სადაც უკვე გამოყოფილია საკვანმო (დალტონის) დეტალები. შემდგომი მათემატიკური გარდაქმნებით მიიღება თითის ანაბეჭდის მათემატიკური მოდელი - შაბლონი. აქვე უნდა აღინიშნოს, რომ შაბლონიდან თითის ანაბეჭდის მიღება შეუმლებელია (ყოველ შემთხვევაში, დღეისათვის ასეთი მათემატიკური მეთოდი არ არსებობს).

# თავი 2. ბიომეტრიული ტექნოლოგიების გამოყენება სასწავლო პროცესში 2.1. სტუდენტთა საწყისი რეგისტრაციის სისტემა

წინამდებარე ნაშრომში წარმოდგენილია სასწავლო პროცესში ბიომეტრიული ტექნოლოგიების გამოყენების ორი მაგალითი: მეცადინეობებზე სტუდენტთა დასწრების ბიომეტრიული აღრიცხვის სისტემა და კომპიუტერულ საგამოცდო პროცესზე სტუდენტთა ბიომეტრიული დაშვების სისტემა. ბიომეტრიული სისტემების ფუნქციონირებისათვის ორივე შემთხვევაში მოითხოვება სისტემების მონაცემთა ბაზების შევსება სტუდენტთა საიდენტიფიკაციო მონაცემებით, მათ შორის თითის ანაბეჭდების შაბლონებით (თითის ანაბეჭდის მათემატიკური მოდელეზით). ვინაიდან სტუდენტთა საწყისი რეგისტრაცია წარმოადგენს ბიომეტრიული სისტემების ფუნქციონირებისათვის მოსამზადებელ პროცედურას, პროცედურების განხორციელებისათვის ამიტომ ამ წარმოდგენილია დამოუკიდებელი სისტემა - სტუდენტთა საწყისი რეგისტრაციის სისტემა.

სტუდენტთა ბიომეტრული აღრიცხვის სისტემის საწყისი რეგისტრაციის სისტემით ხდება მონაცემთა ბაზაში ფაკულტეტების, ჯგუფების და სტუდენტების პირადი მონაცემების შეტანა-რედაქტირება, სტუდენტების თითის ანაბეჭდების შაბლონების ფორმირება და საჭირო შემთხვევაში შემდგომი განახლება. შესაძლებელია მონაცემთა მიმდინარე ბაზის დაარქივება სასწავლო წლის მიხედვით.

სტუდენტთა საწყისი რეგისტრაციისათვის გამოიყენება პროგრამული პაკეტი RS - V. 1.0-2012. შინაარსობრივად სტუდენტთა საწყისი რეგისტრაციის პროცედურა შესამლებელია გაყოფილი იქნას ორ ქვეპროცედურად: ტრადიციული საიდენტიფიკაციო მონაცემების შეტანა და თითის ანაბეჭდების შაბლონების ფორმირება. შედეგად, საწყისი რეგისტრაციის მთავარი ფანჯარა შემდეგნაირად გამოიყურება:

| o<br>[                                                                                                    | ᲑᲠᲣᲚᲘ ᲐᲦᲠᲘᲪᲮᲕᲘᲡ ᲡᲘᲡᲑᲔᲛᲐ |                        |
|----------------------------------------------------------------------------------------------------|-------------------------|------------------------|
|                                                                                                    |                         |                        |
| Cathering and                                                                                                    | 8363A0                  | 2011 - 2012            |
| La Sectore Sectore Sec | -<br>                   | 25.10.2011<br>14:39:02 |
|                                                                                                    |                         | 4                      |

ნახ. 6. საწყისი რეგისტრაციის მთავარი ფანჯარა

ღილაკით "საწყისი მონაცემები" ხდება საწყისი მონაცემების ფორმაში გადასვლა, საიდანაც შესაძლებელია საწყისი მონაცემების შეტანა-რედაქტირება. ღილაკით "სტუდენტების რეგისტრაცია" ხდება გადასვლა ფორმაში, საიდანაც შესაძლებელია სტუდენტის თითის ანაბეჭდების შაბლონების ფორმირება და შემდგომი განახლება. მოცემულ ფორმაზე გამოტანილია მიმდინარე თარიღი და დრო, აგრეთვე მითითებულია მიმდინარე სასწავლო წელი.

## საწყისი მონაცემების ფორმა

"საწყისი მონაცემების" ღილაკზე მაუსით ზემოქმედების შემდეგ იხსნება საწყისი მონაცემების ფორმა (ნახ.7).

| 1940-0000 x201000, borestore              |              |                   |                                                                                                    | and the second second                                                                                                    | And in case of the local division of the local division of the loc |
|-------------------------------------------|--------------|-------------------|----------------------------------------------------------------------------------------------------|----------------------------------------------------------------------------------------------------|----------------------------------------------------------------------------------------------------|
|                                           | ფაკულტეტების | ടറനമാം            | ടെറ്റാലറ്റ്റാലങ                                                                                                    | ᲘᲪᲮᲕᲘᲡ ᲡᲘᲡᲢᲔᲛᲐ                                                                                                    |                                                                                                    |
| f                                         | ჩანართი      | പര ഒന്നുടാര       | 04060                                                                                                    |                                                                                                    | 1.0000                                                                                                    |
|                                           |              |                   |                                                                                                    |                                                                                                    |                                                                                                    |
|                                           |              |                   |                                                                                                    |                                                                                                    |                                                                                                    |
| ფაკ.ნომ ფაკულტიტი                         |              |                   |                                                                                                    |                                                                                                    |                                                                                                    |
| 1 სამმენებლო                              | 30           | 50go #            | \$30 <sup>6</sup> 0                                                                                                    | სახელი                                                                                                    |                                                                                                    |
| 2 ენერგეტიკა                              | 01           | 011080012         | არდაზიშვილი                                                                                                    | ქეთევანი                                                                                                    |                                                                                                    |
| 3 uadom                                   | 01           | 022012/6/         | asbns -                                                                                                    | კონსტანტინე                                                                                                    | ADDRESS & ADDRESS & DESCRIPTION                                                                                                    |
| 4 jaðas                                   | 01           | 024074954         | ბერიანიმე                                                                                                    | 00000mm                                                                                                    | Inclused increases in the articles                                                                                                    |
| 5 სატრახსპორტო                            | 10           | 01067002          | 003000                                                                                                    | ounouen                                                                                                    | and the second second sec                                                                                                    |
| 6 არქიტექტურა                             | 25           | 10067577          | 2000-030000                                                                                                    |                                                                                                    |                                                                                                    |
| 7 ბიზხეს-ინჟინერინგ                       | o 50         | 01111261          | Manager                                                                                                    | inside the second second secon |                                                                                                    |
| <ul> <li>8 of graduation pairs</li> </ul> | 19           | 01073004          | Suguesed                                                                                                    | 330500000                                                                                                    | 2011 - 2012                                                                                                    |
| *                                         | 01           | 127055052         | - Book                                                                                                    | orbeites                                                                                                    | 2011 2012                                                                                                    |
|                                           | 62           | 07015715          | 7 Devidences                                                                                                    | 300000                                                                                                    |                                                                                                    |
|                                           | 02           | 01116437          | 20 m                                                                                                    | ຄືນຄົດເລີດ                                                                                                    | 030633(217 63(20)                                                                                                    |
|                                           | 01           | 11081459          | in the second                                                                                                    | (0) (0)                                                                                                    | 200 C                                                                                                    |
|                                           | 01           | 08058012          | au Bullet                                                                                                    | 300000                                                                                                    |                                                                                                    |
|                                           | 62           | 000001944         | in the second second se |                                                                                                    | 25.10.2011                                                                                                    |
|                                           | 01           | 27055987          | header                                                                                                    | მარიამი                                                                                                    |                                                                                                    |
|                                           | 01           | 19089830          | omocEcoAut5                                                                                                    | amans                                                                                                    |                                                                                                    |
|                                           | 01           | 01047128          | Lobomentuda                                                                                                    | ნოაზარ                                                                                                    | 14.43.08                                                                                                    |
|                                           | 01           | 24075459          | managenet                                                                                                    | 2000020                                                                                                    | 11.15.00                                                                                                    |
| <b>X D</b>                                | 8010 62      | 01043522          | สมกับเรมอีกม                                                                                                    | 6013                                                                                                    |                                                                                                    |
|                                           | 36           | 001050663         | ხატიაშვილი                                                                                                    | მერაბი                                                                                                    |                                                                                                    |
| 250.20                                    | 01           | 19067867          | ხუციშვილი                                                                                                    | 2000                                                                                                    | and the second second se                                                                                                    |
| • 108010                                  | 01           | 24036757          | 20131330000                                                                                                    | დავით                                                                                                    |                                                                                                    |
| 108011                                    | 60           | 001141033         | ჯაფარიმე                                                                                                    | კონსტანტინე                                                                                                    |                                                                                                    |
| 108012                                    |              | 011080520         | ჯინჭარამე                                                                                                    | 60360                                                                                                    | 10                                                                                                    |
| 108013                                    | +            | <b>`</b>          |                                                                                                    |                                                                                                    |                                                                                                    |
| 108019                                    |              |                   |                                                                                                    |                                                                                                    |                                                                                                    |
| 108020                                    |              | $ \setminus $     |                                                                                                    | $\langle \langle \rangle$                                                                                                    |                                                                                                    |
| 108021                                    |              | $\langle \rangle$ |                                                                                                    |                                                                                                    |                                                                                                    |
| 108022                                    |              |                   |                                                                                                    |                                                                                                    |                                                                                                    |
| 108023                                    |              |                   |                                                                                                    |                                                                                                    |                                                                                                    |
| 108024                                    |              |                   |                                                                                                    |                                                                                                    |                                                                                                    |
| 108030                                    |              |                   |                                                                                                    |                                                                                                    |                                                                                                    |
| 108031                                    |              | ~                 |                                                                                                    |                                                                                                    | _                                                                                                    |
| 108032                                    |              | (                 |                                                                                                    |                                                                                                    |                                                                                                    |
| 100033                                    |              | X83               | უფების                                                                                                    | სტუდეხტების                                                                                                    |                                                                                                    |
| 100034                                    |              | P.F               | 6000                                                                                                    | βιδιώσο                                                                                                    |                                                                                                    |
| 108040                                    |              | 500               | 30,0,0                                                                                                    | 1303(10)()                                                                                                    | 300                                                                                                    |
| 108041                                    |              |                   |                                                                                                    |                                                                                                    |                                                                                                    |
| 108042                                    |              |                   |                                                                                                    |                                                                                                    |                                                                                                    |
| 108043                                    |              |                   |                                                                                                    |                                                                                                    |                                                                                                    |
| 108044                                    |              |                   |                                                                                                    |                                                                                                    |                                                                                                    |
| 108049                                    |              |                   |                                                                                                    |                                                                                                    |                                                                                                    |
| 108050                                    |              |                   |                                                                                                    |                                                                                                    |                                                                                                    |
| 109051                                    |              |                   |                                                                                                    |                                                                                                    |                                                                                                    |
| 10000000000000000000000000000000000000    |              |                   |                                                                                                    |                                                                                                    |                                                                                                    |

ნახ.7. საიდენტიფიკაციო მონაცემების ფორმა

### <u>ფაკულტეტის ჩანართი</u>

საწყისი მონაცემების ფორმაზე ზედა მარცხენა კუთხეში მოთავსებულია ფაკულტეტების ჩამონათვალი, შესაბამისი ნუმერაციით.

რომელიმე ფაკულტეტის შესაბამის ველზე მაუსის ზემოქმედებით ქვედა მარცხენა ფანჯარაში გამოიტანება ამ ფაკულტეტის ჯგუფების ნომრები.

ჯგუფის შესაბამის ველზე მაუსის ზემოქმედებით კი მარჯვენა მხარეს მოთავსებულ ფანჯარაში გამოვა არჩეული ჯგუფის სტუდენტების პირადი მონაცემები: პირადი ნომერი, გვარი და სახელი.

საწყისი მონაცემების ფორმიდან შესაძლებელია ჩანაწერის დამატება, რედაქტირება და წაშლა.

ფაკულტეტების, ჯგუფების და სტუდენტების ჩანართების ზემოთ, მოთავსებულია შესაბამის ცხრილებში ჩანაწერის წაშლის და ახალ ჩანაწერზე გადასვლის ღილაკები.

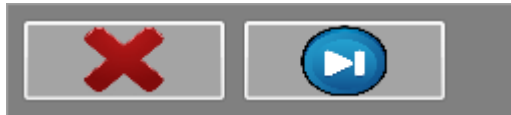

ფაკულტეტის წასაშლელად ჯერ უნდა მოვნიშნოთ წასაშლელი ფაკულტეტი და შემდეგ უნდა დავაწკაპუნოთ ფაკულტეტების ჩანართის თავზე არსებულ წაშლის ღილაკს. ეკრანზე გამოიტანება შეკითხვა (ნახ.4):

| 101044 | A AND A A A A A A A A A A A A A A A A A | -00 |
|--------|-----------------------------------------|-----|
|        | გინდათ წაშლა?                           |     |
| დიახ   |                                         | არა |
|        |                                         |     |

კითხვაზე დადებითი პასუხის შემთხვევაში ფაკულტეტი წაიშლება. იმ შემთხვევაში, თუ წასაშლელ ფაკულტეტზე უკვე "მიბმულია" ჯგუფები, ფაკულტეტი არ წაიშლება და გამოიტანება შეტყობინება "წაშლა შეუძლებელია".

| mForm | and an             | 100 |
|-------|--------------------|-----|
|       | წაშლა შეუძლებელია! |     |
|       | ОК                 |     |
|       |                    |     |

ამ შემთხვევაში ჯერ უნდა "გავასუფთაოდ" ფაკულტეტი და შემდეგ წავშალოთ.

ახალი ფაკულტეტის დასამატებლად უნდა გადავიდეთ ახალ სტრიქონზე, პირველ სვეტში უნდა შევიტანოთ ფაკულტეტის შესაბამისი ნომერი, გადავიდეთ მეორე სვეტზე და შევიტანოთ ფაკულტეტის დასახელება.

ერთი ველიდან მეორე ველზე გადასვლა შესაძლებელია Tab ღილაკით და ნავიგაციის ღილაკების საშუალებით, ასევე მაუსის გამოყენებით.

თუ ცხრილი იმდენად დიდია, რომ არ ჩანს ახალი სტრიქონი, მასზე გადასასვლელად უნდა გამოვიყენოთ ფაკულტეტის წაშლის ღილაკის მარჯვნივ მოთავსებული ახალ ჩანაწერზე გადასვლის ღილაკი.

ახალი ფაკულტეტის დამატებისას აუცილებელია ორივე ველის შევსება, წინააღმდეგ შემთხვევაში ჩანაწერი არ დაემატება და გამოიტანება შეტყობინება "მონაცემები არასრულია".

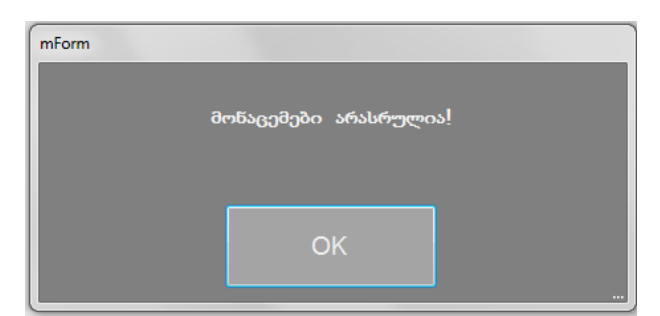

თუ ახალი ფაკულტეტის ნომერი ემთხვევა უკვე არსებული რომელიმე ფაკულტეტის ნომერს, ჩანაწერი არ დაემატება და გამოიტანება შეტყობინება "მონაცემები გამეორდა".

| mForm | -                    |  |
|-------|----------------------|--|
|       | მონაცემები გამეორდა! |  |
|       |                      |  |
|       | ОК                   |  |
|       |                      |  |

შესაძლებელია აგრეთვე უკვე არსებული ჩანაწერების რედაქტირება. ამისათვის უნდა გადავიდეთ სასურველ ველზე და შევცვალოთ მისი მნიშვნელობა სასურველით. თუ შემთხვევით მოხდება ველის მთლიანად გასუფთავება Esc ღილაკის ან Ctrl+z ღილაკების კომბინაციის გამოყენებით შესაძლებელია წინა მდგომარეობაზე დაბრუნება.

### <u>ჯგუფების ჩანართი</u>

ფაკულტეტების ჩანართის ქვემოთ მოთავსებულია ჯგუფების ჩანართი. ამ ჩანართიდან შესაძლებელია ახალი ჯგუფების დასახელებების (ნომრების) შეტანა ფაკულტეტების მიხედვით, წაშლა და რედაქტირება.

ჯგუფის ნომერზე მაუსის ზემოქმედებით სტუდენტების ჩანართში გამოიტანება ამ ჯგუფის სტუდენტების ჩამონათვალი.

ახალი ჯგუფის დამატების, რედაქტირების და წაშლის დროს ვიქცევით იგივენაირად, როგორც ფაკულტეტების შემთხვევაში.

ჯგუფის დამატება ხდება ახალი სტრიქონიდან. სტრიქონზე ახალი ახალ გადასასვლელად ვიყენებთ ამ ჩანართის ზედა ნაწილზე მოთავსებულ ღილაკს. რედაქტირებისთვის "ვდგებით" ჯგუფის\_შესაცვლელი დასახელების ველზე და ვცვლით მის მნიშვნელობას სასურველი მნიშვნელობით. თუ ახალი ჯგუფის დამატების ან რედაქტირებისას მისი დასახელება დაემთხვევა უკვე არსებული ჯგუფის დასახელებას გამოვა შეტყობინება "მონაცემები გამეორდა" და ველი დაუბრუნდება საწყის მდგომარეობას. ჯგუფის წასაშლელად ვიყენებთ ამ ჩანართის ღილაკს. წაშლის ღილაკზე დაჭერისას ~ ზედა ნაწილზე მოთავსებულ გამოდის შეკითხვა "გინდათ წაშლა?". კითხვაზე დადებითი პასუხის შემთხვევაში ჯგუფი წაიშლება. ჯგუფის წაშლისას იშლება ამ ჯგუფზე "მიბმული" სტუდენტებიც.

ახალ სტრიქონზე გადასვლის ღილაკის გვერდით მოთავსებულ ველში თუ დავიწყებთ საძიებელი ჯგუფის ნომრის აკრებას, ეს ველი ჩამოიშლება და ნელნელა დაიფილტრება ამ ჯგუფის ნომრის მსგავს ნომრებზე, გამოჩნდება საძიებელი ჯგუფის დასახელებაც (ნახ.8). მისი არჩევა ხდება დასახელებაზე მაუსის ზემოქმედებით. არჩევის შემდეგ ჩამოშლილი ველი ისევ დაიხურება, ველში გამოჩნდება არჩეული ჯგუფი და სტუდენტების ჩანართშიც გამოვა შესაბამისი

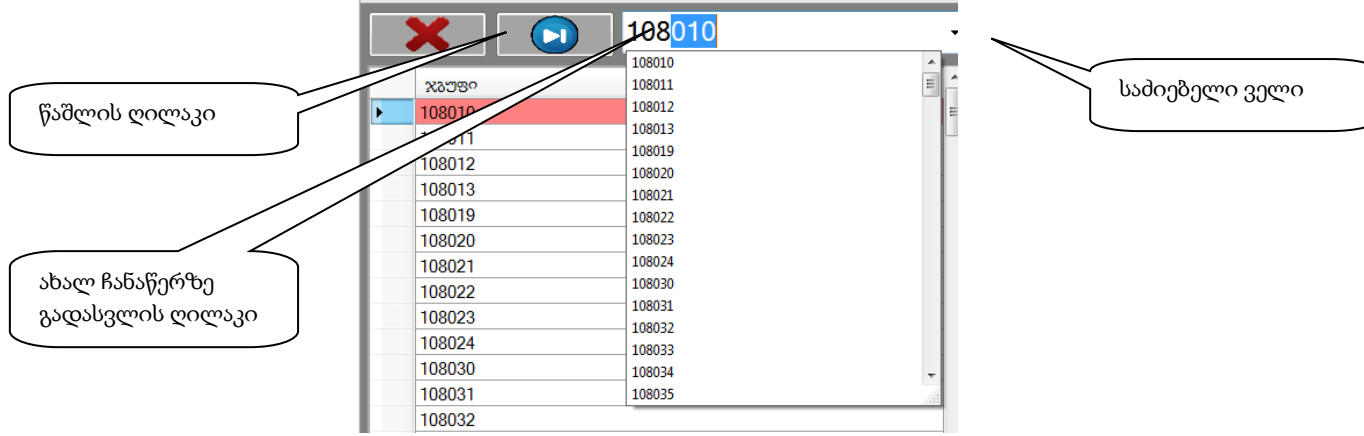

ჯგუფის სტუდენტების პირადი მონაცემები.

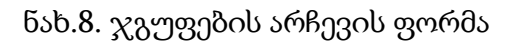

### <u>სტუდენტების ჩანართი</u>

ფაკულტეტის და ჯგუფის არჩევის შემდეგ, სტუდენტების ჩანართში, ეკრანზე გამოიტანება სტუდენტების პირადი მონაცემები: პირადი ნომერი, გვარი, სახელი.

ამ ჩანართიდან შესაძლებელია ჯგუფში სტუდენტის დამატება, მისი პირადი მონაცემების რედაქტირება და წაშლა.

ახალი სტუდენტის დამატების, რედაქტირების და წაშლის დროს ვიქცევით იგივენაირად, როგორც ფაკულტეტების და ჯგუფების შემთხვევაში.

ახალი სტუდენტის დამატება ხდება ახალი სტრიქონიდან. ახალ სტრიქონზე გადასასვლელად ვიყენებთ ამ ჩანართის ზედა ნაწილზე მოთავსებულ ღილაკს. სტუდენტის დამატებისას აუცილებელია ყველა ველის შევსება. რედაქტირებისთვის ვდგებით შესაცვლელი მნიშვნელობის ველზე და ვცვლით მას სასურველით. თუ ახალი სტუდენტის დამატების ან რედაქტირებისას მისი პირადი ნომერი დაემთხვევა სხვა სტუდენტის პირად ნომერს გამოვა შეტყიბინება "მონაცემები გამეორდა" და ველი დაუბრუნდება საწყის მდგომარეობას. სტუდენტის

წასაშლელად ვიყენებთ ამ ჩანართის ზედა ნაწილზე მოთავსებულ — ღილაკს. წაშლის ღილაკზე დაჭერისას გამოდის შეკითხვა "გინდათ წაშლა?". კითხვაზე დადებითი პასუხის შემთხვევაში სტუდენტი წაიშლება.

#### არქივი

საწყისი მონაცემების მარცხენა მხარეს მოთავსებული არქივის ღილაკით გადავდივართ საწყისი მონაცემების არქივში.

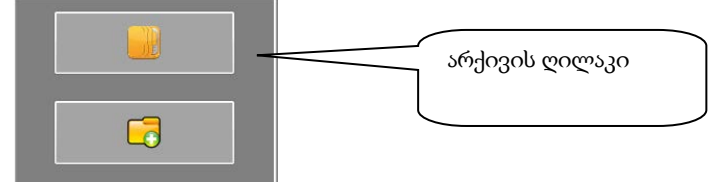

არქივის ღილაკზე დაჭერის შემდეგ გამოდის კითხვა "გინდათ არქივში გადასვლა?".

| Contract of the local division of the local division of the local |        |
|----------------------------------------------------------------------------------------------------|--------|
| გინდათ არქივში გად                                                                                                    | ასვლა? |
| დიახ                                                                                                    | არა    |
| 000                                                                                                    | 000    |

კითხვაზე დადებითი პასუხის შემთხვევაში გაიხსნება არქივის ფანჯარა.

არქივის ფორმა გამოიყურება თითქმის იგივენაირად, როგორც საწყისი მონაცემების ფორმა (ნახ.9).

| uhijogo                                                                                | Concession of the local diversion of the local diversion of the loca |                                                | and the second second second second second second second second second second second second second second second |                            | and the second second se |    |
|----------------------------------------------------------------------------------------|----------------------------------------------------------------------------------------------------|------------------------------------------------|----------------------------------------------------------------------------------------------------|----------------------------|----------------------------------------------------------------------------------------------------|----|
|                                                                                        | სბუდე                                                                                                    | ᲜᲢᲗᲐ ᲑᲘᲝᲛᲔᲫ                                    | ണായ ായനാദ                                                                                                    | <u>ᲡᲕᲘᲡ ᲡᲘᲡᲢᲔᲛᲐ</u>        |                                                                                                    |    |
|                                                                                        | 201                                                                                                    | 0-2011 ᲡᲐᲡᲜ <mark>Ა</mark> ᲕᲚᲝ Ნ               | ᲚᲘᲡ ᲐᲠJ030                                                                                                    |                            | 1 NAM                                                                                                    | -1 |
| ᲡᲐᲡᲜᲐᲕᲚᲝ ᲬᲔᲚᲘ                                                                          | 2010-2011                                                                                                    | •                                              |                                                                                                    | სასწავლ                    | ღო წლის არჩევა                                                                                                    |    |
| ვაკ ნომ ვაკელბეტი<br>6 არქიტექტერა<br>2 ინერეეტიცა                                     | 2008-2009<br>2009-2010<br>2010-2011                                                                                                    | 30630                                          | 90 N                                                                                                    |                            |                                                                                                    |    |
| 1         обратбацелусы со ал           3         სამთო           5         სამშენებლო | ოთვის დისტემები                                                                                                    | ლისადი # გვარი<br>11 მონიავა<br>22 ჯავახიშვილი | მალვა<br>სახელი                                                                                                  | xx3589<br>108632<br>108632 |                                                                                                    |    |
| 7 ქიმია-მეტალურგია                                                                     |                                                                                                    |                                                |                                                                                                    |                            | 2010-2011<br>പംപ്രായന ഭായാ                                                                                                    |    |
|                                                                                        |                                                                                                    |                                                |                                                                                                    |                            | 25.10.2011                                                                                                    |    |
| x83930 108632                                                                          |                                                                                                    |                                                | სტუდ                                                                                                    | იენტის სამიებელი ვ         | 15:20:35                                                                                                    |    |
| xx0099<br>108631<br>108632<br>108633<br>108635<br>108660<br>coccccc                    |                                                                                                    | Xay                                            | ვის სამიებელი ველი                                                                                               |                            |                                                                                                    |    |

ნახ.9. არქივის ფორმა

არქივში ინფორმაცია დაარქივებულია სასწავლო წლების მიხედვით. სასწავლო წლის არჩევის შემდეგ ეკრანზე გამოიტანება ფაკულტეტების, ჯგუფების და სტუდენტების მონაცემები, არჩეული სასწავლო წლის მდგომარეობით.

არქივში შეუძლებელია ახალი ჩანაწერის დამატება, რედაქტირება და წაშლა.

ჯგუფის მოსამებნად შეიძლება ჯგუფის სამიებელი ველის და მებნის ღილაკის გამოყენება. თუ ჯგუფის სამიებელ ველში დავიწყებთ ჯგუფის ნომრის აკრებას, ველი ჩამოიშლება და გამოჩნდება მსგავსი დასახელების ჯგუფის ნომრები. თუ ამ ჩამონათვალში არ იქნება ჩვენთვის სასურველი ჯგუფი, ველში მთლიანად ავკრიბავთ მის დასახელებას და დავაჭერთ მებნის ღილაკს. თუ ჯგუფი არ მოიმებნა ეკრანზე გამოიტანება შესაბამისი შეტყობინება.

|       | 000 | 0                  |  |
|-------|-----|--------------------|--|
| mForm |     |                    |  |
|       |     | ჯგუფი არ მოიძებნა! |  |
|       |     | ОК                 |  |

არქივში აგრეთვე შესაძლებელია სტუდენტის მოძებნა პირადი ნომრის მიხედვით, ამისათვის სტუდენტის საძიებელ ველში უნდა შევიტანოთ მოსაძებნი სტუდენტის პირადი ნომერი და დავაჭიროთ ძებნის ღილაკს.

თუ სტუდენტი არ მოიძებნა გამოვა შეტყობინება "სტუდენტი არ მოიძებნა".

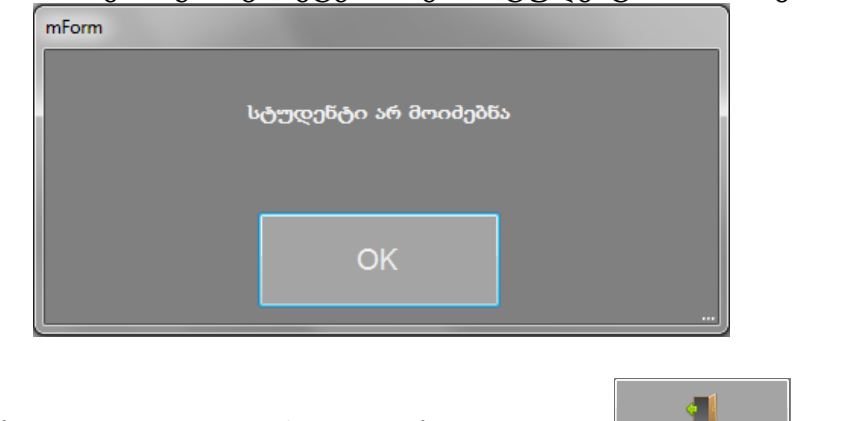

არქივიდან საწყის მონაცემებში დაბრუნება შესაძლებელია 🛄 💻 ღილაკით.

საწყის მონაცემებში არის აგრეთვე მიმდინარე სასწავლო წლის მონაცემების დაარქივება და ახალ სასწავლო წელზე გადასვლა. დაარქივება შესაძლებელია

🔜 ღილაკის გამოყენებით.

6

დაარქივების ღილაკზე დაჭერის შემდეგ ეკრანზე გამოიტანება შეკითხვა "გინდათ დაარქივება?". კითხვაზე დადებითი პასუხის შემთხვევაში გამოდის დაარქივების ფანჯარა.

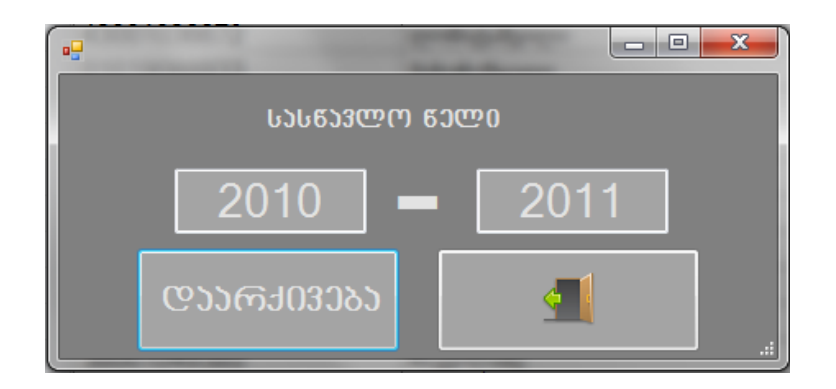

დაარქივების ფანჯარაში მოცემულია დასაარქივებელი მონაცემების შესაბამისი სასწავლო წელი. თუ გვინდა მოცემული სასწავლო წლის მონაცემების დაარქივება უნდა დავაწვეთ ღილაკს "დაარქივება", ხოლო თუ არა, უნდა დავაწვეთ გამოსვლის ღილაკს.

თუ მოცემული სასწავლო წლის არქივი უკე არსებობს გამოვა შეტყობინება "არქივი უკვე არსებობს".

| r | nForm                |
|---|----------------------|
|   | არქივი უკვე არსებობს |
|   | ОК                   |
|   |                      |

#### სტუდენტთა რეგისტრაციის ფორმა

მთავარ ფანჯარაზე მოთავსებული ღილაკით რევისტრაცია იხსნება სტუდენტების საწყისი რეგისტრაციის ფორმა, საიდანაც ხდება სტუდენტების თითის ანაბეჭდების შაბლონების ფორმირება, განახლება და წაშლა.

სტუდენტების საწყისი რეგისტრაციის ფანჯარა გამოიყურება შემდეგნაირად (სურ.16.):

სტუდენტის ასარჩევად ჯერ უნდა აირჩეს ფაკულტეტი, შემდეგ ჯგუფი და შემდეგ სტუდენტი.

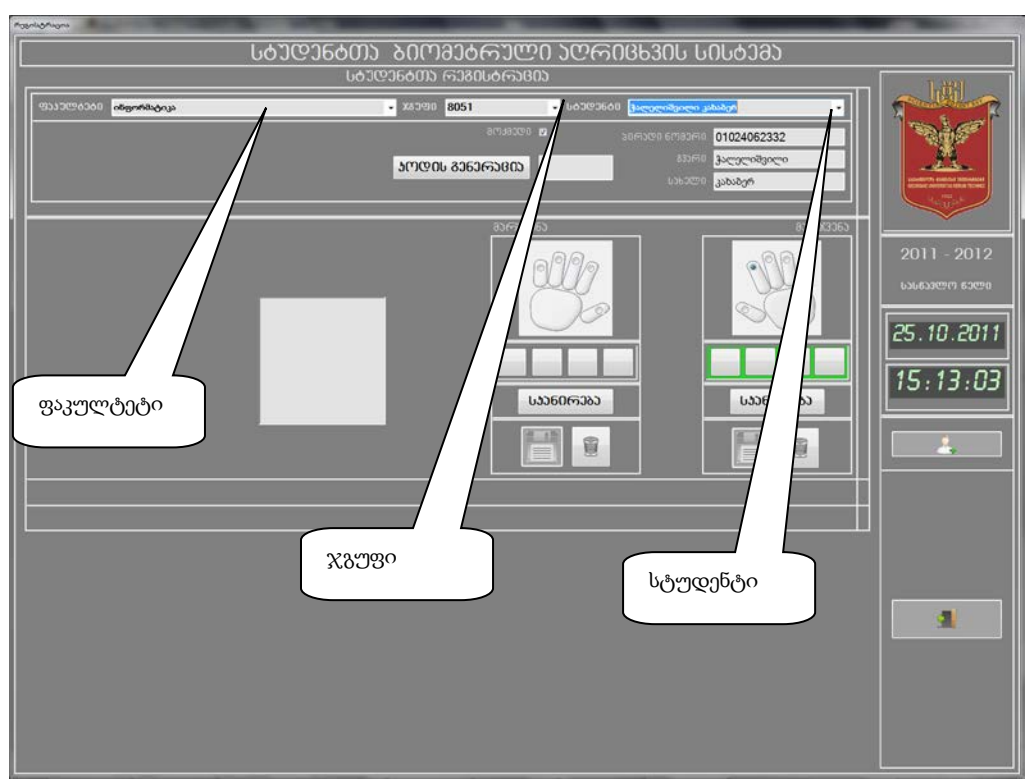

ნახ.10. სტუდენტთა საწყისი რეგისტრაციის ფორმა

ფაკულტეტის, ჯგუფის და სტუდენტის არჩევა ხდება ჩამოსაშლელი ველების საშუალებით.

სტუდენტის არჩევის შემდეგ ეკრანზე გამოიტანება სტუდენტის პირადი მონაცემები: პირადი ნომერი, სახელი და გვარი, მარჯვენა და მარცხენა ხელის თითის ანაბეჭდების მაჩვენებლები.

თუ მარჯვენა ან მარცხენა ხელის თითის ანაბეჭდების შაბლონები უკვე ფორმირებულია შესაბამისი ხელის გრაფიკულ გამოსახულებაზე მონიშნულია ის თითი, რომლის შაბლონით უკვე არსებობს, ხოლო ამ გამოსახულების ქვეშ ღილაკების უკანა ფონი მწვანე შეფერილობისაა.

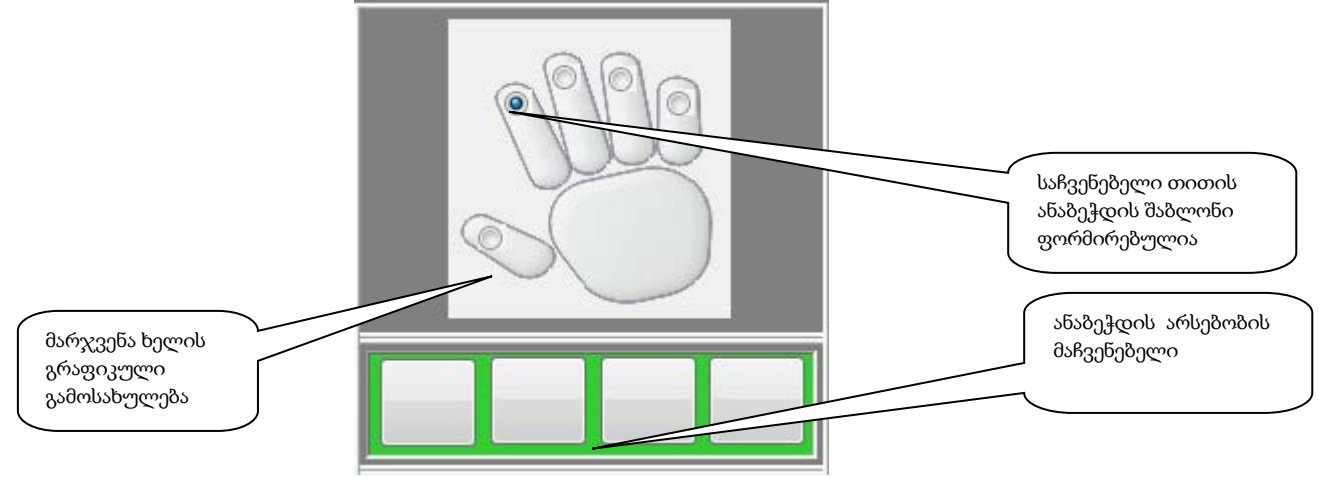

თითის ანაბეჭდის შაბლონის (მათემატიკური მოდელის) ფორმირება

თუ გვინდა სტუდენტის მარჯვენა ხელის რომელიმე თითის ანაბეჭდის შაბლონის ჯერ უნდა ავირჩიოთ სასურველი სტუდენტი, შემდეგ უნდა დავაწვეთ შექმნა, მარჯვენა ხელის გრაფიკული გამოსახულების ქვეშ მოთავსებულ ღილაკს ს აანე რება ღილაკი ჩაიზნიქება, ხოლო ეკრანზე გაჩნდება წარწერა "გთხოვთ სტუდენტმა თითი სკანერს". ამ დროს დაადოთ უნდა დაადოს თითი დაქტილოსკოპიურ სკანერს, ეკრანზე გამოჩნდება თითის ანაბეჭდის გამოსახულება და გამოსახულების ზემოთ გრაფიკული ობიექტი დაიწყებს ბრუნვას, რაც იმის მანიშნებელია, რომ მიმდინარეობს ანაბეჭდის მათემატიკური მოდელის შედარება მონაცემთა ბაზაში არსებულ სხვა შაბლონებთან.

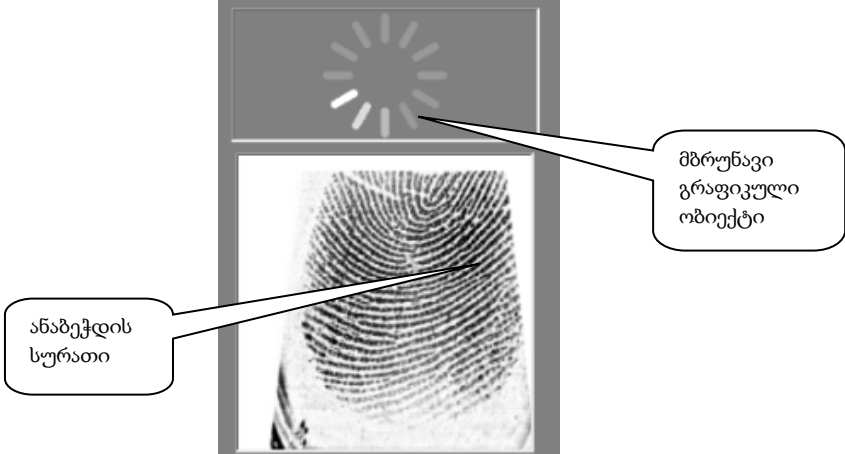

თუ პირველად ხდება სტუდენტის მარჯვენა ხელის თითის ანაბეჭდის აღება, ეკრანზე გამოვა კითხვა <mark>"გინდათ ახალი შაბლონის შექმნა?"</mark> .

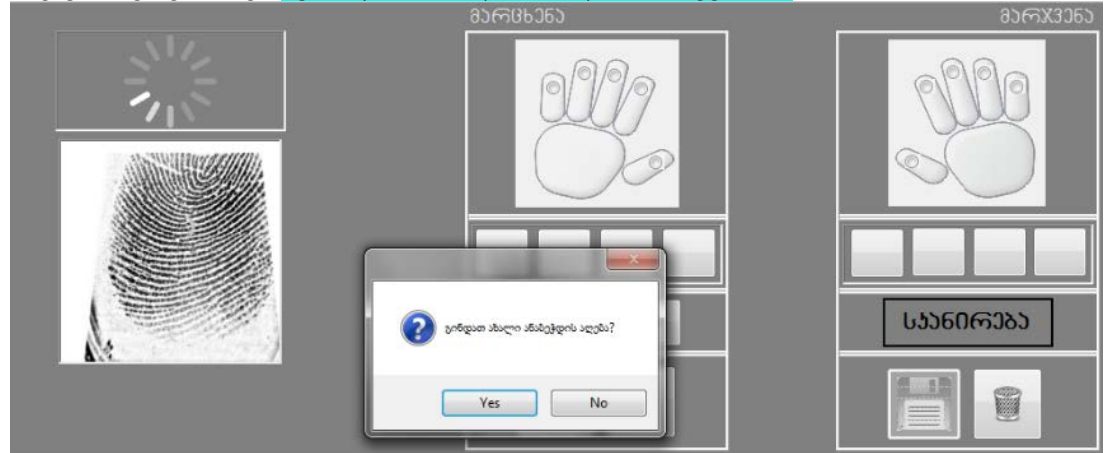

კითხვაზე დადებითი პასუხის შემთხვევაში მონიტორზე გამოვა წარწერა "გთხოვთ დაადოთ თითი სკანერს 4". ეს იმას ნიშნავს, რომ სტუდენტმა დაქტილოსკოპიურ სკანერზე ერთიდა იგივე თითი უნდა დაადოს ოთხჯერ. როდესაც სტუდენტი დაიწყებს თითის დადებას სკანერზე, ხელის გრაფიკული გამოსახულების ქვეშ არსებული ღილაკები თანმიმდევრობით მიიღებს მწვანე შეფერილობას.

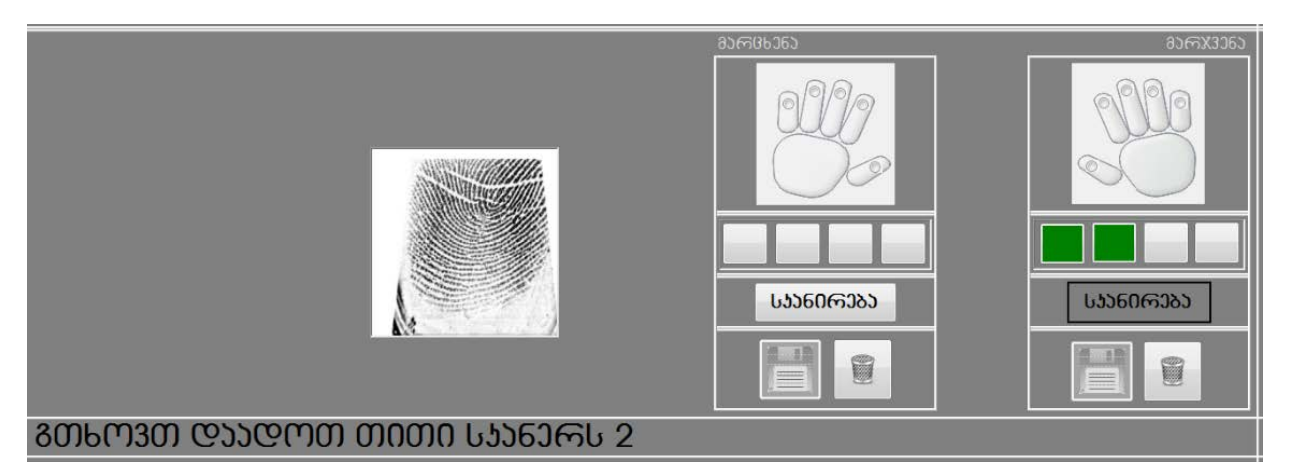

თუ სტუდენტი თანმიმდევრობით ოთხჯერ დაადებს სკანერს თითს და თითის ანაბეჭდის ხარისხი იქნება დამაკმაყოფილებელი, შაბლონის შენახვის ღილაკი გააქტიურდება, მასზე დაწერისას გამოვა შეკითხვა "გინდათ <mark>შაბლონის</mark> შენახვა?".

კითხვაზე დადებითი პასუხის შემთხვევაში მოხდება მარჯვენა ხელის თითის ანაბეჭდის შაბლონის შენახვა. მარჯვენა ხელის გრაფიკულ გამოსახულებაზე

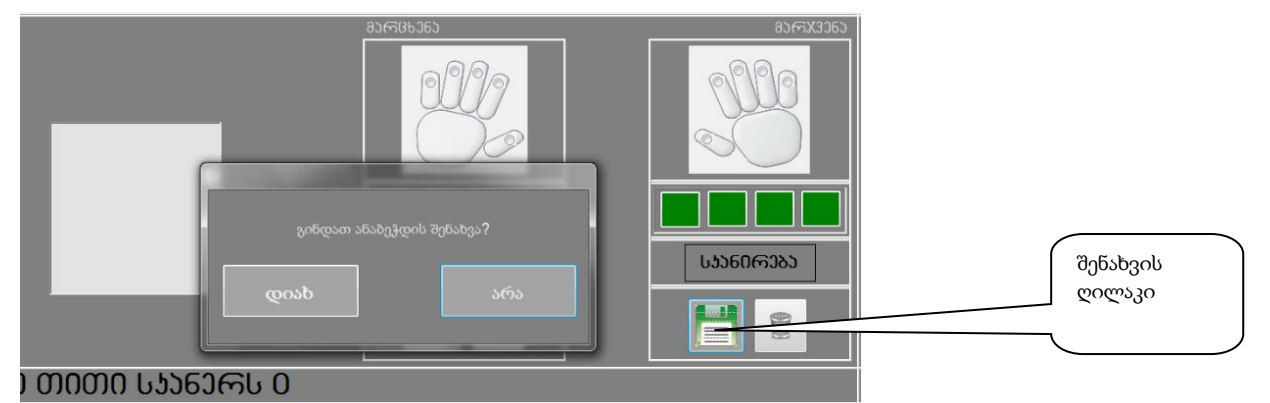

ავტომატურად მოინიშნება საჩვენებელი თითი, ხოლო გამოსახულების ქვეშ მოთავსებული ღილაკების უკანა ფონი მიიღებს მწვანე შეფერილობას. თუ მოხდა არა საჩვენებელი თითის, არამედ სხვა თითის ანაბეჭდის აღება, იგი უნდა მოინიშნოს ხელის გრაფიკულ გამოსახულებაზე. ანაბეჭდის შაბლონის შექმნის შემდეგ აუცილებლად უნდა მოხდეს მისი გადამოწმება, ამისათვის ისევ უნდა დავაწვეთ სკანირების ღილაკს და სტუდენტმა ანაბეჭდების სკანერს ისევ უნდა დავდოს ის თითი, რომლის შაბლონიც იქნა შექმნილი. თუ ანაბეჭდის შაბლონი სწორად იქნა შექმნილი, ეკრანზე გამოვა შეტყობინება "თითის ანაბეჭდის შაბლონი უკვე არსებობს მონაცემთა ბაზაში" და ამ სტუდენტის სახელი და გვარი.

თუ ანაბეჭდის შაბლონის შექმნისას სტუდენტის თითის ანაბეჭდის შაბლონი უკვე აღმოჩნდება მონაცემთა ბაზაში, ეკრანზე გამოვა შეტყობინება "თითის ანაბეჭდის შაბლონი უკვე არსებობს მონაცემთა ბაზაში" და იმ პიროვნების სახელი და გვარი, რომლის ანაბეჭდის შაბლონთანაც მოხდა დამთხვევა.

### <u>თითის ანაბეჭდის შაბლონის განახლება\_და წაშლა</u>

თუ მარჯვენა ხელის თითის ანაბეჭდის შაბლონი უკვე შექმნილია, მაგრამ სავარაუდოდ არ არის კარგი ხარისხის, შესაძლებელია მისი განახლება, ამისათვის უნდა დავეთანხმოთ სკანირებისას გამოსულ კითხვას "გინდათ ანაბეჭდის შაბლონის განახლება?" და თავიდან შევქნათ ანაბეჭდის შაბლონი, ან უნდა მოხდეს ანაბეჭდის შაბლონის წაშლა, მარჯვენა ხელის გრაფიკული გამოსახულების ქვეშ მოთავსებული წაშლის ღილაკით და შემდგომ მისი ხელმეორედ ფორმირება.

იგივენაირად ხდება მარცხენა ხელის თითის ანაბეჭდის შაბლონის შექმნა, განახლება, წაშლა.

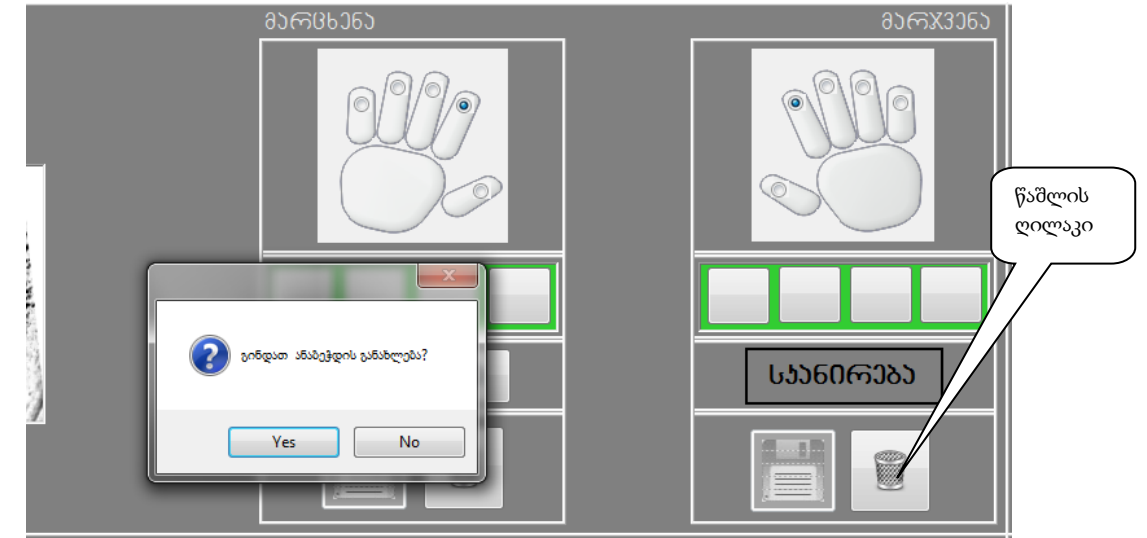

იმ სტუდენტებისთვის, რომლებსაც აქვთ პრობლემური თითის ანაბეჭდები, უნდა მოხდეს დამხმარე კოდის გენერაცია. დამხმარე კოდი თითოეული სტუდენტისათვის იქნება ინდივიდუალური და სტუდენტი მას გამოიყენებს რეგისტრაციისას. დამხამრე კოდი საშუალებას იძლევა, მიმდინარე რეგისტრირებისას სტუდენტმა ისარგებლოს ვერიფიცირების მეთოდით, რაც მნიშვნელოვნად აადვილებს რეგიტსრირების პროცედურას.

კოდის გენერაცია ხდება შემდეგნაირად: ჩამოსაშლელი სიიდან უნდა ავირჩიოთ ის სტუდენტი, რომლისთვისაც გვინდა კოდის გენერაცია, მოვხსნათ მონიშვნა მოქმედში და დავაწვეთ ღილაკს "კოდის გენერაცია". დამხმარე კოდი დაგენერირდება და გამოჩნდება გენერაციის ღილაკის გვერდზე მოთავსებულ ველში.

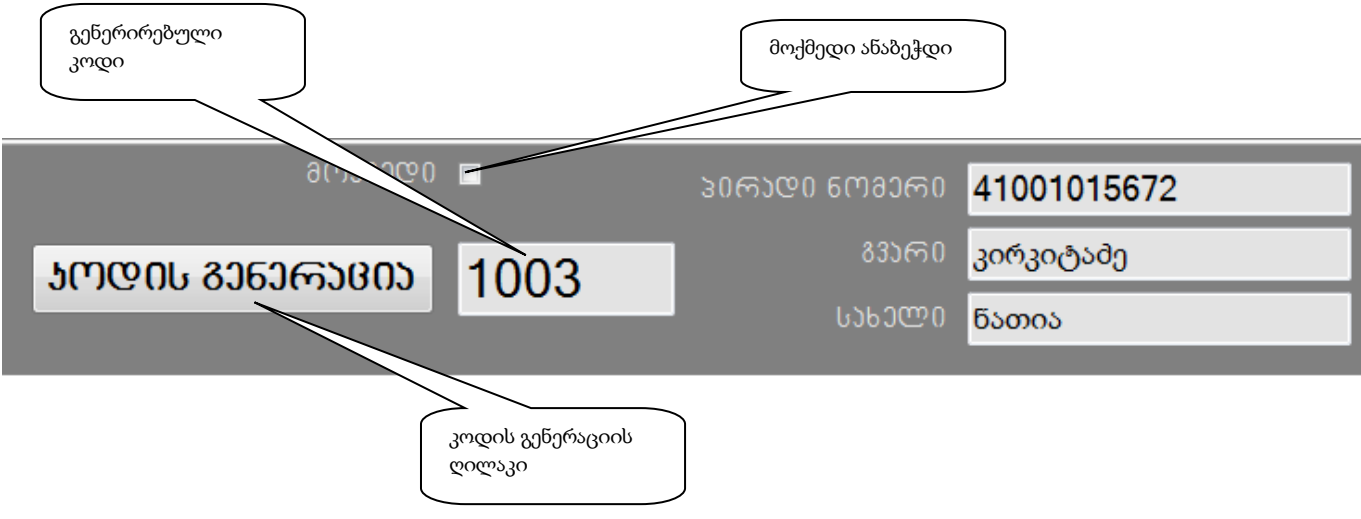

რეგისტრაციის გვერდიდან შესაძლებელია გადასვლა საწყისი მონაცემების გვერდზე. ამისათვის უნდა დავაწვეთ მარცხენა მხარეს მოთავსებულ ღილაკს და დავეთანხმოთ ეკრანზე გამოსულ კითხვას "გინდათ საწყისი მონაცემების რედაქტირება?".

## 2.2. მეცადინეობებზე სტუდენტთა დასწრების ბიომეტრიული აღრიცხვის სისტემა

ჩვეულებრივ სტუდენტის ლექციაზე დასწრებას აღრიცხავს პედაგოგი ან სასწავლო პროცესის მენეჯერი სტუდენთა ხელმოწერების მოგროვებით. ასეთ სისტემას აქვს რიგი ნაკლოვანებები:

• სტუდენთა მეცადინეობაზე აღრიცხვა სუბიექტურია და ახლავს შეცდომები;

• ძალიან გართულებულია აღრიცხვის შედეგების დამუშავება (მას სჭირდება კომპიუტერში შეტანა);

 ვერ აღირიცხება სტუდენტის დაგვიანებით მოსვლა, ლექციიდან ადრე წასვლა და ა.შ.;

 სტუდენტთა აღრიცხვა დროში გაწელილია და მეცადინეობის გარკვეული დრო იკარგება ფუჭად.

სტუდენტთა მეცადინეობაზე დასწრების აღრიცხვაში ბიომეტრიული მეთოდის გამოყენების უპირატესობა წარმოჩენილია ქვემოთ მოტანილ სქემაში (ნახ. 11)

| ტრადიციული აღრიცხვა                                                                                                    |                                                                                                    | ბიომეტრიულ                                                                                                    | ი აღრიცხვა                                                                                                    |
|----------------------------------------------------------------------------------------------------|----------------------------------------------------------------------------------------------------|----------------------------------------------------------------------------------------------------|----------------------------------------------------------------------------------------------------|
| ძლიერი მხარეები სუსტი მხა                                                                                                    | რეები                                                                                                    | ძლიერი მხარეები                                                                                                    | სუსტი მხარეები                                                                                                    |
| <ul> <li>სტუდენთა მეცადინეობაზე<br/>აღრიცხვა სუბიექტურია და<br/>ახლავს შეცდომები;</li> <li>ძალიან გართულებულია<br/>აღრიცხვის შედეგების<br/>დამუშავება (მას სჭირდება<br/>კომპიუტერში შეტანა);</li> <li>ვერ აღირიცხება<br/>სტუდენტის დაგვიანებით<br/>მოსვლა, ლექციიდან ადრე<br/>წასვლა და ა.შ.;</li> <li>სტუდენტთა აღრიცხვა<br/>დროში გაწელილია და<br/>მეცადინეობის გარკვეული<br/>დრო იკარგება ფუჭად.</li> </ul> | <ul> <li>გამორ</li> <li>სტუდე</li> <li>სუბიექც</li> <li>გაყალბე</li> <li>მნიშვნ</li> <li>სტუდე</li> <li>სტუდე</li> <li>დაშვება</li> <li>ცენტრ</li> <li>სტუდე</li> <li>დასწრე</li> <li>შედეგე</li> <li>გაადვ</li> <li>ლექცია</li> <li>ანალიზ</li> <li>იზრდ</li> <li>ობიექტ</li> </ul> | იცხავს მეცადინეობებზე<br>ნტთა აღრიცხვისადმი<br>ტურ მიდგომებს და<br>ებას;<br>ნელოვნად იზრდება<br>ნტთა აღრიცხვის<br>მედება;<br>"ოგი არ კარგავს დროს<br>ნტების აღრიცხვაზე;<br>"მა დროში თვითონ<br>ღირებს სტუდენტთა<br>ნეობაზე დაშვება/არ<br>ას;<br>რალიზებულად ხდება<br>ნტთა ლაბორატორიებზე<br>"ბის მონიტორინგი და<br>ბის არქივირება;<br>კილებულია სტუდენტთა<br>აზე დასწრების შედეგების<br>ბი; | <ul> <li>ერთჯერადი<br/>დანახარჯები<br/>სისტემის<br/>განხორციელებაზე;</li> <li>საჭიროებს<br/>მომსახურებას;</li> <li>საჭიროა<br/>მომსახურე<br/>პერსონალის<br/>კვალიფიკაციის<br/>ამაღლება.</li> </ul> |

ნახ.11. ტრადიციული და ბიომეტრიული აღრიცხვის შედარებითი ანალიზი

მეცადინეობებზე სტუდენტთა დასწრების ბიომეტრიული აღრიცხვის სისტემა

განკუთვნილია მეცადინეობეზე სტუდენტთა დასწრების ავტომატური აღრიცხვისათვის (განსაკუთრებით ეფექტურია, როცა ტერიტორიულად ერთადაა თავმოყრილი ლაბორატორიები და კაბინეტები), კერძოდ:

- სტუდენტთა იდენტიფიცირებისათვის;
- სტუდენტთა ლექციაზე გამოცხადების რეგისტრირებისთვის და აღრიცხვისათვის;
- ელექტრონული ლაბორატორიული ჟურნალის წარმოებისათვის;
- ლაბორატორიის მიმდინარეობის პროცესის მონიტორინგისათვის;
- მონაცემთა დაგროვებისა და ანალიზისათვის.

მეცადინეობის დაწყების წინ სისტემის სერვერიდან (როცა გვაქვს სისტემის ქსელური გადაწყვეტა) ცალკეულ ტერმინალებში ჩაიტვირთება მეცადინეობაზე შემსვლელი ჯგუფის სია (ამასთან ერთად ჩაიტვირთება პედაგოგის გვარი, სასწავლო კურსის დასახელება. სისტემაში ჩატვირთული სასწავლო ცხრილით განსაზღვრულია კავშირი "სასწავლო კურსი-ჯგუფი-პედაგოგი-ლაბორატორიული ოთახის ნომერი", მაგრამ არაა განსაზღვრული ამ მეცადინეობის ჩატარების კონკრეტული დღე და კონკრეტული აკადემიური საათი. ამდენად პედაგოგი თავისუფალია თავის არჩევანში, თუ რომელ დღეს და რომელ საათზე ჩაატარებს ამ მეცადინეობას. თუმცა მეორეს მხრივ სასწავლო ჯგუფს გააჩნია სასწავლო ცხრილი, რომლითაც ეს მეცადინეობა "ზის" გარკვეულ დღეს და გარკვეულ აკადემიურ საათზე.

შემოტანილია მეცადინეობის "დაწყების" და "დამთავრების" ცნებები, რაც შინაარსობრივად ასახავს "ელექტრონული ლაბორატორიული ჟურნალის" გახსნას და დახურვას. აქვე უნდა შევნიშნოთ, რომ მეცადინეობის დაწყება (დამთავრება) არ ემთხვევა აკადემიური საათის დაწყებას (დამთავრებას). მეცადინეობის დაწყებას ახდენს პედაგოგი აკადემიური საათის დაწყებამდე ან მისი დაწყების შემდეგ. სასურველია, რომ პედაგოგმა მეცადინეობა დაიწყოს აკადემიური საათის დაწყებამდე, ანუ შესვენების დროს, რადგან მეცადინეობის დაწყების შემდეგ ხდება შესამლებელი სტუდენტთა რეგისტრირება. ცხადია ამ პროცესს სჭირდება გარკვეული დრო, რომელიც სასურველია არ მოვაკლოთ აკადემიურ საათს. საგულისხმოა ისიც, რომ შემდგომი კონტროლის მიზნით სისტემის არქივში ინახება მეცადინეობის დაწყების დრო. იგივენაირად ხორციელდება პედაგოგის მიერ მეცადინეობის დამთავრება.

გახსნილი ლაბორატორიული ჟურნალი გამოიყენება სტუდენტთა რეგისტრირებისათვის, "მიღებული", "ჩატარებული" და "ჩაბარებული" ლაბორატორიული სამუშაოების (ნომრების) აღრიცხვისათვის.

- "მიღებული" ლაბორატორიული სამუშაო გულისხმობს სტუდენტის მიერ ახალი ლაბორატორიული დავალების მიღებას;
- "ჩატარებული" ლაბორატორიული სამუშაო გულისხმობს სტუდენტის მიერ მოცემულ მეცადინეობაზე ლაბორატორიული სამუშაოს შესრულებას;
- "ჩაბარებული" ლაბორატორიული სამუშაო გულისხმობს სტუდენტის მიერ უკვე ჩატარებული ლაბორატორიული სამუშაოს ოქმის მიღებას პედაგოგის მიერ.

მოცემულ მეცადინეობაზე შესაძლებელია მხოლოდ ერთი ლაბორატორიული სამუშაოს მიღება, ერთი ლაბორატორიული სამუშაოს ჩატარება და ერთი ოქმის ჩაბარება. სხვა ვარიანტების არსებობას ელექტრონული ლაბორატორიული ჟურნალი გამორიცხავს. თუმცა შესაძლებელია, რომ პედაგოგმა ლაბორატორიული ჟურნალის რომელიმე ველი შეუვსებელი დატოვოს. ელექტრონული ლაბორატორიული ჟურნალის მიერ გამოირიცხება ორჯერ ერთი და იგივე ნომრით ლაბორატორიული სამუშაოს "მიღება", "ჩატარება" და "ჩაბარება". ელექტრონული ჟურნალი არ იძლევა ისეთი ლაბორატორიული სამუშაოს ოქმის ჩაბარების უფლებას, თუ ეს ამოცანა ჩატარებულად არ არის რეგისტრირებული წინა მეცადინეობებზე. ამდენად, ელექტრონული ჟურნალი საშუალებას იძლევა 15 სასწავლო კვირაში ჩაბარებული იქნას 13 ლაბორატორიული სამუშაოს ოქმი.

მეცადინეობის დაწყებას, ანუ ელექტრონული ლაბორატორიული ჟურნალის გახსნას ახდენს მოცემული სასწავლო კურსის პედაგოგი. თუმცა, პედაგოგი თავისუფალია თავისუფალია თავის არჩევანში, თუ რომელი გვარს აირჩევს მოცემული მეცადინეობის ჩასატარებლად. ამდენად თუ მოხდა ერთი პედაგოგის ჩანაცვლება მეორე პედაგოგით, მაშინ მეცადინეობის დაწყებისათვის ჩამნაცვლებელმა პედაგოგმა უნდა აირჩიოს ჩანაცვლებული პედაგოგის გვარი. ამდენად პედაგოგთა ჩანაცვლება ამ სისტემაში არ აისახება. ამ მიზნით გამოიყენება "პედაგოგთა რეგისრაციის სისტემა"

მეცადინეობაზე შესვლისას არჩეული ჯგუფის სტუდენტი გადის ბიომეტრიულ იდენტიფიცირებას თითის სკანერზე დადებით. სისტემაში ავტომატურად მოინიშნება ამ სტუდენტის სარეგისტრაციო მონაცემები: პირადი ნომერი, გვარი, სახელი და ჩაიწერება რეგისტრირების დრო.

სტუდენტი სისტემაში რეგისტრირდება მეცადინეობის боб დაწყების და მეცადინეობის დამთავრებისას. სტუდენტს მეცადინეობაზე შესვლა (დაწყებისრეგისტრირება და რეგისტრირება შეუძლია მეცადინეობის პერიოდში (ამ აკადემიურ საათში) ნებისმიერ დროს (ცხადია, პედაგოგის ნებართვით). სტუდენტს მეცადინეობის დამთავრების რეგისტრირება შეუძლია მეცადინეობის დამთავრების შემდგომ ან მეცადინეობის პერიოდში მხოლოდ დაწყების რეგისტრირებიდან ხუთი წუთის გასვლის შემდეგ.

მეცადინეობის მიმდინარეობის დროს პედაგოგის მიერ სისტემაში შეიტანება სტუდენტის მიერ "მიღებული", "ჩატარებული" და "ჩაბარებული" ლაბორატორიული სამუშაოების ნომრები. შევნიშნავთ, რომ ლაბორატორიული ჟურნალის ველების შევსება შესაძლებელია მხოლოდ იმ სტუდენტებისთვის. რომლებმაც გაიარეს დაწყების რეგისტრირება. დანარჩენი სტუდენტებისათვის შესაბამისი ველები დაბლოკილია.

მეცადინეობის დამთავრების შემდეგ მოცემული მეცადინეობის შედეგები ავტომატურად დაიხურება და შემდგომში არ ექვემდებარება შესწორებას. თუმცა შესამლებელია დამთავრებული მეცადინეობების (ანუ დახურული ელექტრონული ჟურნალის) დათვალიერება.

სისტემაში გათვალისწინებულია მეცადინეობის ორი სახე: ძირითადი და დამატებითი. ძირითადი მეცადინეობის რაოდენობა განისაზღვრება ადმინისტრატორის მიერ, მაგრამ სტუ-ს სასწავლო განრიგის თანახმად იგი უნდა იყოს 15. დამატებითი მეცადინეობათა რაოდენობა განისაზღვრება ლაბორატორიის ხელმძღვანელობის მიერ (რეგულირდება ადმინისტრირების ფანჯრიდან).

## განსაკუთრებული მოთხოვნა.

კონკრეტული ტერმინალი "მიბმულია" კონკრეტული ლაბორატორიული ოთახის ნომერთან ("მიბმა" ხორციელდება ადმინისრირების ფანჯრიდან). შესაბამისად მოცემულ ლაბორატორიულ ოთახში შესამლებელია გაიხსნას ლაბორატორიული ჟურნალები მხოლოდ იმ სასწავლო ჯგუფებისათვის, რომელთაც სასწავლო ცხრილით აქვთ განსაზღვრული ამ ლაბორატორიულ ოთახში მეცადინეობის ჩატარება. აქვე შევნიშნავთ, რომ ამ კონკრეტული ლაბორატორიული ოთახის ტერმინალიდან შესამლებელია სისტემაში არსებული ყველა ჯგუფის მონაცემების დათვალიერება.

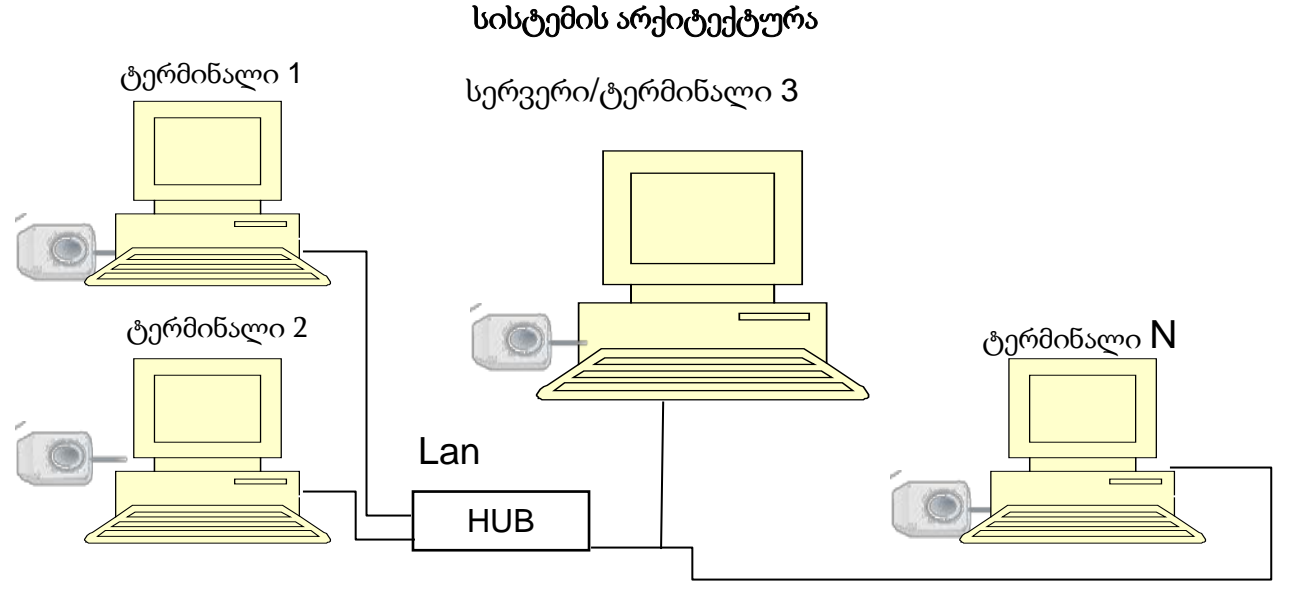

ნახ. 12. სტუდენტთა მეცადინეობეზე დასწრების რეგისტრაციის სისტემის სტრუქტურა

სისტემა წარმოადგენს კომპიუტერულ ქსელს და შედგება სერვერისა და ტერმინალებისგან, რომლებიც განლაგებულია ლაბორატორიებში. სერვერი შეიძლება ასრულებდეს ერთ-ერთი ტერმინალის ფუნქციასაც. ტერმინალები დამატებით აღჭურვილია დაქტილოსკოპიური სკანერებით.

ტერმინალში ჩატვირთულია სპეციალური პროგრამა (სტუდენტთა რეგისტრაციის პროგრამული პაკეტი AS - V. 1.0-2012), რომელიც შემდეგი ფუნქციების განხორციელების საშუალებას იძლევა:

- სტუდენტთა იდენტიფიცირება და რეგისტრირება
- ელექტრონული ლაბორატორიული ჟურნალის წარმოება
- საარქივო ჩანაწერების დათვალიერება

სერვერში ასევე ჩატვირთულია სპეციალური პროგრამა (სტუდენტთა რეგისტრირების სისტემის ადმინისტრირების მოდული - პროგრამული პაკეტი AAS -V. 1.0-2012), რომელიც შემდეგი ფუნქციების განხორციელების საშუალებას იძლევა: სერვერში რელაციური მონაცემთა ბაზის მართვის სისტემის სახით გამოყენებულია Microsoft SQL Server.

სისტემის ფუნქციონირებისათვის აუცილებელია, რომ მონაცემთა ბაზა შევსებული იყოს სტუდენტთა საიდენტიფიკაციო მონაცემებით და თითის ანაბეჭდების კოდებით. ამ მიზნით გამოიყენება სტუდენტთა საწყისი რეგისტრირების პროგრამული პაკეტი RS - V. 1.0-2012, რომელიც შეიძლება ჩატვირთული იქნას სერვერში.

სისტემა ფუნქციონირებს შემდეგნაირად. თავდაპირველად სისტემაში ჩაიტვირთება სტუდენტის საიდენტიფიკაციო მონაცემები: გვარი, სახელი, პირადი ნომერი, თითის

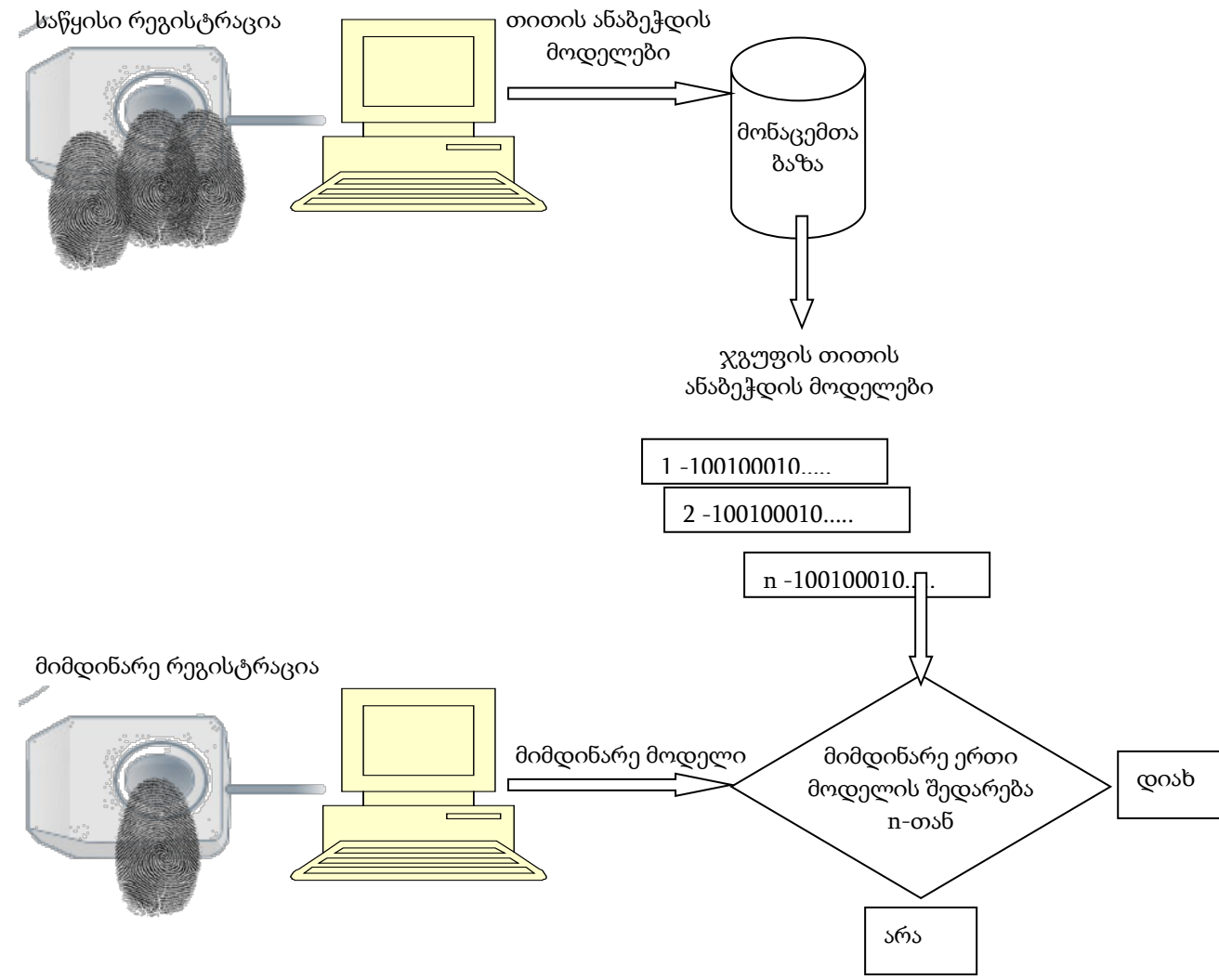

ნახ. 13. სისტემის ფუნქციონირების პრინციპი

ანაბეჭდის მოდელი, ჯგუფის ნომერი. თითის ანაბეჭდის მოდელის მისაღებად საჭიროა თითოულმა სტუდენტმა გაიაროს საწყისი რეგისტრაციის პროცედურა. იმავდროულად ხდება სისტემაში სასწავლო განრიგის ჩატვირთვა, რაც გულისხმობს სასწავლო კურსის, ჯგუფის ნომრის, პედაგოგის გვარის, ლაბორატორიული დარბაზის ნომრის და აკადემიური საათის ერთმანეთზე "მიბმას". მონაცემთა ბაზაში შეტანილია ყველა სტუდენტის თითის ანაბეჭდის საწყისი მოდელი (უნივერსიტეტის ან მირითადი საგანმანათლებლო ერთეულის დონეზე). პედაგოგის მიერ რომელიმე მეცადინეობის დაწყებისას საერთო მონაცემთა ბაზიდან დაიფილტრირება იმ ჯგუფის მონაცემები, რომელიც მოცემულ ლაბორატორიულ ოთახში მოცემულ მომენტში იწყებს მეცადინეობას. შემდეგ თანმიმდევრულად გადიან რეგისტრაციას სტუდენტები. ამრიგად, სტუდენტის რეგისტრირება ხდება ე.წ. იდენტიფიცირების მეთოდით, ოღონდ მოცემული ჯგუფის სტუდენტთა საწყისი მოდელების გადარჩევის გზით, ანუ ჯგუფის სტუდენტთა ანაბეჭდების მოდელების ფარგლებში.

როგორც ზემოთ იყო ნათქვამი მეცადინეობის დაწყებით ხდება ელექტრონული ლაბორატორიული ჟურნალის გახსნა. ამდენად პედაგოგს შეუძლია უკვე შეიტანოს ლაბორატორიის მიმდინარეობის მონაცემები. მონაცემების შეტანა შესაძლებელია იმ სტუდენტისთვის, რომელმაც უკვე გაირა რეგისტრაცია. იმ სტუდენტისთვის, რომელმაც უკვე გაირა დამთავრების რეგისტრაცია, მონაცემების შეტანა ვერ მოხერხდება.

ამრიგად, სტუდენტი ლაბორატორიულ მეცადინეობაზე რეგისტრაციას გადის ორჯერ: დაწყების რეგისტრაცია და დამთავრების რეგისტრაცია. ამ სიტაციაში გვაქვს სამი რეჟიმი:

• სტუდენტს დაწყებული აქვს ლაბორატორიული მეცადინეობა (ელექტრონულ ჟურნალში სტუდენტის სტრიქონი ყვითელია),

• სტუდენტმა დაამთავრა ლაბორატორიული მეცადინეობა (ელექტრონულ ჟურნალში სტუდენტის სტრიქონი მწვანეა),

• სტუდენტი არ დაესწრო ლაბორატორიულ მეცადინეობას, ანუ არ გაირა დაწყების რეგისტრაცია (ელექტრონულ ჟურნალში სტუდენტის სტრიქონი წითელია). სტუდენტის სტრიქონი გაწითლდება იმ შემთხვევაშიც, თუ მისი სტრიქონი იყო ყვითელი (ანუ ქონდა დაწყების რეგისტრირება), მაგრამ არ გაირა დამთავრების რეგისტრირება.

### სტუდენტთა რეგისტრირების ფანჯარა

რეგისტრირების ფანჯარა გამოიყენება მეცადინეობების დაწყება - დამთავრებისთვის, სტუდენტების მეცადინეობებზე დასწრების რეგისტრირებისთვის და ლაბორატორიული ჟურნალის წარმოებისათვის.

ჩამოთვლილი პროცედურები შეიძლება შესრულდეს მხოლოდ იმ მეცადინეობებისთვის, რომლების სასწავლო ცხრილის მიხედვით უნდა ჩატარდეს მოცემული ტერმინალის ლაბორატორიაში.

### მეცადინეობის დაწყება/დამთავრება

იმისათვის, რომ სტუდენთა მეცადინეობაზე გამოცხადების რეგისტრირება და აღრიცხვა მოხდეს, აუცილებელია თითოეული მეცადინეობის დაწყება პედაგოგის მიერ. მეცადინეობის დაწყებით იხსნება ლაბორატორიული ჟურნალი, რომელიც ღია რჩება პედაგოგის მიერ მეცადინეობის დამთავრებამდე.

### მეცადინეობის დაწყება

მეცადინეობის დაწყება შესაძლებელია აკადემიური საათის დაწყებამდე, ე.ი. შესვენების პერიოდში. გათვალისწინებულია მეცადინეობის დაწყების დაგვიანების დროითი ლიმიტი (რეგულირდება ადმინისტრირების ფანჯრიდან). მაგალითად, თუ მეცადინეობა იწყება 12 სთ-ზე და დაგვიანების ლიმიტია 10 წთ, მეცადინეობის დაწყება შესაძლებელია 11:45-დან 12:10-მდე.

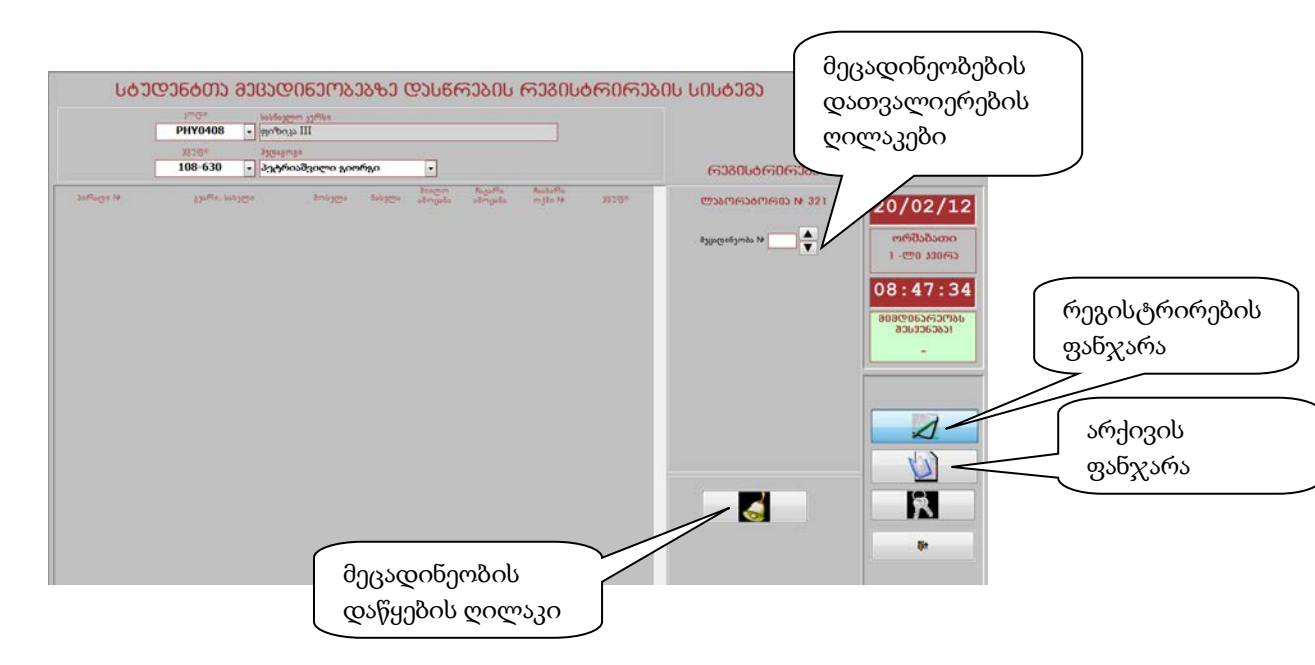

ნახ. 14. სტუდენტთა რეგისტრირების ფორმა მეცადინეობის დაწყებამდე

მოცემულ ტერმინალზე შესაძლებელია მხოლოდ იმ მეცადინეობების დაწყება, რომლებიც ცხრილში მოცემულ ლაბორატორიაშია დაგეგმილი.

მეცადინეობის დაწყება ხდება მეცადინეობის დაწყების ღილაკით. მეცადინეობის დაწყება შესაძლებელია თუ სასწავლო ცხრილით ჩასატარებელი მეცადინეობების (ძირითადი და დამატებითი) რაოდენობა არ არის ამოწურული.

სასწავლო კურსის, ჯგუფის და პედაგოგის არჩევის შემდეგ მიმდინარე ფანჯარაში აისახება ამ ჯგუფის ბოლო (ან მიმდინარე) მეცადინეობის ნომერი. ეკრანზე აისახება სტუდენტების სია, მეცადინეობის ნომერი, მეცადინეობის სახე, თარიღი, მეცადინეობის დაწყების და დამთავრების დრო, მეცადინეობის დაწყების რეგისტრირების დრო. სტუდენტების ცხრილის ჩანაწერები რუხი ფერისაა და სამუშაოს ამსახველი ველები დაბლოკილია.

მეცადინეობის ნომრის ველის ისრებიანი ღილაკებით შესაძლებელია წინა მეცადინეობების დათვალიერება.

| სძ          | ელენტთე მეცელ<br>აოლი სასნავლ<br>PHY0408 ▼ ფიზიკ | 0 <b>6ე ( ია</b><br>ეო კერსი<br>ა III | ጋሪውጋ ( | ᲓᲐᲡᲬ <i>ᠻ</i>    | ᠬᢆᡗ᠔᠐᠘            | നാദവ              | აბტეტე  | ბ( | ეს სესტემე                                                                                                    |               |
|-------------|--------------------------------------------------|---------------------------------------|--------|------------------|-------------------|-------------------|---------|----|----------------------------------------------------------------------------------------------------|---------------|
|             | ჯგეფ∘ პედაგო<br>108-630 ▼ პეტრი                  | <sup>გი</sup><br>იაშვილი გიო          | არგი   | •                |                   |                   |         |    | പ്രാളന്വായാ                                                                                                    |               |
| პირადი №    | გვარი, სახელი                                    | მოსვლა                                | ნასვლა | მიიტო<br>ამოცანა | ჩაგარა<br>ამოცანა | ჩააბარა<br>ოქმი № | X9JQ0   | ń  | ᲚᲐᲑᲝᲠᲐᲑᲝᲠ0Ა № 321                                                                                                    | 20/02/12      |
| 11223004555 | აბაკელია ლია                                     |                                       |        |                  |                   |                   | 108-632 | 1  |                                                                                                    | 20/02/12      |
| 01004046922 | აბაშიძე გია                                      |                                       |        |                  |                   |                   | 108-630 | 1  | Annual and the second second sec | ორშაბათი      |
| 01011010101 | აბულამე ეკა                                      |                                       |        |                  |                   |                   | 108-632 | 1  | oj(8000)/005 14 I                                                                                                    | 1 (70000000)  |
| 00258974111 | ბედინეიშვილი მაგული                              |                                       |        |                  |                   |                   | 108-630 | 1  |                                                                                                    | 1-00 330003   |
| 01008040907 | გაბელია ვახტანგ                                  |                                       |        |                  |                   |                   | 108-630 | 1  | auxmatizmaalu do Booms mo                                                                                                    | 00.40.00      |
| 01036005494 | გაბუნია თეონა                                    |                                       |        |                  |                   |                   | 108-630 | 1  | 9030 00000000                                                                                                    | 08:49:38      |
| 00112224448 | გაბუნია სანდრო                                   |                                       |        |                  |                   |                   | 108-630 | 1  |                                                                                                    | 2020065620031 |
| 03001015491 | გიქოშვილი ჯაბა                                   |                                       |        |                  |                   |                   | 108-630 | 1  | <sup>პ</sup> ელაგოგი <mark>პეტრიაშვილი გიორგი</mark>                                                                                                    | 906606363636  |
| 01224547787 | დათიაშვილი დავით                                 |                                       |        |                  |                   |                   | 108-630 | 1  |                                                                                                    |               |
| 02121245454 | დათიაშვილი ლევან                                 |                                       |        |                  |                   |                   | 108-630 | 1  | 20/02/12                                                                                                    | -             |
| 00001455877 | ებრალიძე თამარ                                   |                                       |        |                  |                   |                   | 108-630 | 1  |                                                                                                    | ·             |
| 01010124244 | თარგამაძე ალექსანდრე                             |                                       |        |                  |                   |                   | 108-630 | 1  | mañanda 09:00 08:49                                                                                                    |               |
| 00125478002 | იმერლიშვილი გიორგი                               |                                       |        |                  |                   |                   | 108-630 | 1  | 6003300                                                                                                    |               |
| 11447788899 | იმნაიშვილი ლევანი                                |                                       |        |                  |                   |                   | 108-630 | 1  |                                                                                                    |               |
| 21100458770 | იმნაიშვილი მარიამი                               |                                       |        |                  |                   |                   | 108-630 | 1  | 10:45                                                                                                    |               |
| 00012356447 | კელეპტრიშვილი გიორგი                             |                                       |        |                  |                   |                   | 108-630 | 1  |                                                                                                    |               |
| 00145877777 | კიკვაძე კარლო                                    |                                       |        |                  |                   |                   | 108-630 | 1  |                                                                                                    |               |
| 41001015672 | კირკიტაძე ნათია                                  |                                       |        |                  |                   |                   | 108-630 | 1  |                                                                                                    |               |
| 02336554478 | კირკიტაძე ნინი                                   |                                       |        |                  |                   |                   | 108-630 | 1  |                                                                                                    | 6             |
| 01010101222 | კირკიტაძე ფიქრია                                 |                                       |        |                  |                   |                   | 108-630 |    |                                                                                                    |               |
| 01125478888 | ლიმიშვილი ქეთევან                                |                                       |        |                  |                   |                   | 108-630 |    |                                                                                                    |               |
| 00124556888 | მაისურაძე ნიკოლოზ                                |                                       |        |                  |                   |                   | 108-630 |    |                                                                                                    | <b>N</b>      |
| 01478965554 | ონიანი ზაზა                                      |                                       |        |                  |                   |                   | 108-630 |    |                                                                                                    |               |
| 01010101011 | რობიტაშვილი მერი                                 |                                       |        |                  |                   |                   | 108-630 |    |                                                                                                    |               |
| 01005177001 |                                                  |                                       |        |                  |                   |                   | 100.000 | 1  |                                                                                                    |               |

ნახ. 15. სტუდენტთა რეგისრირების ფორმა მეცადინების დაწყების შემდეგ

#### დამთავრების რეგისტრირება:

მეცადინეობსი დამთავრება ხდება მეცადინეობის ბოლოს, ღილაკით: "მეცადინეობის დამთავრება". მეცადინეობის რეგისტრირების უფლებას სისტემა იძლევა მეცადინეობის დაწყებიდან 15 წთის შემდეგ, ეს რეჟიმი პედაგოგმა შეიძლება გამოიყენოს მეცადინეობის შეწყვეტისთვის. თუ პედაგოგმა მეცადინეობის დამთავრების ფიქსირება არ მოახდინა, მეცადინეობის დროის ამოწურვიდან 25 წთახდენს მეცადინეობის დამთავრებას. ის შემდეგ სისტემა ავტომატურად მაგალითად, თუ მეცადინეობა დაიწყო 12:00-ზე და 13:45-ზე მთავრდება, მეცადინეობის დამთავრების რეგისტრირება უნდა მოხდეს 13:45-დან 14:10-მდე. მეცადინეობის შეწყვეტა შესაძლებელია 12:15-დან.

| სტ            | ᲣᲓᲔᲜᲑᲗᲐ ᲛᲔᲪᲐᲓᲘᲜᲔᲝᲑ             | ეგტე დეიღრ         | <b>იებ</b> ეი | പ്രാളന്മം | ന്യകാം | ის სისბემე                                                                                                    | HH                                                                              |
|---------------|--------------------------------|--------------------|---------------|-----------|--------|----------------------------------------------------------------------------------------------------|---------------------------------------------------------------------------------|
|               | <sup>კოდი</sup> სასნავლო კერსი |                    |               |           |        |                                                                                                    |                                                                                 |
|               | PHY0408 🗸 ფიზიკა III           |                    |               |           |        |                                                                                                    |                                                                                 |
|               | ჯგუფი <mark>პედაგოგ</mark> ი   |                    |               |           |        |                                                                                                    | Managements attaction based<br>delower: description and the optimization<br>and |
|               | 108-630 🔻 პეტრიაშვილი გი       | ორგი 🔻             |               |           |        | പ്രാദ്യാക്കുന്നു. പ്രത്തിന്നും പ്രത്തിന്നും പ്രത്തിന്നും പ്രത്തിന്നും പ്രത്തിന്നും പ്രത്തിന്നും പ്രത്തിന്നും പ |                                                                                 |
| Doffisme N    | an Ra luhama Baluama           | მიიღო              | ჩატარა        | ჩააბარა   |        |                                                                                                    |                                                                                 |
| 11000004555   |                                | 000 4000 Silmingos | აიოცადა       | m jao 14  | 101.00 | ᲚᲐᲑᲝᲠᲐᲑᲝᲠᲘᲔ № 321                                                                                              | 20/02/12                                                                        |
| 0100404000    | 30333                          |                    |               | 108       | 3-032  |                                                                                                    |                                                                                 |
| 01004040922   | <br>გინღათ მეცადინეობის დ.     | ამთავრება? —       |               | 100       | 0000   | მეცადინეობა № 📘 🚔                                                                                              | ორშაბათი                                                                        |
| 00258074111   | bome                           |                    |               | 100       | 3-630  |                                                                                                    | 1 -ლ0                                                                           |
| 01008040907   | 0.00                           |                    | 1             | 100       | 3-630  |                                                                                                    |                                                                                 |
| 01036005494   | 0000 gessb                     | არა —              | 1             | 108       | 3-630  | მეცადინეობის ძირითადი                                                                                          | 10:12:07                                                                        |
| 00112224448   | 2002                           |                    |               | 108       | 3-630  | ě –                                                                                                    |                                                                                 |
| 03001015491   | aodeniacomo vaba 08:50         | 0 10:09 1          | 1             | 108       | 3-630  | <sup>პედაგოგი</sup> პეტრიაშვილი გიორგი                                                                         | 808065630786<br>82-2 L5500                                                      |
| 01224547787   | დათიაშვილი დავით               |                    |               | 108       | 3-630  |                                                                                                    |                                                                                 |
| 02121245454   | დათიაშვილი ლევან               |                    |               | 108       | 3-630  | 20/02/12                                                                                                    | 10:00-10:45                                                                     |
| 00001455877   | ებრალიძე თამარ                 |                    |               | 108       | 3-630  |                                                                                                    |                                                                                 |
| 01010124244   | თარგამაძე ალექსანდრე           |                    |               | 108       | 3-630  | m 5 m 2 09:00 08:49                                                                                            |                                                                                 |
| 00125478002   | იმერლიშვილი გიორგი             |                    |               | 108       | 3-630  | Geo?????                                                                                                    |                                                                                 |
| 11447788899   | იმნაიშვილი ლევანი              |                    |               | 108       | 3-630  |                                                                                                    |                                                                                 |
| 21100458770   | იმნაიშვილი მარიამი             |                    |               | 108       | 3-630  | 10:45                                                                                                    |                                                                                 |
| 00012356447   | კელეპტრიშვილი გიორგი           |                    |               | 108       | 3-630  |                                                                                                    |                                                                                 |
| 00145877777   | კიკვაძე კარლო                  |                    |               | 108       | 3-630  |                                                                                                    |                                                                                 |
| 41001015672   | კირკიტამე ნათია                |                    |               | 108       | 3-630  |                                                                                                    |                                                                                 |
| 02336554478   | კირკიტაძე ნინი                 |                    |               | 108       | 3-630  |                                                                                                    |                                                                                 |
| 01010101222   | კირკიტაძე ფიქრია               |                    |               | 108       | 3-630  |                                                                                                    |                                                                                 |
| 01125478888   | ლიმიშვილი ქეთევან              |                    |               | 108       | 3-630  |                                                                                                    |                                                                                 |
| 00124556888   | მაისურაძე ნიკოლოზ              |                    |               | 108       | 3-630  |                                                                                                    | Úle.                                                                            |
| 01478965554   | ონიანი ზაზა                    |                    |               | 108       | 3-630  |                                                                                                    |                                                                                 |
| 0101010101011 | რობიტაშვილი მერი               |                    | -             | ~ ~ `     |        |                                                                                                    |                                                                                 |
|               |                                | ð                  | ეცადინ        | ნეობის    |        |                                                                                                    |                                                                                 |
|               |                                |                    | s dansa       | പ്പെട     |        | $\left( \right)$                                                                                               |                                                                                 |
|               |                                | 2                  | 2200123       | 0.000     |        |                                                                                                    | 3/                                                                              |
|               |                                | e                  | ილაკი         |           |        |                                                                                                    | 54                                                                              |
|               |                                |                    | ~ ~ 0         |           |        | )                                                                                                    |                                                                                 |

#### სტუდენტების რეგისტრირება

სტუდენტმა რეგისტრირება უნდა გაიაროს მეცადინეობაზე გამოცხადებისას და მეცადინეობის ბოლოს. წინააღმდეგ შემთხვევაში მეცადინეობის დამთავრების შემდეგ სტუდენტს მეცადინეობა ეთვლება გაცდენილად და მისი შესაბამისი ჩანაწერი იღებს წითელ ფერს.

#### მეცადინეობაზე მოსვლის რეგისტრირება:

სტუდენტს მეცადინეობაზე გამოცხადების უფლება ეძლევა პედაგოგის მიერ შესაბამისი ჯგუფის მეცადინეობის დაწყების დაწყების შემდეგ. ამისათვის ეკრანზე უნდა ჩანდეს ამ ჯგუფის მიმდინარე მეცადინეობის ჩანაწერი. სტუდენტი ბიომეტრიულ სკანერზე თითის დადებით ახდენს იდენტიფიცირებას, რის შემდეგაც სტუდენტების სიაში მისი შესაბამისი ჩანაწერი იღებს ყვითელ ფერს, ფიქსირდება მოსვლის დრო და ლაბორატორიული ჟურნალის ველებს დაბლოკვა ეხსნება. თუ სტუდენტის იდენტიფიცირება ვერ ხდება სკანერის მიერ, გამოდის შეტყობინება "გთხოვთ გაიმეოროთ!".

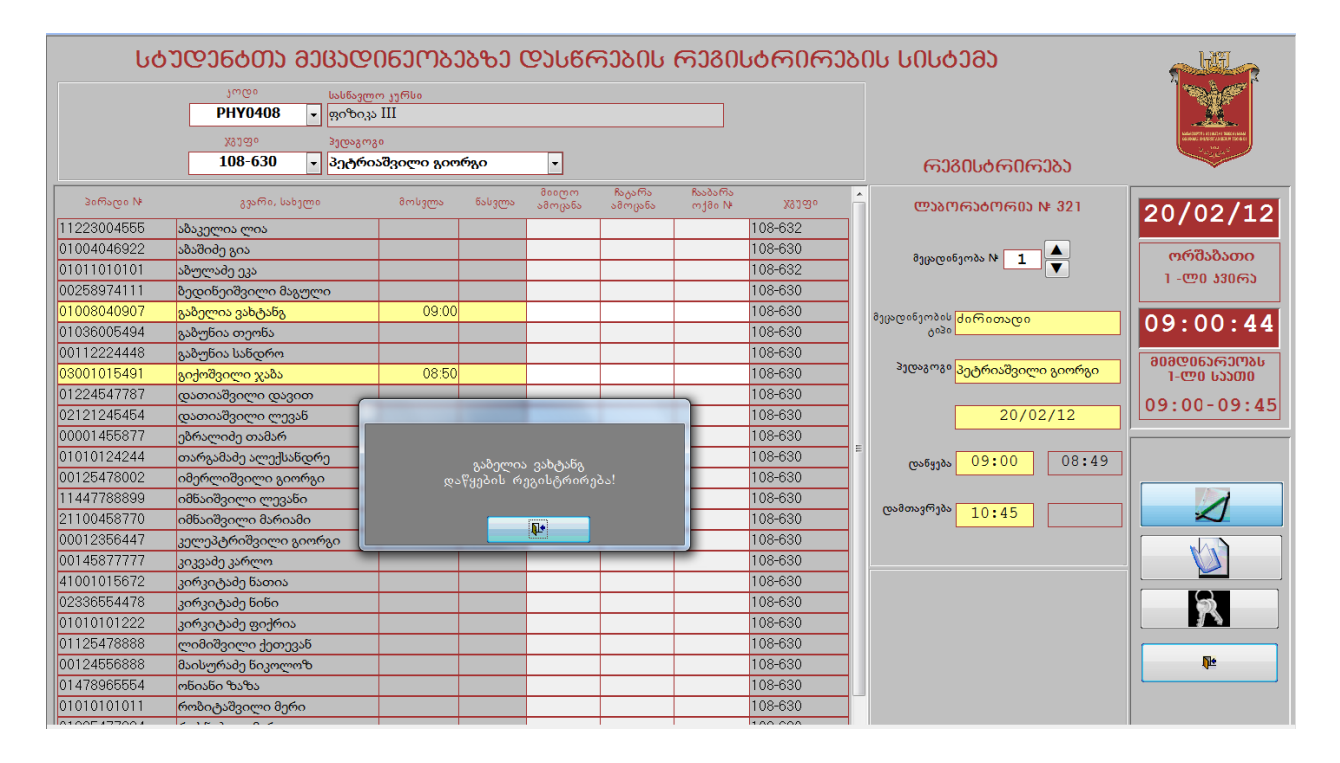

#### მეცადინეობიდან წასვლის რეგისტრირება

მეცადინეობის ბოლოს პედაგოგის მიერ მეცადინეობის დამთავრებამდე სტუდენტმა უნდა გაიაროს რეგისტრირება, ბიომეტრიულ სკანერზე თითის დადებით ახდენს იდენტიფიცირებას, რის შემდეგაც მისი შესაბამისი ჩანაწერი იღებს მწვანე ფერს, ფიქსირდება წასვლის დრო და ლაბორატორიულ ჟურნალში მისი ველები იბლოკება. თუ სტუდენტის იდენტიფიცირება ვერ ხდება სკანერის მიერ, გამოდის შეტყობინება "გთხოვთ გაიმეოროთ!". თუ სტუდენტმა წასვლის რეგისტრირება არ გაიარა, პედაგოგის მიერ მეცადინეობის დამთავრების შემდეგ, სტუდენტის შესაბამისი ჩანაწერი იღებს წითელ ფერს. სტუდენტს წასვლის რეგისტრირების უფლება ეძლევა მოსვლის რეგისტრირებიდან 5 წთ-ის შემდეგ. წასვლის რეგისტრირების შემდეგ მას ამ მეცადინეობაზე ხელმეორედ რეგისტრირების უფლება არ აქვს.

| სტუდენტთა მეცადინეობებზე დასწრების რეგისტრირების სისტემა<br><sup>არდა</sup> სასწავლო კერსა<br>PHY0408 - ფიზიკა III |                                         |                             |          |                      |                   |                   |         |   |                                        |               |
|----------------------------------------------------------------------------------------------------|-----------------------------------------|-----------------------------|----------|----------------------|-------------------|-------------------|---------|---|----------------------------------------|---------------|
|                                                                                                    | კეფი პედაგო<br>კეფიკედაგო<br>კეფიკედაგო | <sup>კი</sup><br>აშვილი გიო | რგი      | •                    |                   |                   |         |   | <u></u> താരവംഗതിയാഴാ                   |               |
| პირადი №                                                                                                    | გვარი, სახელი                           | მოსვლა                      | ნასვლა   | მიიტო<br>ამოცანა     | ჩაგარა<br>ამოცანა | ჩააბარა<br>ოქმი № | X913o   | Â | ᲚᲐᲑᲝᲠᲐᲑᲝᲠ <b>ᲘᲐ № 32</b> 1             | 20/02/12      |
| 11223004555                                                                                                    | აბაკელია ლია                            |                             |          |                      |                   |                   | 108-632 | 1 |                                        | 20/02/12      |
| 01004046922                                                                                                    | აბაშიძე გია                             |                             |          |                      |                   |                   | 108-630 |   | 8                                      | ორშაბათი      |
| 01011010101                                                                                                    | აბულაძე ეკა                             |                             |          |                      |                   |                   | 108-632 |   |                                        | 1 (00 1206)   |
| 00258974111                                                                                                    | ბედინეიშვილი მაგული                     |                             |          |                      |                   |                   | 108-630 |   |                                        | 1-00 33003    |
| 01008040907                                                                                                    | გაბელია ვახტანგ                         | 09:00                       | 10:09    | 1                    | 1                 |                   | 108-630 |   | <u>Յությունը այն կերտություն</u>       | 10.00.50      |
| 01036005494                                                                                                    | გაბუნია თეონა                           | 09:01                       |          | 1                    | 1                 |                   | 108-630 |   | 0030                                   | T0:08:23      |
| 00112224448                                                                                                    | გაბუნია სანდრო                          |                             |          |                      |                   |                   | 108-630 |   |                                        | 2020065620034 |
| 03001015491                                                                                                    | გიქოშვილი ჯაბა                          | 08:50                       | 10:09    | 1                    | 1                 |                   | 108-630 |   | <sup>პედაგოგი</sup> პეტრიაშვილი გიორგი | 80-2 60000    |
| 01224547787                                                                                                    | დათიაშვილი დავით 🛛 👝                    |                             |          |                      |                   | L                 | 108-630 |   |                                        | 10.00 10.45   |
| 02121245454                                                                                                    | დათიაშვილი ლევან                        |                             |          |                      |                   |                   | 108-630 |   | 20/02/12                               | 10:00-10:45   |
| 00001455877                                                                                                    | ებრალიძე თამარ                          |                             |          |                      |                   |                   | 108-630 |   |                                        | ,             |
| 01010124244                                                                                                    | თარგამაძე ალექსანდრე                    |                             | აიქოშიი  | ლი ჯაბა              |                   |                   | 108-630 | = | mañanda 09:00 08:49                    |               |
| 00125478002                                                                                                    | იმერლიშვილი გიორგი                      | დამთ                        | იავრების | ∑ევისტრი<br>რეგისტრი | რება!             |                   | 108-630 |   | G-100-1                                |               |
| 11447788899                                                                                                    | იმნაიშვილი ლევანი                       |                             |          |                      |                   |                   | 108-630 |   | mulmunffal)                            |               |
| 21100458770                                                                                                    | იმნაიშვილი მარიამი                      |                             |          | 54                   |                   |                   | 108-630 |   | 10:45                                  |               |
| 00012356447                                                                                                    | კელეპტრიშვილი გიორგი                    |                             |          | <b>.</b>             |                   |                   | 108-630 |   |                                        |               |
| 00145877777                                                                                                    | კიკვაძე კარლო                           |                             |          |                      |                   |                   | 108-630 |   |                                        |               |
| 41001015672                                                                                                    | კირკიტაძე ნათია                         |                             |          |                      |                   |                   | 108-630 |   |                                        |               |
| 02336554478                                                                                                    | კირკიტაძე ნინი                          |                             |          |                      |                   |                   | 108-630 |   |                                        | 6             |
| 01010101222                                                                                                    | კირკიტაძე ფიქრია                        |                             |          |                      |                   |                   | 108-630 |   |                                        |               |
| 01125478888                                                                                                    | ლიმიშვილი ქეთევან                       |                             |          |                      |                   |                   | 108-630 |   |                                        |               |
| 00124556888                                                                                                    | მაისურაძე ნიკოლოზ                       |                             |          |                      |                   |                   | 108-630 |   | X                                      | <b>₽</b>      |
| 01478965554                                                                                                    | ონიანი ზაზა                             |                             |          |                      |                   |                   | 108-630 |   |                                        |               |
| 01010101011                                                                                                    | რობიტაშვილი მერი                        |                             |          |                      |                   |                   | 108-630 |   |                                        |               |

### ელექტრონული ლაბორატორიული ჟურნალის წარმოება

| სტ          | <u>Ა ᲠᲐ ല</u> േറ്റെ പ്രാഭാര | റ്ടാനം:    | ეგტე ( | დეიღ    | <del>ო</del> ეგეი | കാദാ               | აბლელე  | ბ(     | )ს სესტემე                                          |                                                                                                    |
|-------------|-----------------------------|------------|--------|---------|-------------------|--------------------|---------|--------|-----------------------------------------------------|----------------------------------------------------------------------------------------------------|
|             | <u>კოდი</u> სასწავლ         | იო კურსი   |        |         |                   |                    |         |        |                                                     | 1 mà#                                                                                                    |
|             | PHY0408 - ფიზიკ             | s III      |        |         |                   |                    |         |        |                                                     |                                                                                                    |
|             | ჯვეფი პედაგო;               | 20         |        |         |                   |                    |         |        |                                                     | NARSON AND A CONTRACT OF A CONTRACT OF A CON |
|             | 108-630 - პეტრი             | აშვილი გიო | არგი   | •       |                   |                    |         |        | ഒരുവംക്കാകാ                                         |                                                                                                    |
|             |                             |            |        |         | e                 | 8). <i>G</i> .     |         |        | (1300000)                                           |                                                                                                    |
| პირადი №    | გვარი, სახელი               | მოსვლა     | წასვლა | ამოცანა | ამოცანა           | nssosms<br>mj∂o N⊧ | X9130   | ĥ      | ᲚᲐᲑᲝᲠᲐᲑᲝᲠ0Ა № 321                                   | 20/02/12                                                                                                    |
| 11223004555 | აბაკელია ლია                |            |        |         |                   |                    | 108-632 | 1      |                                                     | 20/02/12                                                                                                    |
| 01004046922 | აბაშიძე გია                 |            |        |         |                   |                    | 108-630 |        |                                                     | തത്രദ്ദ്യാതര                                                                                                    |
| 01011010101 | აბულამე ეკა                 |            |        |         |                   |                    | 108-632 | 1      | 03((5/C00)/m05/14 1                                 | 1.000.120.65                                                                                                    |
| 00258974111 | ბედინეიშვილი მაგული         |            |        |         |                   |                    | 108-630 | 1      |                                                     | 1-00 330003                                                                                                    |
| 01008040907 | გაბელია ვახტანგ             | 09:00      |        | 1       | 1                 |                    | 108-630 | 1      | answeingen de Comerce                               | 00.01.00                                                                                                    |
| 01036005494 | გაბუნია თეონა               | 09:01      |        | 1       | 1                 |                    | 108-630 | 1      | 9030                                                | 03:01:30                                                                                                    |
| 00112224448 | გაბუნია სანდრო              |            |        |         |                   |                    | 108-630 | 1      |                                                     | 2020055620034                                                                                                    |
| 03001015491 | გიქოშვილი ჯაბა              | 08:50      |        | 1       | 1                 |                    | 108-630 | 1      | <sup>3</sup> ედაგოგ <sup>®</sup> პეტრიაშვილი გიორგი | 1-@0 საათი                                                                                                    |
| 01224547787 | დათიაშვილი დავით            |            |        |         |                   |                    | 108-630 |        |                                                     | 00.00 00.45                                                                                                    |
| 02121245454 | დათიაშვილი ლევან            |            |        |         |                   |                    | 108-630 |        | 20/02/12                                            | 09:00-09:45                                                                                                    |
| 00001455877 | ებრალიძე თამარ              |            |        |         |                   |                    | 108-630 |        |                                                     | ,                                                                                                    |
| 01010124244 | თარგამაძე ალექსანდრე        |            |        |         |                   |                    | 108-630 | -      | ros5410s 09:00 08:49                                |                                                                                                    |
| 00125478002 | იმერლიშვილი გიორგი          |            |        |         |                   |                    | 108-630 |        |                                                     |                                                                                                    |
| 11447788899 | იმნაიშვილი ლევანი           |            |        |         |                   |                    | 108-630 |        | m>8m>9m2                                            | 1                                                                                                    |
| 21100458770 | იმნაიშვილი მარიამი          |            |        |         |                   |                    | 108-630 |        | 10:45                                               |                                                                                                    |
| 00012356447 | კელეპტრიშვილი გიორგი        |            |        |         |                   |                    | 108-630 |        |                                                     |                                                                                                    |
| 00145877777 | კიკვაძე კარლო               |            |        |         |                   |                    | 108-630 |        |                                                     |                                                                                                    |
| 41001015672 | კირკიტაძე ნათია             |            |        |         |                   |                    | 108-630 |        |                                                     |                                                                                                    |
| 02336554478 | კირკიტაძე ნინი              |            |        |         |                   |                    | 108-630 |        |                                                     | 5                                                                                                    |
| 01010101222 | კირკიტაძე ფიქრია            |            |        |         |                   |                    | 108-630 |        |                                                     |                                                                                                    |
| 01125478888 | ლიმიშვილი ქეთევან           |            |        |         |                   |                    | 108-630 |        |                                                     |                                                                                                    |
| 00124556888 | მაისურაძე ნიკოლოზ           |            |        |         |                   |                    | 108-630 |        |                                                     | <b>₽</b>                                                                                                    |
| 01478965554 | ონიანი ზაზა                 |            |        |         |                   |                    | 108-630 |        |                                                     |                                                                                                    |
| 01010101011 | რობიტაშვილი მერი            |            |        |         |                   |                    | 108-630 |        |                                                     |                                                                                                    |
| 04005477004 |                             |            |        |         |                   |                    | 100.000 | 11 C C |                                                     |                                                                                                    |

ნახ. 16. ელექტრონული ლაბორატორიული ჟურნალი შევსების პროცესში
მეცადინეობის მიმდინარეობის პროცესში პედაგოგი სისტემაში აფიქსირებს სტუდენტების მიერ შესრულებულ სამუშაოს. თითოეული სტუდენტისთვის (ვინც გაიარა მოსვლის რეგისტრირება და ესწრება მეცადინეობას) პედაგოგი ავსებს შემდეგ ველებს: მიიღო ამოცანა #, ჩაატარა ამოცანა #, ჩააბარა ოქმი #. სისტემა კრძალავს მოცემული სტუდენტისთვის მიღებული ან ჩატარებული ამოცანის ორჯერ დაფიქსირებას. იმისათვის, რომ დაფიქსირდეს ოქმის ჩაბარება, შესაბამისი ამოცანის ჩატარება უნდა იყოს დაფიქსირებული წინა მეცადინეობებზე.

| სძ          | ᲡᲢᲣᲓᲔᲜᲢᲗᲐ ᲛᲔᲪᲐᲓᲘᲜᲔᲝᲑᲔᲑᲖᲔ ᲓᲐᲡᲬᲠᲔᲑᲘᲡ ᲠᲔᲒᲘᲡᲢᲠᲘᲠᲔᲑᲘᲡ ᲡᲘᲡᲢ |            |        |                  |                   |                      |         |   | ეი იეიდემე                             |                                                                                                    |
|-------------|-------------------------------------------------------|------------|--------|------------------|-------------------|----------------------|---------|---|----------------------------------------|----------------------------------------------------------------------------------------------------|
|             | კოლი სასწავ <b>ლ</b>                                  | ით კურსი   |        |                  |                   |                      |         |   |                                        | 1 maa 🖉 🗋                                                                                                    |
|             | PHY0408 - ფიზიკა                                      | 5 III      |        |                  |                   |                      |         |   |                                        |                                                                                                    |
|             | X31020 310052012                                      | 20         |        |                  |                   |                      |         |   |                                        | Management and an and a stand of the stand of the stand o |
|             | 108-630 • პეტრი                                       | აშვილი გიღ | რგი    | -                |                   |                      |         |   | G120L4G0G122                           |                                                                                                    |
|             |                                                       | 020        |        |                  |                   |                      |         |   | (130000(100303                         |                                                                                                    |
| პირადი №    | გვარი, სახელი                                         | მოსვლა     | ნასვლა | მიილო<br>ამოცანა | Kაგარა<br>ამოცანა | Kosðstris<br>mjðo N⊧ | X81Go   | ĥ | <b>ലാ</b> മന്താർന്ത0ാ № 321            | 20/02/12                                                                                                    |
| 11223004555 | აბაკელია ლია                                          |            |        |                  |                   |                      | 108-632 |   |                                        | 20/02/12                                                                                                    |
| 01004046922 | აბაშიძე გია                                           |            |        |                  |                   |                      | 108-630 |   |                                        | ორშაბათი                                                                                                    |
| 01011010101 | აბულაძე ეკა                                           |            |        |                  |                   |                      | 108-632 |   |                                        | 1-000 33060                                                                                                    |
| 00258974111 | ბედინეიშვილი მაგული                                   |            |        |                  |                   |                      | 108-630 |   |                                        | 1 20 3300/3                                                                                                    |
| 01008040907 | გაბელია ვახტანგ                                       | 09:00      | 10:09  | 1                | 1                 |                      | 108-630 | 1 | მედიდელების ქილილალი                   | 10.10.01                                                                                                    |
| 01036005494 | გაბუნია თეონა                                         | 09:01      |        | 1                | 1                 |                      | 108-630 | 1 | 0030 0007,000,000                      | 10:12:21                                                                                                    |
| 00112224448 | გაბუნია სანდრო                                        |            |        |                  |                   |                      | 108-630 | 1 |                                        | 2020055620034                                                                                                    |
| 03001015491 | გიქოშვილი ჯაბა                                        | 08:50      | 10:09  | 1                | 1                 |                      | 108-630 |   | <sup>3ედაგოგი</sup> პეტრიაშვილი გიორგი | 80-2 60000                                                                                                    |
| 01224547787 | დათიაშვილი დავით                                      |            |        |                  |                   |                      | 108-630 |   |                                        | 10.00 10.45                                                                                                    |
| 02121245454 | დათიაშვილი ლევან                                      |            |        |                  |                   |                      | 108-630 |   | 20/02/12                               | 10.00-10.45                                                                                                    |
| 00001455877 | ებრალიძე თამარ                                        |            |        |                  |                   |                      | 108-630 |   |                                        |                                                                                                    |
| 01010124244 | თარგამაძე ალექსანდრე                                  |            |        |                  |                   |                      | 108-630 | = | ros64103 09:00 08:49                   |                                                                                                    |
| 00125478002 | იმერლიშვილი გიორგი                                    |            |        |                  |                   |                      | 108-630 | 1 | 6-101-1                                |                                                                                                    |
| 11447788899 | იმნაიშვილი ლევანი                                     |            |        |                  |                   |                      | 108-630 |   |                                        | 1                                                                                                    |
| 21100458770 | იმნაიშვილი მარიამი                                    |            |        |                  |                   |                      | 108-630 |   | 10:45 10:12                            |                                                                                                    |
| 00012356447 | კელეპტრიშვილი გიორგი                                  |            |        |                  |                   |                      | 108-630 |   |                                        |                                                                                                    |
| 00145877777 | კიკვაძე კარლო                                         |            |        |                  |                   |                      | 108-630 |   |                                        |                                                                                                    |
| 41001015672 | კირკიტაძე ნათია                                       |            |        |                  |                   |                      | 108-630 |   |                                        |                                                                                                    |
| 02336554478 | კირკიტაძე ნინი                                        |            |        |                  |                   |                      | 108-630 |   |                                        | 5                                                                                                    |
| 01010101222 | კირკიტაძე ფიქრია                                      |            |        |                  |                   |                      | 108-630 |   |                                        |                                                                                                    |
| 01125478888 | ლიმიშვილი ქეთევან                                     |            |        |                  |                   |                      | 108-630 |   |                                        |                                                                                                    |
| 00124556888 | მაისურაძე ნიკოლოზ                                     |            |        |                  |                   |                      | 108-630 |   |                                        | Nº .                                                                                                    |
| 01478965554 | ონიანი ზაზა                                           |            |        |                  |                   |                      | 108-630 |   |                                        |                                                                                                    |
| 01010101011 | რობიტაშვილი მერი                                      |            |        |                  |                   |                      | 108-630 |   |                                        |                                                                                                    |
| 01005133001 | 4 1 4 1 4 4                                           |            |        |                  |                   |                      | 100.000 |   |                                        |                                                                                                    |

#### არქივი

არქივის ფანჯარაში გადასვლა ხდება რეგისტრირების ფანჯრიდან სპეციალური ღილაკით. არქივის ფანჯარა ასახავს მიმდინარე სემესტრის მეცადინეობების დაწყებასტუდენტების დამთავრების, მეცადინეობებზე დასწრების და მათ მიერ შესრულებული სამუშაოს სრულ არქივს. რეგისტრირების ფანჯრისაგან განსხვავებით, რომელიც მხოლოდ მოცემული ტერმინალის ლაბორატორიის მეცადინეობების რეგისტრირების საშუალებას იძლევა, არქივის განყოფილება ასახავს ნებისმიერი ლაბორატორიული ოთახების მეცადინეობებს.

| Ե           | <mark>ბუდენბ</mark> თა მ | ອງຄຸວດເ                            | ടാന്കാക്കാ യ                    | ასწრ               | <del>ი</del> ეგეი      | പ്രാദ്യാം       | ന്റെ             | ბი | ს სისბემე         |                                                                                                    |
|-------------|--------------------------|------------------------------------|---------------------------------|--------------------|------------------------|-----------------|------------------|----|-------------------|----------------------------------------------------------------------------------------------------|
|             | ეოდი                     | სასწავლო                           | იკერსი                          |                    |                        |                 |                  |    |                   | i where i                                                                                                    |
|             | PHY0408                  | <ul> <li>ფიზიკა</li> </ul>         | III                             |                    |                        |                 |                  |    |                   |                                                                                                    |
|             | V22000                   | 20000000                           |                                 |                    |                        |                 |                  |    |                   | Added Starting and Address and Address and Addr |
|             | 109-620                  |                                    | ,<br>Deserve a serve a          |                    |                        |                 |                  |    |                   |                                                                                                    |
|             | 100-050                  | • 000000                           | 030@0 800080                    | •                  |                        |                 |                  |    | 202030            | ×                                                                                                    |
| პირადი №    | გვარი, სახელი            | ჩაბარებული<br>ოქმების<br>რაოდენობა | <br>მოს-ნას- მ<br>№თარიდივლავლა | სიი- ჩაა<br>უო ტარ | s- ჩააბარა<br>რა ოქმი№ | პედაგოგი        | ლაბორა-<br>ტორია | î  | ᲚᲐᲑᲝᲠᲐᲑᲝᲠᲘᲐ № 321 | 20/02/12                                                                                                    |
| 11223004555 | აბაკელია ლია             | 0                                  | 1 20/02/12 08:50 10:09          | 1 1                | პეტ                    | რიაშვილი გიორგი | 321              |    |                   |                                                                                                    |
| 01004046922 | აბაშიძე გია              | 0                                  | 2 20/02/12 10:45 12:47          | 2 3                | 1 პეტ                  | რიაშვილი გიორგი | 321              |    |                   | ორშაბათი                                                                                                    |
| 01011010101 | აბულაძე ეკა              | 0                                  | 3 20/02/12 12:48 14:50          | 3 4                | 3 პეტ                  | რიაშვილი გიორგი | 321              |    |                   | 1 -000 330655                                                                                                    |
| 00258974111 | ბედიწეიშვილი მაგული      | 0                                  | 4 20/02/12 14:53                |                    | პეტ                    | რიაშვილი გიორგი | 321              |    |                   | 1 20 00000                                                                                                    |
| 01008040907 | გაბელია ვახტანგ          | 2                                  |                                 |                    |                        |                 |                  |    |                   |                                                                                                    |
| 01036005494 | გაბუნია თეონა            | 2                                  |                                 |                    |                        |                 |                  |    |                   | 14:53:52                                                                                                    |
| 00112224448 | გაბუნია სანდრო           | 0                                  |                                 |                    |                        |                 |                  |    |                   |                                                                                                    |
| 03001015491 | გიქოშვილი ჯაბა           | 2                                  |                                 |                    |                        |                 |                  |    |                   | ana@ns>@3/03/k                                                                                                    |
| 01224547787 | დათიაშვილი დავით         | 0                                  |                                 |                    |                        |                 |                  |    |                   | 8063060851                                                                                                    |
| 02121245454 | დათიაშვილი ლევან         | 0                                  |                                 |                    |                        |                 |                  |    |                   |                                                                                                    |
| 00001455877 | ებრალიძე თამარ           | 0                                  |                                 |                    |                        |                 |                  |    |                   | 11:00-11:45                                                                                                    |
| 01010124244 | თარგამაძე ალექსანდრე     | 0                                  |                                 |                    |                        |                 |                  |    |                   |                                                                                                    |
| 00125478002 | იმერლიშვილი გიორგი       | 0                                  |                                 |                    |                        |                 |                  |    |                   |                                                                                                    |
| 11447788899 | იმნაიშვილი ლევანი        | 0                                  |                                 |                    |                        |                 |                  |    |                   |                                                                                                    |
| 21100458770 | იმწაიშვილი მარიამი       | 0                                  | E                               |                    |                        |                 |                  | Ξ  |                   |                                                                                                    |
| 00012356447 | კელეპტრიშვილი გიორგი     | 0                                  |                                 |                    |                        |                 |                  |    |                   |                                                                                                    |
| 00145877777 | კიკვაძე კარლო            | 0                                  |                                 |                    |                        |                 |                  |    |                   | 1                                                                                                    |
| 41001015672 | კირკიტაძე ნათია          | 0                                  |                                 |                    |                        |                 |                  |    |                   | ~                                                                                                    |
| 02336554478 | კირკიტაძე წინი           | 0                                  |                                 |                    |                        |                 |                  |    |                   |                                                                                                    |
| 01010101222 | კირკიტაძე ფიქრია         | 0                                  |                                 |                    |                        |                 |                  |    |                   |                                                                                                    |
| 01125478888 | ლიმიშვილი ქეთევაწ        | 0                                  |                                 |                    |                        |                 |                  |    |                   |                                                                                                    |
| 00124556888 | მაისურამე წიკოლოზ        | 0                                  |                                 |                    |                        |                 |                  |    |                   |                                                                                                    |
| 01478965554 | ოწიანი ზაზა              | 0                                  |                                 |                    |                        |                 |                  |    |                   | 5                                                                                                    |
| 01010101011 | რობიტაშვილი მერი         | 0                                  |                                 |                    |                        |                 |                  |    |                   | <i>3</i>                                                                                                    |
| 01235477894 | როსწაძე თამარ            | 0                                  |                                 |                    |                        |                 |                  |    |                   |                                                                                                    |
| 02355554787 | სამწიაშვილი შალვა        | 0                                  |                                 |                    |                        |                 |                  |    |                   |                                                                                                    |
| 12540004566 | სანაშვლი ილია            | 0                                  |                                 |                    |                        |                 |                  |    |                   | <b>₽</b> ₽                                                                                                    |
|             |                          |                                    |                                 |                    |                        |                 |                  |    |                   |                                                                                                    |

ნახ. 17. არქივის ფანჯარა

მეცადინეობების დავალიერებისთვის სასწავლო კურსის და ჯგუფის არჩევის შემდეგ მარცხენა ქვეფანჯარაში აისახება ამ ჯგუფის სტუდენტების სრული სია. პედაგოგის არჩევის შემთხვევაში სია დაიფილტრება და ასახავს არჩეული პედაგოგის სტუდენტებს. თითოეული სტუდენტისთვის მოცემულია ჩაბარებული ოქმების რაოდენობა. სტუდენტის ჩანაწერის მაუსით გააქტიურების შემდეგ მარჯვენა ქვეფანჯარაში გამოჩნდება ამ სტუდენტის ჯგუფის ჩატარებული მეცადინეობების სია, რომელშიც ასახულია დეტალური ინფორმაცია სტუდენტის მოსვლა-წასვლის და ლაბორატორიული ჟურნალის ჩანაწერების შესახებ. მწვანე ფერით ნაჩვენებია მეცადინეობები, რომლებსაც სტუდენტი ესწრებოდა, წითელი ფერით - გაცდენილი, ან როცა, მოსვლის რეგისტრირება შესრულებულია, წასვლის კი -არა. ყვითელი ფერით - მიმდინარე მეცადინეობა.

არქივის ფანჯრიდან შესაბამსი ღილაკით ვბრუნდებით რეგისტრირების ფანჯარაში.

#### ადმინისტრირების მოდული

სისტემის ადმინისტრირებისათვის გამოყენებული უნდა იქნას სისტემის ადმინისტრირების მოდული - პროგრამული პაკეტი AAS - V. 1.0-2012. პროგრამის გაშვების შემდეგ, სისტემა მოითხოვს სათანადო კოდს (პაროლს). ადმინისტრირების მოდულის საწყისი კოდია: 12345.

ადმინისტრირების მოდული ძირითადად გამოიყენება ადმინისტრატორის მიერ სასწავლო ცხრილის შესავსებად. ამისათვის პირველ რიგში საჭიროა საწყისი მონაცემების შეტანა:

- ლაბორატორიები (აუდიტორიების #);
- სასწავლო კურსები;
- პედაგოგები;
- სასწავლო კვირები;

ჯგუფები (ჯგუფების და სტუდენტების სიები ბაზაში იტვირთება სემესტრის დასაწყისში სტუდენტთა საწყისი რეგისტრაციის პროგრამული პაკეტის RS - V. 1.0-2012 დახმარებით, ამავე პროგრამით ხდება ბაზის განახლება სემესტრის მანძილზე ჯგუფებში ცვლილებების შემთხვევაში, მაგალითად, სტუდენტის ჯგუფიდან ჯგუფში გადაყვანის დროს;

• დროითი დანაყენები.

|            | პედაგოგების ცხ | ილილი     | 1 |
|------------|----------------|-----------|---|
| პირადი ს   | ¢ 835€         | ი, სახელი |   |
| 0144545544 | პეტრიაშვილი    | გიორგი    |   |
| 0344245444 | კირკიტამე      | ანი       |   |
| 0667997772 | ტიტვინიმე      | ალინა     |   |
| 2453453453 | დარსაველიძე    | დავითი    |   |
|            |                |           |   |
|            |                |           |   |

| კოდი    | დასახელემა |  |
|---------|------------|--|
| PHY0808 | ფიზიკა     |  |
| PHY0108 | ფიზიკა I   |  |
| PHY0308 | ფიზიკა II  |  |
| PHY0408 | ფიზიკა III |  |
|         |            |  |
|         |            |  |
|         |            |  |
|         |            |  |
|         |            |  |

ჯგუფებისა და სტუდენტების ჩამონათვალი სისტემაში გადმოიწერება სტუდენტთა საწყისი რეგისტრაციის სისტემიდან (ახორციელებს სასწავლო პროცესის მართვის ელექტრონული სისტემების უზრუნველყოფის ჯგუფი). სისტემის ადმინისტრატორი ავსებს ლაბორატორიების, პედაგოგების, სასწავლო კურსების სიებს, ახდენს დროითი დანაყენების ფორმირებას. ამის შემდეგ იწყება სასწავლო ცხრილის შედგენა.

## სასწავლო ცხრილის შედგენა

|             | 20000005        |           | მეცადინ რაოდენობა სააი         | • 40600  | პირადი №    | ano 100, lubarmo     | ¥870    |
|-------------|-----------------|-----------|--------------------------------|----------|-------------|----------------------|---------|
| X31630      | 30699496        | Georg     | doffiomageo gaidaggoone filong | ojomas   | 01004046922 | აგამიძი გია          | 108-630 |
| -630 👻 პეტრ | რიაშეილი გიორგი | - 32      | 1 - 5 P 2                      |          | 00258974111 | ბიდინიიშიილი მაგოლი  | 108-630 |
| -632 • @st5 | საველიმე დავითი |           | 1 - 6 2 1                      |          | 01008040907 | გამილია იახტანგ      | 108-630 |
| -           |                 | -         | -                              | 1        | 01036005494 | გაბუნია თეონა        | 108-630 |
|             |                 |           |                                | 7        | 00112224448 | გაბუნია სანდრო       | 108-630 |
|             |                 |           |                                | <b>′</b> | 03001015491 | გიქოშვილი ჯაბა       | 108-630 |
|             |                 |           |                                |          | 01224547787 | დათიაშვილი დავით     | 108-630 |
|             |                 |           |                                |          | 02121245454 | დათიაშვილი ლევან     | 108-630 |
|             |                 |           |                                | <        | 00001455877 | ებრალიძე თამარ       | 108-630 |
|             |                 | Խատոն     | * abals                        |          | 01010124244 | თარგამამე ალექსანდრე | 108-630 |
|             |                 | 0000000   | 5,000                          |          | 00125478002 | იმერლიშვილი გიორგი   | 108-630 |
|             |                 | სიის გამო | იოანა                          | Б.       | 11447788899 | იმნაიშვილი ლევანი    | 108-630 |
|             |                 | 0         | 0                              |          | 21100458770 | იმნაიშვილი მარიამი   | 108-630 |
|             |                 |           | _                              |          | 00012356447 | კელეპტრიშვილი გიორგი | 108-630 |
|             |                 |           |                                |          | 00145877777 | კიკვაძე კარლო        | 108-630 |
|             |                 |           |                                |          | 01010101011 | რობიტაშვილი მერი     | 108-630 |
|             |                 |           |                                |          | 12540004566 | სანაშვლი ილია        | 108-630 |
|             |                 |           |                                |          | 00122254789 | ხინთიბიძე დავითი     | 108-630 |

ნახ. 18. სასწავლო ცხრილის შედგენა

მეცადინეობების დაგეგმვა ხდენა სასწავლო ცხრილის შესაბამისად. სასწავლო კურსის არჩევის შემდეგ საჭიროა იმ ჯგუფების შეტანა, რომლებსაც უნდა ჩაუტარდეთ მოცემულ სასწავლო კურსის მეცადინეობები, თუ ჯგუფი იყოფა რამდენიმე ქვეჯგუფად, თითოეული ქვეჯგუფისთვის ივსება ცალ-ცალკე ჩანაწერი, სადაც ფიქსირდება ამ ქვეჯგუფის პედაგოგი. ქვეჯგუფის სტუდენტების შესარჩევად გამოიყენება ღილაკი, რომელიც იმახებს სტუდენტების არჩევის ფანჯარას. სტუდენტების მაუსით ამორჩევის შემდეგ ღილაკით "სტუდენტების გადაყვანა ქვეჯგუფში" მოხდება მონიშნული სტუდენტების გადაყვანა მოცემულ ქვეჯგუფში, რომელიც აისახება მარჯვენა სიაში, აქვე შესამლებელია სტუდენტის ქვეჯგუფიდან ამოგდება.

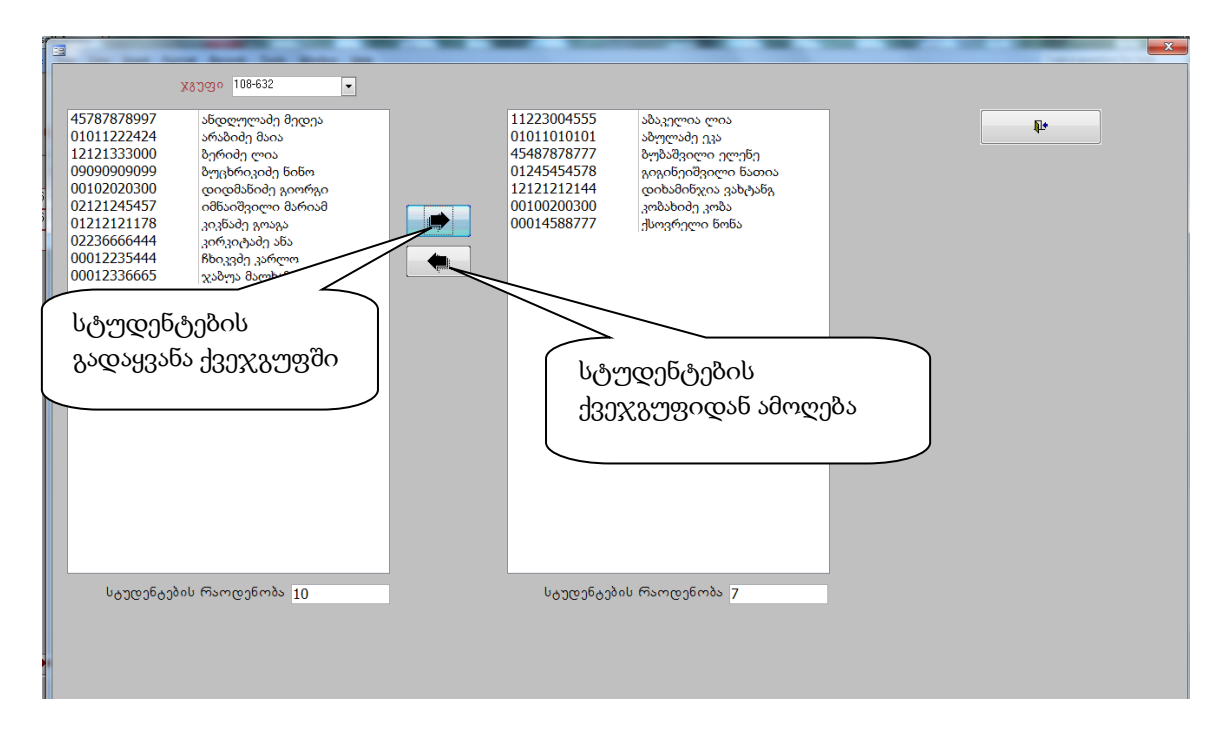

ნახ. 19. ქვეჯგუფების ფორმირება

ორივე სიის ბოლოს მოცემულია სტუდენტების რაოდენობები. მთავარ ფანჯრაში დაბრუნების შემდეგ მარჯვენა ქვეფანჯარაში აისახება ქვეჯგუფის სია. ცხრილში ასევე ფიქსირდება ლაბორატორიის ნომერი (მეცადინეობების რეგისტრირება მოხდება მითითებული ლაბორატორიის ტერმინალზე), მირითადი და დამატებითი მეცადინეობების რაოდენობა, მეცადინეობის ხანგრმლივობა.

ცხრილის შევსების დროს სისტემა აკონტროლებს, რომ არ მოხდეს სასწავლო კურსის, ჯგუფის და პედაგოგის ერთობლიობის გამეორება.

## ცხრილში ცვლილებების შეტანა

ცხრილის შევსების შემდეგ შესაძლებელია ცხრილის ჩანაწერის წაშლა, დამატება, რედაქტირება, თუმცა ეს ცვლილებები სასურველია მოხდეს მეცადინეობების დაწყებამდე, რადგან მოქმედებს რამდენიმე შეზღუდვა:

- ცხრილში ჯგუფის შეცვლა შეუძლებელია;
- ჩანაწერის წაშლა შეუძლებელია, თუ ამ ჩანაწერის შესაბამისი ერთი
   მეცადინეობა მაინც არის ჩატარებული;

- ძირითადი მეცადინეობების რაოდენობის შემცირება შეუძლებელია, თუ ჩატარებული რაოდებობა ტოლია ან აჭარბებს იმ რაოდენობას, რითაც გვინდა შევცვალოთ;
- ძირითადი მეცადინეობების რაოდენობის გაზრდა შესაძლებელია დამატებითი მეცადინეობების დაწყებამდე;
- დამატებითი მეცადინეობების რაოდენობის შეცვლა (გაზრდა) კი ყოველთვისაა შესამლებელი;

სტუდენტის გადაყვანა ჯგუფის ერთი ქვეჯგუფიდან სხვა ქვეჯგუფში:

- მეცადინეობის ცხრილის ფანჯარაში სასწავლო კურსის არჩევის შემდეგ ჯგუფების ჩამონათვალში უნდა მოიძებნოს სტუდენტის ჯგუფის ჩანაწერი და სტუდენტების სიის ღილაკით გამოვიძახოთ სტუდენტების ფანჯარა, ქვეჯგუფის (მარჯვენა) სიაში მოვნიშნოთ სტუდენტის გვარი, სახელი და შესაბამისი ღილაკით გაავაუქმოთ ქვეჯგუფიდან.
- ჯგუფების ჩამონათვალში მოვნიშნოთ ის ქვეჯგუფი, სადაც უნდა გადავიდეს სტუდენტი, გამოვიძახოთ სტუდენტების სიის ფანჯარა, სტუდენტი დავამატოთ მოცემულ ქვეჯგუფში.

## სტუდენტის ჯგუფიდან ჯგუფში გადაყვანა

სტუდენტის ჯგუფიდან ჯგუფში გადაყვანის შემთხვევაში, პირველ რიგში ეს ცვლილება უნდა აისახოს სტუდენტთა საწყისი რეგისტრაციის პროგრამაში, საიდანაც ცვლილება აისახება ამ სისტემაში. ამის შემდეგ ადმინისტრატორმა უნდა შეასრულოს ჯგუფის ერთი ქვეჯგუფიდან სხვა ქვეჯგუფში სტუდენტის გადაყვანის პროცედურა.

## დროითი დანაყენები

სისტემა საშუალებას იძლევა რეგულირდეს მეცადინეობის დაწყების დაგვიანების ლიმიტი.

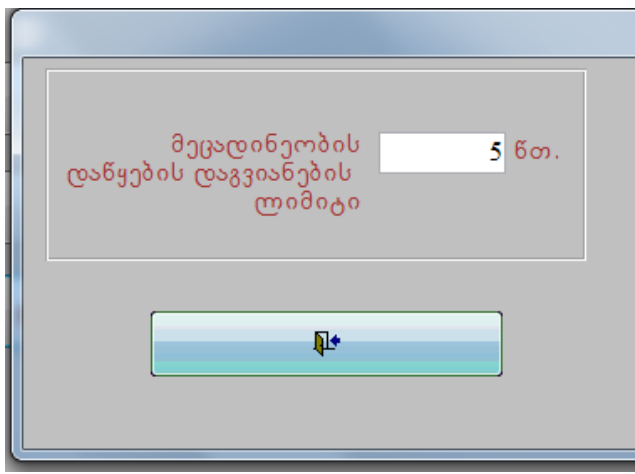

მეცადინეობის დაწყება შესაძლებელია მეცადინეობის წინა შესვენების დაწყებიდან მეცადინეობის დაწყების დაგვიანების დროითი ლიმიტის ამოწურვამდე. ამ ლიმიტის შეცვლა შესაძლებელია ადმინისტრატორის მიერ.

#### ადმინისტრატორის პაროლის შეცვლა სისტემის გაშვება/გამოსვლა

სისტემის გაშვება ხდება სამუშაო მაგიდაზე არსებული პიქტოგრამაზე მაუსის ზემოქმედებით.სისტემიდან გამოსვლა ხდება რეგისტრირების ფანჯარაში არსებული გამოსვლის ღილაკით.

# 2.3. კომპიუტერულ საგამოცდო პროცესზე სტუდენტთა ბიომეტრიული დაშვების სისტემა

# პრობლემის არსი

კომპიუტერულ საგამოცდო პროცესს უზრუნველყოფს ჯგუფი, რომელიც უშუალოდ სასწავლო პროცესში არ მონაწილეობს. ამდენად, უზრუნველყოფის ჯგუფი გამოსაცდელ სუბიექტს არ იცნობს. შესაბამისად, გამნელებულია თითოეული სუბიექტის იდენტიფიცირება პირადობის (ან სხვა) მოწმობის მიხედვით (განსაკუთრებით დიდ საგამოცდო დარბაზში). გამოსაცდელი სუბიექტის გამოცდაზე გამოცხადების და საგამოცდო ადგილზე განაწილების რეგისტრაციის პროცესი სუბიექტური და დროში გაწელილია. შესაბამისად რთულია რეგისტრაციის შედეგების დამუშავება.

საგამოცდო პროცესზე სტუდენტთა ტრადიციული და ბიომეტრიული დაშვებების შედარებითი ანალიზი მოცემულია ნახ. 20-ზე.

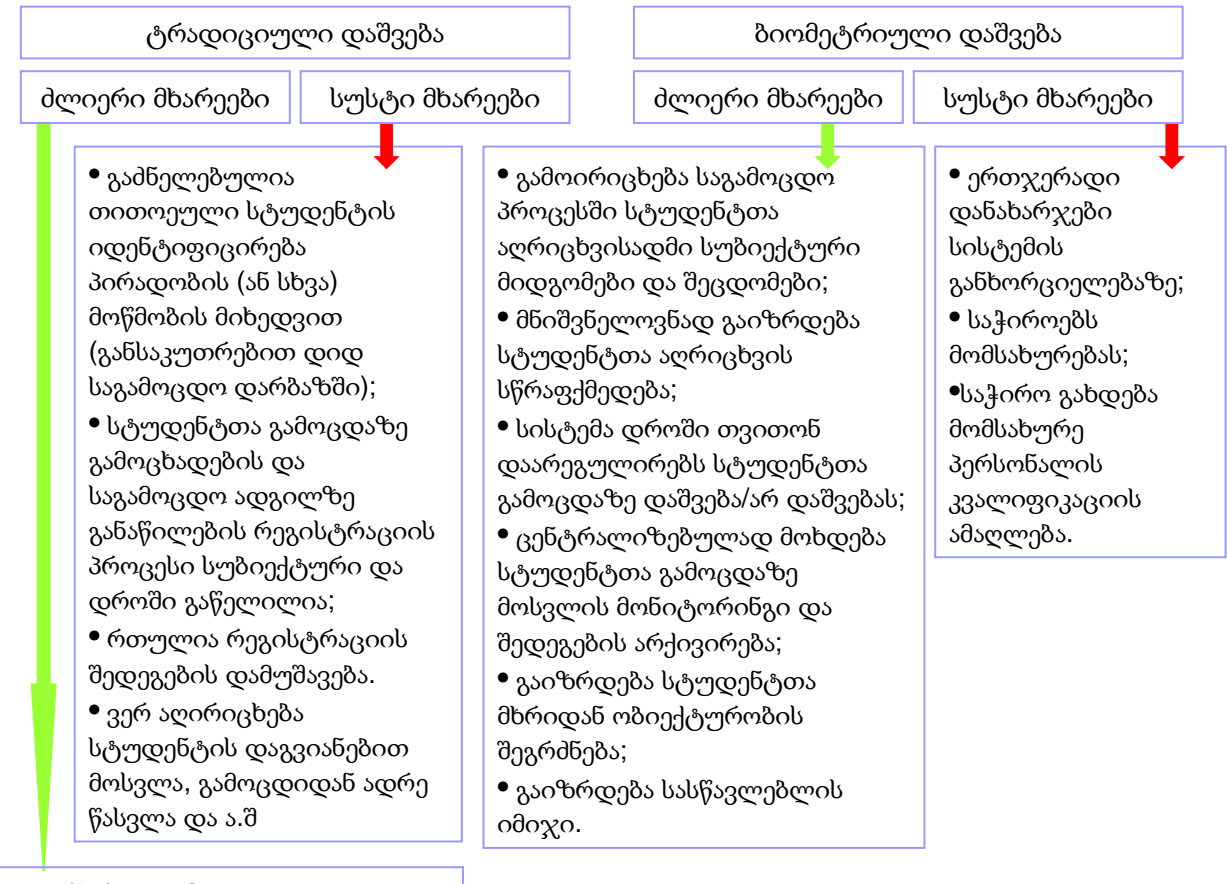

ენერგოდამოუკიდებელია

ნახ. 20.ტრადიციული და ბიომეტრიული დაშვებების შედარებითი ანალიზი

## სისტემის დანიშნულება

 სისტემა განკუთვნილია ყველანაირი დანიშნულების სასწავლო დაწესებულებისათვის, სადაც სასწავლო გეგმით გათვალისწინებულია მოსწავლის ან სტუდენტის გამოცდა ან ტესტირება;

 სისტემა გამოყენებადია აბიტურიენტთა საგამოცდო პროცესზე დაშვებისათვის; სისტემა გამოყენებადია კვალიფიკაციის ამაღლების ტრეინინგის დროს
 მსმენელთა ტესტირებაზე დაშვებისათვის;

სისტემა გამოყენებადია იმის მიუხედევად, თუ რა ფორმით ტარდება გამოცდა
 ან ტესტირება, იქნება ეს კომპიუტერული ტესტირება თუ "ცოცხალი" გამოცდა.

## პრობლემის გადაწყვეტის გზა

საგამოცდო პროცესზე დაშვების შემოთავაზებული მიდგომა ეყრდნობა გამოსაცდელი სუბიექტების ბიომეტრიულ მონაცემების გამოყენებას, კერძოდ კი თითის ანაბეჭდის გამოყენებას.

ზოგადად რაიმე სახის რეგისტრაციის პროცედურის გავლა საკმაოდ შრომატევადი პროცესია და დიდ დროით დანახარჯებს მოითხოვს. როდესაც პიროვნება ცხადდება რეგისტრაციისათვის, რეგისტრატორი პირადობის დამადასტურებელი მოწმობის დახმარებით ახდენს მის რეგისტრაციას. საჭიროა პირადი ნომრის და სხვა პირადი მონაცემების გადამოწმება რაც ერთიორად ართულებს პროცედურას. ამასთან პირადობის დამადასტურებელი მოწმობის სურათთან თვალით შედარება და იდენტურობის დადგენა ცოცხალი რიგის პირობებში ძალიან ძნელია და არ იძლევა 100 %-იან შედეგს (მაგალითად, ტყუპების შემთხვევისას).

ამჟამად რეგისტრაციის პროცედურებისათვის უკვე ფართოდ გამოიყენება ბიომეტრული ტექნოლოგიები, რაც საკმაოდ ამარტივებს და ამცირებს პროცედურის ხანგრძლივობას. პიროვნების იდენტურობის დასადგენად აღარაა საჭირო პირადობის მოწმობის წარდგენა, პირადი ინფორმაციის გადამოწმება და ფოტოსთან "თვალით" შედარება.

ბიომეტრული ტექნოლოგიების დანერგვა საგამოცდო პროცესზე სტუდენტების დაშვებისათვის საკმაოდ გაამარტივებს რეგისტრაციის პროცედურას და შეამცირებს მის ხანგრძლივობას.

შემოთავაზებული სისტემით ხდება სასწავლო ჯგუფებისათვის საგამოცდო ცხრილის შედგენა (გამოცდების დანიშვნა) და რეგისტრაციის პროცედურის გავლის შემდეგ სტუდენტის დაშვება საგამოცდო პროცესზე. რეგისტრაცია ხდება თითის ანაბეჭდის სკანირების საშუალებით.

## გამოსაცდელი სუბიექტის საგამოცდო პროცესზე დაშვების პრინციპები

• თითოეული საგამოცდო სუბიექტისათვის სისტემის მონაცემთა ბაზაში წინდაწინ შეტანილია: სუბიექტის გვარი, სახელი, პირადი ნომერი, ჯგუფის ნომერი.

• ჯგუფებისათვის წინდაწინ შედგენილია საგამოცდო ცხრილი. საგამოცდო ცხრილში შეტანილია: ჯგუფის ნომერი, სასწავლო კურსის დასახელება, საგამოცდო თარიღი და დრო.

• სუბიექტი გამოცდაზე ცხადდება საგამოცდო ცხრილის შესაბამისად.

 არის საგამოცდო პროცესზე დაშვების დაგვიანების ლიმიტი. დაგვიანების ლიმიტის ამოწურვის შემდგომ სუბიექტი გამოცდაზე არ დაიშვება (დაგვიანების ლიმიტი რეგულირდება სისტემის ადმინისტრირების გვერდიდან).

• არის გამოცდაზე შესვლის და გამოცდიდან გამოსვლის რეგისტრაცია. ეს უკანასკნელი შეიძლება გაუქმებული იქნას ადმინისტრირების გვერდიდან. გამოცდიდან გამოსვლის რეგისტრაცია სასურველია, რადგან ზღუდავს საგამოცდო პროცესზე ერთი პიროვნების მეორეთი ჩანაცვლების შესაძლებლობას.

 სისტემა საგამოცდო სუბიექტის რეგისტრაციის შემდგომ ავტომატურად გამოწერს საგამოცდო ადგილის ნომერს, რომელიც შეირჩევა შემთხვევითი პრინციპით საგამოცდო დარბაზში ადგილების რაოდენობის და ბლოკირებული ადგილების გათვალისწინებით.

## სისტემის ფუნქციონირება

გამოცდის დაწყების წინ სისტემაში ჩაიტვირთება (ამოირჩევა) საგამოცდო ჯგუფების სია. საგამოცდო დარბაზში შემოსული სტუდენტი თითს ადებს სკანერს. შედეგად იგი რეგისტრირდება (თუ არის ამ ჯგუფებში) და მასზე ავტომატურად გაიცემა სამუშაო ადგილის ნომერი. სამუშაო ადგილის ნომერი ფორმირდება შემთხვევითი რიცხვების გენერატორის მეშვეობით. დაგვიანების ლიმიტის ამოწურვის შემდეგ სისტემა სტუდენტს დარბაზში არ დაუშვებს. სისტემაში გათვალისწინებულია აგრეთვე საგამოცდო დარბაზიდან გასული სტუდენტის რეგისტრაციაც.

## სუბიექტის საგამოცდო პროცესზე დაშვების პროცედურა

 სისტემის ჩართვის მომენტში საგამოცდო ცხრილიდან გამომდინარე გააქტირდება მოცემულ დღეს (თარიღის მიხედვით) საგამოცდო პროცესზე დასაშვები ჯგუფების სია;

• სუბიექტი თითს ადებს სკანერზე;

 ეკრანზე გამოდის შეტყობინება: "სუბიექტი - გვარი, სახელი, პირადი ნომერი, ჯგუფის ნომერი, სასწავლო კურსის დასახელება, საგამოცდო პროცესის დაწყების დრო, ხანგრძლივობა, დამთავრების დრო და სამუშაო ადგილის ნომერი;

იმავდროულად იბეჭდება: "სუბიექტი - გვარი, სახელი, პირადი ნომერი,
 ჯგუფის ნომერი, სასწავლო კურსის დასახელება, საგამოცდო პროცესის დაწყების
 დრო, ხანგრძლივობა, დამთავრების დრო და სამუშაო ადგილის ნომერი;

ეს შეტყობინება იხურება სხვა პროცედურის დაწყებისთანავე (მაგალითად,
 სხვა სუბიექტი ადებს თითს სკანერს, ან გადავდივართ სხვა ჯგუფზე და სხვა) ან 10
 წმ-ის შემდეგ ავტომატურად იხურება და ვუბრუნდებით ჯგუფის გვერდს;

• სუბიექტი იღებს ნაბეჭდ ფურცელს და ჯდება სამუშაო ადგილას.

## სუბიექტის საგამოცდო პროცესიდან გამოსვლის პროცედურა

 სუბიექტმა საგამოცდო დარბაზის დატოვებისას უნდა გაიაროს დამთავრების რეგისტრაცია;

 დამთავრების რეგისტრაცია უნდა მოესწროს საგამოცდოთ მითითებულ ან გამოცდის დამთავრებიდან გარკვეულ დროში. სხვა შემთხვევაში გამოცდის შედეგები გაუქმებულად ითვლება;

სუბიექტი თითს ადებს სკანერზე. შედეგად გამოდის შეტყობინება: "სუბიექტი
 გვარი, სახელი, პირადი ნომერი, ჯგუფის ნომერი, სასწავლო კურსის დასახელება,
 საგამოცდო პროცესის დაწყების დრო, ხანგრძლივობა, დამთავრების დრო და
 სამუშაო ადგილის ნომერი. საგამოცდო პროცესი დასრულებულია";

• სუბიექტი გადის დარბაზიდან.

## საგამოცდო დარბაზის მონიტორი

გვიჩვენებს თავისუფალი ადგილების რაოდენობას.

• გრაფიკულად წარმოსახავს თავისუფალი ადგილების ნომრებს.

#### საგამოცდო ცხრილის სისტემაში შეტანის პროცედურა

სისტემაში შეიტანება: სასწავლო კურსები (მათი კოდების მითითებით),
 ჯგუფები (ეს მონაცემები გადმოიტანება საწყისი რეგისტრაციის სისტემიდან),
 საგამოცდო დარბაზების ნომრები.

• ხდება ამ მონაცემების ერთმანეთზე "მიბმა" თარიღების და დროების მიხედვით.

#### სისტემის ადმინისტრირება

- ადმინისტრირებაში შესვლა პაროლით
- საგამოცდო დარბაზის #-ების შეტანა

 სამუშაო ადგილების რაოდენობის რეგულირება საგამოცდო დარბაზის #-ის მიხედვით

 ზოგიერთი სამუშაო ადგილების ბლოკირება (საჭირო გახდება ზოგიერთი კომპიუტერის მწყობრიდან გამოსვლის შემთხვევაში) საგამოცდო დარბაზის #-ის მიხედვით

• სასწავლო კურსის საგამოცდო პროცესის ხანგრძლივობა კურსის კოდის მიხედვით

• დაგვიანების ლიმიტი (რომელიც არ შეიძლება იყოს საგამოცდო პროცესის ხანგრძლივობაზე მეტი) კურსის კოდის მიხედვით

 გამოცდიდან გამოსვლის რეგისტრაციის გაუქმება (ამოგდება) საგამოცდო დარბაზის #-ის მიხედვით

საგამოცდო ცხრილის მიუხედავად ნებისმიერი ჯგუფის ამორჩევის ნებართვა
 (საჭიროა იმისათვის, როცა ჯგუფი ამოვარდება საგამოცდო ცხრილიდან.
 მაგალითად, შუქის გათიშვის გამო)

• ბეჭდვის ბლოკირება (ამოგდება) საგამოცდო დარბაზის #-ის მიხედვით

- სისტემიდან გამოსვლა
- პაროლის შეცვლა

| 0650690900 80769093350     | 5@806066/ <del>6</del> 0/ <del>6</del> 385 | aന50om@0580    | 1.34227  |
|----------------------------|--------------------------------------------|----------------|----------|
| 6386380                    | 80809065633<br>63609600                    | онсонстр       |          |
| 858098350                  | 62929280000 263060                         | <b>ə</b> €5030 | <u> </u> |
| 866020                     | 63806663803                                |                |          |
| 63d6(196380,<br>5098309380 | 8                                          |                | 1        |
|                            |                                            |                |          |
|                            |                                            |                |          |
|                            |                                            |                |          |
|                            |                                            |                |          |
|                            |                                            |                |          |
|                            |                                            |                |          |
|                            |                                            |                |          |
|                            |                                            |                |          |
|                            |                                            |                |          |
|                            |                                            |                |          |
|                            |                                            |                |          |
|                            |                                            |                |          |
|                            |                                            |                |          |

პროგრამის მთავარი ფანჯარა გამოიყურება შემდეგნაირად (ნახ.21):

> ნახ. 21. სისტემის საწყისი ფანჯარა

პროგრამაში წინასწარ უნდა მოხდეს სასწავლო კურსების შეტანა. ღილაკზე "საგნები" შესაძლებელია იმ ფანჯარაში გადასვლა, საიდანაც ხდება სასწავლო კურსების დამატება, რედაქტირება და წაშლა (ნახ. 22).

| K              |                                     |                       |      |   |
|----------------|-------------------------------------|-----------------------|------|---|
| საგნის<br>კოდი | დასახელება                          | ხანგრძლივობა<br>საათი | წუთი |   |
| ARQ1026        | არაორგანული ქიმია                   | 0                     | 0    |   |
| ENG1020        | ინგლისური ენა                       | 1                     | 0    | J |
| FIZ1001        | ფიზიკის შესავალი                    | 0                     | 0    |   |
| FIZ1002        | ფიზიკა                              | 0                     | 0    |   |
| DS1025         | ინფორმაციის დაცვის საკითხები        | 1                     | 0    |   |
| NM1022         | ინოვაციური მენეჯმენტი               | 1                     | 0    |   |
| KOM1210        | კომპიუტერების არქიტექტურა           | 1                     | 0    |   |
| MAT1000        | მათემატიკა                          | 1                     | 10   |   |
| MAT1003        | მათლაბი                             | 0                     | 0    |   |
| MAT1010        | უმაღლესი მათემატიკა                 | 1                     | 0    |   |
| MOD1023        | მოდელირება                          | 1                     | 0    |   |
| OOD2020        | ობიექტზე ორიენტირებული დაპროგრამება | 0                     | 0    |   |
| ORQ1024        | ორგანული ქიმია                      | 0                     | 0    |   |
| SAG1021        | საინჟინრო გრაფიკა                   | 0                     | 0    |   |
| ZOQ1027        | ზოგადი ქიმია                        | 0                     | 0    |   |
|                |                                     |                       |      |   |

სურ. 22. სასწავლო კურსების რედაქტრების ფორმა

ფორმაში ხდება საგნის კოდის, დასახელების და საგნის შესაბამისი გამოცდის ხანგრძლივობის შეტანა.

ჩანართიდან "გამოცდები" შესაძლებელია გამოცდების ცხრილის შედგენა. გამოცდის ცხრილის შესადგენად ჩამოსაშლელი სიის საშუალებით აირჩევა ჯგუფის დასახელება და სასწავლო კურსი რომელშიც უნდა ჩაუტარდეს არჩეულ ჯგუფს გამოცდა (ნახ. 23). ამ ფორმიდან ხდება ჩანაწერების დამატება, რედაქტირება და წაშლა.

|    |        | ᲒᲐᲛᲝᲪᲓᲔᲑᲘ                         |      |  |  |  |  |  |  |
|----|--------|-----------------------------------|------|--|--|--|--|--|--|
| Ir | X3J80  | სასწავლო კურსი                    |      |  |  |  |  |  |  |
| Þ  | 8051   | KOM1210 კომპიუტერების არქიტექტურა | 1000 |  |  |  |  |  |  |
|    | 8071   | KOM1210 კომპიუტერების არქიტექტურა |      |  |  |  |  |  |  |
|    | 101001 | INM1022 ინოვაციური მენეჯმენტი     |      |  |  |  |  |  |  |
| *  |        |                                   |      |  |  |  |  |  |  |
|    |        |                                   | J •  |  |  |  |  |  |  |
|    |        |                                   |      |  |  |  |  |  |  |
|    |        |                                   |      |  |  |  |  |  |  |
|    |        |                                   |      |  |  |  |  |  |  |
|    |        |                                   |      |  |  |  |  |  |  |
|    |        |                                   |      |  |  |  |  |  |  |
|    |        |                                   |      |  |  |  |  |  |  |
|    |        |                                   |      |  |  |  |  |  |  |
|    |        |                                   |      |  |  |  |  |  |  |
|    |        |                                   |      |  |  |  |  |  |  |
|    |        |                                   |      |  |  |  |  |  |  |
|    |        |                                   |      |  |  |  |  |  |  |
|    |        |                                   |      |  |  |  |  |  |  |
|    |        |                                   |      |  |  |  |  |  |  |
|    |        |                                   |      |  |  |  |  |  |  |

ნახ. 23. საგამოცდო ცხრილის შედგენის ფორმა

ჩანართიდან "ცხრილი" ხდება გამოცდის დანიშვნა. კალენდარის დახმარებით აირჩევა გამოცდის ჩატარების თარიღი. შემდეგ ხდება იმ საგნის არჩევა, რომელშიც უნდა ჩატარდეს გამოცდა. საგნის არჩევის შემდეგ უნდა მოხდეს გამოცდაზე დაშვების რეგისტრაციის პროცედურის დაწყების და გამოცდის დაწყების დროის შეტანა. შემდეგ ხდება ჯგუფების არჩევა. ჯგუფის არჩევის შემდეგ მოხდება ცხრილში გამოცდის დამატება და ჯგუფის დასახელების გასწვრივ გამოჩნდება საგნის, თარიღის, რეგისტრაციის დაწყების, დამთავრების და გამოცდის დამთავრების დროები (ნახ. 24).

|    |                           |                | ᲒᲐᲛᲝᲪᲓᲔᲑᲘᲡ                                            | ა ცხლ   | ელი                |            |          |
|----|---------------------------|----------------|-------------------------------------------------------|---------|--------------------|------------|----------|
| 68 | ᲛᲝᲪᲓᲘᲡ ᲩᲐᲑᲐᲠ              | ების           | 13-02-2012                                            |         |                    |            |          |
| სპ | ᲡᲬᲐᲕᲚᲝ                    | MAT1000        | მათემატიკა                                            |         |                    | •          |          |
| ര  | ᲐᲒᲘᲡᲑᲠᲐᲪᲘᲘᲡ               | 10:00          | გამომდის დაწვების დრო <b>11:00</b>                    |         |                    |            |          |
|    | 23780                     |                | საგნის დასახელება                                     | თარიღი  | რეგ.დაწყებ დაწყება | დამთავრებ  | J *      |
|    | 8051                      |                | KOM1210 კომპიუტერების არქიტექტურა                     | 18-01-2 | 10:30 16:15        | 17:15:00 🧷 |          |
|    | 8071                      | -              | <ul> <li>KOM1210 კომპიუტერების არქიტექტურა</li> </ul> | 17-01-2 | 10:30 12:00        | 13:00:00 🦯 |          |
| •  | 101001                    | •              | <ul> <li>INM1022 ინოვაციური მენეჯმენტი</li> </ul>     | 17-01-2 | 12:00 18:00        | 19:00:00 🦯 | New snip |
| *  |                           | •              | •                                                     |         |                    | ×          |          |
|    |                           |                |                                                       |         |                    |            |          |
|    | X<br>Alfongormali Antinar | რი ონივირსიკიკ |                                                       |         |                    |            |          |

ნახ. 24. გამოცდების განრიგის დანიშვნის ფორმა

საგამოცდო დარბაზი დაყოფილია სექტორებად. ჩანართიდან "სექტორები, ადგილები" შესაძლებელია სექტორებში შემავალი თითოეული საგამოცდო ადგილის დაბლოკვა, მაგალითად, საგამოცდო კომპიუტერის მწყობრიდან გამოსვლის შემთხვევაში, რათა პროგრამამ სტუდენტი შეცდომით არ გაანაწილოს დაზიანებულ ადგილზე. შესაძლებელია აგრეთვე დაბლოკვის მიზეზის მითითებაც (ნახ. 25).

| 🖳 Vod | ტორები, ადგილები |         |       |   |           |          |                     |   |     |            |
|-------|------------------|---------|-------|---|-----------|----------|---------------------|---|-----|------------|
|       |                  |         |       |   | 1 J J J M | ທຸດສາງ   | $\Lambda$ $\Lambda$ |   |     |            |
|       |                  |         |       |   | 0330      | ( )())   | 0.00000000          |   |     |            |
|       | დარბაზ,ნომ       | დარბაზი | რაოდე |   | ადგილი    | მოქმედი  | შენიშვნა            |   | .11 |            |
| Þ     | 1                | A       | 32    | Þ | A-1       |          | True                |   |     | N States R |
|       | 2                | В       | 32    |   | A-2       |          |                     |   |     |            |
|       | 3                | C       | 28    |   | A-3       |          |                     |   |     |            |
|       | 4                | D       | 28    |   | A-4       |          |                     |   |     |            |
|       | 5                | E       | 48    |   | A-5       |          |                     |   |     | <b>*</b>   |
|       | 6                | F       | 48    |   | A-6       |          |                     |   |     |            |
|       | 7                | G       | 36    |   | 7         |          |                     |   |     |            |
|       | 8                | H       | 36    |   | 8         |          |                     |   |     |            |
|       |                  |         |       |   | 9         |          |                     |   |     |            |
|       |                  |         |       |   | 10        |          |                     | - |     |            |
|       |                  |         |       |   | 11        | V        |                     |   |     |            |
|       |                  |         |       |   | 12        |          |                     |   |     |            |
|       |                  |         |       |   | 13        |          |                     |   |     |            |
|       |                  |         |       |   | 14        |          |                     |   |     |            |
|       |                  |         |       |   | 15        |          |                     |   |     |            |
|       |                  |         |       |   | 16        |          |                     |   |     |            |
|       |                  |         |       |   | 17        |          |                     |   |     |            |
|       |                  |         |       |   | 18        |          |                     |   |     |            |
|       |                  |         |       |   | 19        | <b>V</b> |                     |   |     |            |
|       |                  |         |       |   | 20        | <b>V</b> |                     |   |     |            |
|       |                  |         |       |   | 21        | V        |                     |   |     |            |
|       |                  |         |       |   | 22        |          |                     |   |     |            |
|       |                  |         |       |   | 23        |          |                     |   |     |            |
|       |                  |         |       |   | 24        | V        |                     |   |     |            |
|       |                  |         |       |   | 25        | V        |                     |   |     | <b></b>    |
|       |                  |         |       |   | 26        |          |                     |   |     | 7          |

ნახ. 25. საგამოცდო ადგილების მართვის ფორმა

პროგრამაში წინასწარ ხდება დარბაზის იმ სექტორის არჩევა, სადაც პროგრამამ შემთხვევითი შერჩევის წესით უნდა გაანაწილოს ადგილებზე სტუდენტები (ნახ. 26).

| მიმდ |                    |               |                 |                                 |  |  |  |  |  |  |
|------|--------------------|---------------|-----------------|---------------------------------|--|--|--|--|--|--|
|      | მსმტენანე სექტეუნი |               |                 |                                 |  |  |  |  |  |  |
|      | დარბაზი            | ადგ_რაოდენობა | მიმდინარე_დარბ. |                                 |  |  |  |  |  |  |
|      | A                  | 32            |                 | A CONTRACTOR                    |  |  |  |  |  |  |
|      | В                  | 32            |                 | 100 P                           |  |  |  |  |  |  |
| .0   | С                  | 28            |                 | -23m                            |  |  |  |  |  |  |
|      | D                  | 28            |                 | Security & Antonio Construction |  |  |  |  |  |  |
|      | E                  | 48            |                 |                                 |  |  |  |  |  |  |
|      | F                  | 48            |                 |                                 |  |  |  |  |  |  |
|      | G                  | 36            |                 |                                 |  |  |  |  |  |  |
|      | Н                  | 36            |                 |                                 |  |  |  |  |  |  |
|      |                    |               |                 |                                 |  |  |  |  |  |  |
|      |                    |               |                 |                                 |  |  |  |  |  |  |
|      |                    |               |                 |                                 |  |  |  |  |  |  |
|      |                    |               |                 |                                 |  |  |  |  |  |  |
|      |                    |               |                 |                                 |  |  |  |  |  |  |
|      |                    |               |                 |                                 |  |  |  |  |  |  |
|      |                    |               |                 |                                 |  |  |  |  |  |  |
|      |                    |               |                 |                                 |  |  |  |  |  |  |
|      |                    |               |                 |                                 |  |  |  |  |  |  |

ნახ. 26. საგამოცდო სექტორების არჩევის ფორმა

იმ სტუდენტებისათვის, რომლებიც ხელმეორედ გადიან სასწავლო კურსს, ხდება მათი საგამოცდო უწყისების ხელმეორედ გააქტიურება ჩანართიდან "დამატებითი უწყისი".

| ſ |                               |              |         |       |
|---|-------------------------------|--------------|---------|-------|
| - | 2012-02-13 🖉 10:00:00 11:00:0 | ) მათემატიკა | ✓ 15046 | - 🕗 🛛 |
| • |                               |              |         |       |
|   |                               |              |         |       |
|   |                               |              |         |       |
| ( |                               |              |         |       |

სნახ. 27. "დამატებითი უწყისის" ფორმა რეგისტრაციის ფანჯარა გამოიყურება შემდეგნაირად (ნახ. 28):

|                      | საგამომდო პოიციალი იფილიადი დაფვიადი დიდიადი<br>რეგენტტევე |                                                                                                    |                                   |                               |            |         |        |                             |                                              |
|----------------------|------------------------------------------------------------|----------------------------------------------------------------------------------------------------|-----------------------------------|-------------------------------|------------|---------|--------|-----------------------------|----------------------------------------------|
|                      | 9096062629<br>909606969999999                              | )&6 (C290)2                                                                                                    | 3 <b>ന് ാറ്റ്റാറ്റി</b><br>ക്ഷേഷം | რევეიიტები<br>იი დაითაითაიი დ | 305<br>966 |         |        | @3593906 @38069@3003        |                                              |
|                      | 12:00:0                                                    | 0                                                                                                    | 13                                | 3:00:00                       |            |         |        | 028003663800<br>65380665805 | 15000                                        |
| 83360,636000         | 30653@0 N                                                  | 000000                                                                                                    | G2063W                            | G229023622                    | 3@80@0 N   | 6000000 | 06629X | 8051                        |                                              |
| გაბელია ვახტანგ      | 01008040907                                                | 16.02.2012                                                                                                    | 10:51:56                          |                               | 7          | A       | 8051   |                             |                                              |
| გაბუნია თეონა        | 01036005494                                                | 16.02.2012                                                                                                    | 10:37:10                          |                               |            |         | 8051   |                             | ADDRESS OF A DESCRIPTION OF A DESCRIPTION OF |
| გიქოშვილი ჯაბა       | 03001015491                                                | 16.02.2012                                                                                                    | 10:37:10                          |                               |            |         | 8051   |                             |                                              |
| დათიაშვილი დავით     | 60001106035                                                | 16.02.2012                                                                                                    | 10:46:40                          |                               |            |         | 8051   |                             |                                              |
| ებრალიძე თამარ       | 01005014763                                                | Contraction of the local division of the local division of the loc | and the second second             | 200 C                         | 0          | 1       | 8051   |                             |                                              |
| თარგამამე ალექსანდრე | 37001046131                                                | 16.02.2012                                                                                                    | 10:46:40                          |                               |            |         | 8051   |                             |                                              |
| იმერლიშვილი გიორგი   | 57001027481                                                | 16.02.2012                                                                                                    | 10:46:40                          |                               |            |         | 8051   |                             | 46.00.0040                                   |
| კელეპტრიშვილი გიორგი | 010150236253                                               | 16.02.2012                                                                                                    | 10:12:40                          |                               | 138        | E       | 8051   |                             | 16.02.2012                                   |
| კირკიტამე ნათია      | 41001015672                                                | 16.02.2012                                                                                                    | 10:51:43                          |                               | 4          | A       | 8051   |                             |                                              |
| კონაიძე წიკა         | 010010505920                                               | 16.02.2012                                                                                                    | 10:46:40                          |                               |            |         | 8051   |                             |                                              |
| ლომიმეილი ქეთევან    | 01005013499                                                |                                                                                                    |                                   |                               |            |         | 8051   |                             | 12 00 22                                     |
| მაისურაძე ნიკოლოზ    | 01025019893                                                | 16.02.2012                                                                                                    | 10:11:10                          | 1                             |            |         | 8051   |                             | 12:00:22                                     |
| ონიანი ზაზა          | 01027047178                                                | 16.02.2012                                                                                                    | 10:37:10                          |                               |            |         | 8051   |                             |                                              |
| რობიტაშვილი მერი     | 01027035782                                                |                                                                                                    |                                   |                               |            |         | 8051   |                             |                                              |
| როსნაძე თამარ        | 60001106904                                                | 16.02.2012                                                                                                    | 10:46:40                          |                               |            |         | 8051   |                             | · · · · · · · ·                              |
| სამნიაშვილი შალვა    | 01001057724                                                | 16.02.2012                                                                                                    | 10:37:10                          |                               |            |         | 8051   |                             |                                              |
| სანაშვილი ილია       | 16001023610                                                | 16.02.2012                                                                                                    | 10:50:40                          |                               |            |         | 8051   |                             |                                              |
| სტიუბიში იური        | 01001057067                                                |                                                                                                    |                                   |                               |            |         | 8051   |                             |                                              |
| სულხანიშვილი ნათია   | 01027047549                                                |                                                                                                    |                                   |                               |            |         | 9051   |                             |                                              |
| ქურდამე ვლადიმერ     | 57001027353                                                | 16.02.2012                                                                                                    | 10:46:40                          |                               |            |         | 8051   |                             |                                              |
| ყაზახაშვილი გიორგი   | 01024061764                                                | 16.02.2012                                                                                                    | 10:10:00                          |                               |            |         | 8051   |                             |                                              |
| ციგროშვილი გიორგი    | 15001015533                                                |                                                                                                    |                                   |                               |            |         | 8051   |                             |                                              |
| ცუცქირიმე ნიკო       | 54001034944                                                | 16.02.2012                                                                                                    | 10:46:40                          |                               |            |         | 8051   |                             |                                              |
| წვერავა გიგა         | 01012022004                                                | 16.02.2012                                                                                                    | 10:25:40                          |                               |            |         | 8051   |                             |                                              |
| ჭალელიშვილი კახაბერ  | 01024062332                                                |                                                                                                    |                                   |                               |            |         | 8051   |                             |                                              |
| ბეცერიანი ხატია      | 31001027134                                                |                                                                                                    |                                   |                               |            |         | 8051   |                             |                                              |
| ჯავახიშვილი შალვა    | 01019047316                                                |                                                                                                    |                                   |                               |            |         | 8051   |                             |                                              |
| ჯანაშია გოგა         | 19001076069                                                | 16.02.2012                                                                                                    | 10:46:40                          |                               |            |         | 8051   |                             |                                              |

ნახ. 28. საგამოცდო პროცესზე სტუდენტთა დაშვების ფანჯარა

ფორმაზე გამოიტანება იმ სტუდენტების ჩამონათვალი, რომელთაც შეუძლიათ გაიარონ რეგისტრაციის პროცედურა. რეგისტრაციის პროცედურის გასავლელად სტუდენტი უბრალოდ თითს ადებს სკანერს. სისტემა ანაბეჭდის მიხედვით ამოიცნობს სტუდენტის ვინაობას, დააფიქსირებს რეგისტრაციის გავლის დროს და შემთხვევითი გენერაციის წესით გაანაწილებს მას დარბაზის აქტიური სექტორის ერთ-ერთ ადგილზე. პროცედურის გავლისას ეკრანზე გამოიტანება რეგისტრაციის შეტყობინება (ნახ. 29).

| გვარ0, სახელ0: კელეპტრიშვილი გიორგი                 | <b>ᲢᲐᲠᲑᲐ</b> ᲖᲘ |
|-----------------------------------------------------|-----------------|
| <b>Პ</b> 0რა <b>©</b> 0 №: 01015023625 <del>შ</del> | E               |
| X8ᲣᲤᲘᲡ №: 8051                                      |                 |
| სპსწპ3ლო ჰერს0: კომპიუტერების არქიტექტურა           | ୬୦୫୦୦୦ <b>№</b> |
| ᲒᲐᲛᲝᲪᲓᲘᲡ ᲓᲐᲬ <del>ฃ</del> ᲔᲑᲘᲡ ᲓᲠᲝ: 12:00:00        | 138             |
| ᲒᲐᲛᲝᲪᲓᲘᲡ ᲓᲐᲛᲗᲐᲕᲠᲔᲑᲘᲡ ᲓᲠᲝ: <u>13:00:00</u>           |                 |
|                                                     |                 |
| Print                                               | ОК              |
|                                                     |                 |

ნახ. 29. სტუდენტის სარეგისტრაციო მონაცემები

გამოცდის დაწყების რეგისტრაციის გავლის შემდეგ სტუდენტის შესაბამისი ველი ეკრანზე ხდება ყვითელი ფერის. იმ სტუდენტების შესაბამისი ველები, რომლებიც არ დაიშვებიან გამოცდაზე, შეფერილია იასამნისფრად. იმ სტუდენტებისათვის, რომელებიც არ გამოცხადდნენ გამოცდაზე, ველები შეფერილი იქნება წითელი ფერით.

პროგრამაში გათვალისწინებულია მუშაობის ორი რეჟიმი. პირველი, როდესაც აუცილებელია დამთავრების რეგისტრაციის გავლა და მეორე, როდესაც არაა საჭირო დამთავრების რეგისტრაციის გავლა.

დამთავრების რეგისტრაციის გავლის შემდეგ სტუდენტის შესაბამისი ველი ეკრანზე აისახება მწვანე ფერით.

იმ შემთხვევაში თუ სტუდენტს აქვს დაბალი ხარისხის თითის ანაბეჭდი, შესაძლებელია რეგისტრაციის გავლა კოდის დახმარებით, რომელიც ყოველ სტუდენტს ენიჭება საწყისი რეგისტრაციისას ანაბეჭდის აღების დროს. ამისათვის საჭიროა რეგისტრაციის ფანჯარაზე მოთავსებული კლავიატურის ღილაკის დახმარებით კლავიატურის გამომახება ეკრანზე, რომელზეც ხდება კოდის აკრეფა და დადასტურება. დადასტურების შემდეგ სტუდენტი თითს ადებს სკანერს და ხდება მისი რეგისტრაცია.

| საგამოფოკალი კლიცილი კლიცილი ისი<br>რევისტლეციე                                                 | <b>J</b> 92                                                |
|-------------------------------------------------------------------------------------------------|------------------------------------------------------------|
| 00302005いろいつわし (205532010 คว)8010 คว)8010 คก         3330102010 (205532010 คก)         12:00:00 | დანჭვაბის რეპისბრებით           დამთვარების<br>რეპისბრებით |
| δაδელია ვახტანგ       1     2       3       4     5       6       7     8       9               | 8051                                                       |
| 7     8     9       C     0     4                                                               |                                                            |

ნახ. 30. რეგისტრაციის კოდით გავლის ფანჯარა

რეგისტრაციის პროცედურის გავლისას შესაძლებელია საგამოცდო ფურცლის ავტომატური ბეჭდვა. საგამოცდო ფურცელზე დაიტანება სტუდენტის სახელი, გვარი, საგნის დასახელება, გამოცდის დაწყების და დამთავრების დროები. ფურცელზე აგრეთვე დაიტანება სექტორის და ადგილის ნომერი, რომელზეც პროგრამამ გაანაწილა სტუდენტი. ავტომატური ბეჭდვის და აგრეთვე სხვა მახასიათებლების დაყენება შესაძლებელია ჩანართიდან "მახასიათებლები" (ნახ. 31).

| სტატუსები ბეჭდვა მუშაობის რეჟიმები FAR |  |
|----------------------------------------|--|
|                                        |  |
| FAR-ის შესაცვლელად შეიტანეთ პაროლი     |  |
| პაროლი                                 |  |
|                                        |  |
|                                        |  |
|                                        |  |
|                                        |  |
|                                        |  |
|                                        |  |
|                                        |  |
|                                        |  |
|                                        |  |
| Save changes Cancel                    |  |

ნახ. 31. მახასიათებლების ფორმა

ჩანართში "დარბაზი" მწვანე ფერითაა შეფერილი მიმდინარე სექტორები, ანუ ის სექტორები სადაც მიმდინარეობს საგამოცდო პროცესი (ნახ. 32).

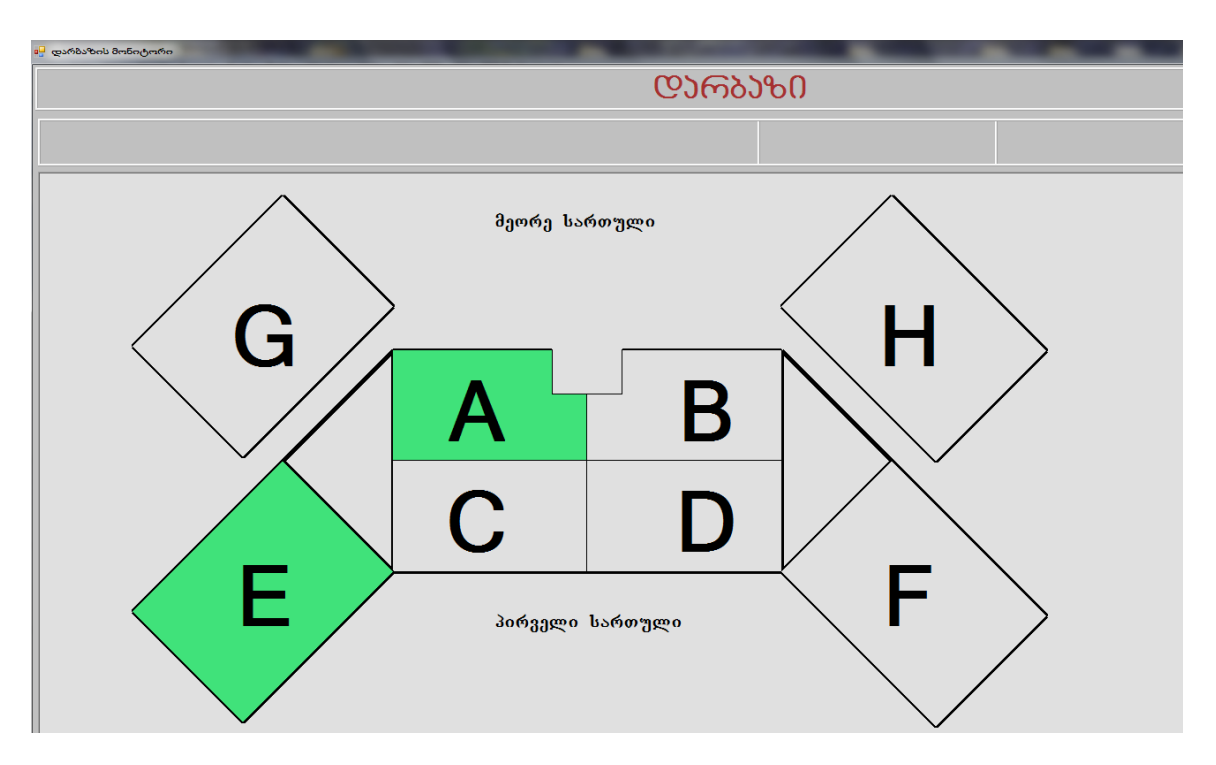

ნახ. 32. საგამოცდო სექტორების მონიტორი

სექტორის დასახელებაზე მაუსის ზემოქმედებით ეკრანზე ვიზუალურად აისახება სექტორში არსებული ადგილები. წითელი ფერით გამოსახულია დაზიანებული (დაბლოკილი) ადგილები, მწვანე ფერით - თავისუფალი ადგილები, ხოლო ყვითელი ფერითაა შეფერილი დაკავებული ადგილები (ნახ. 33).

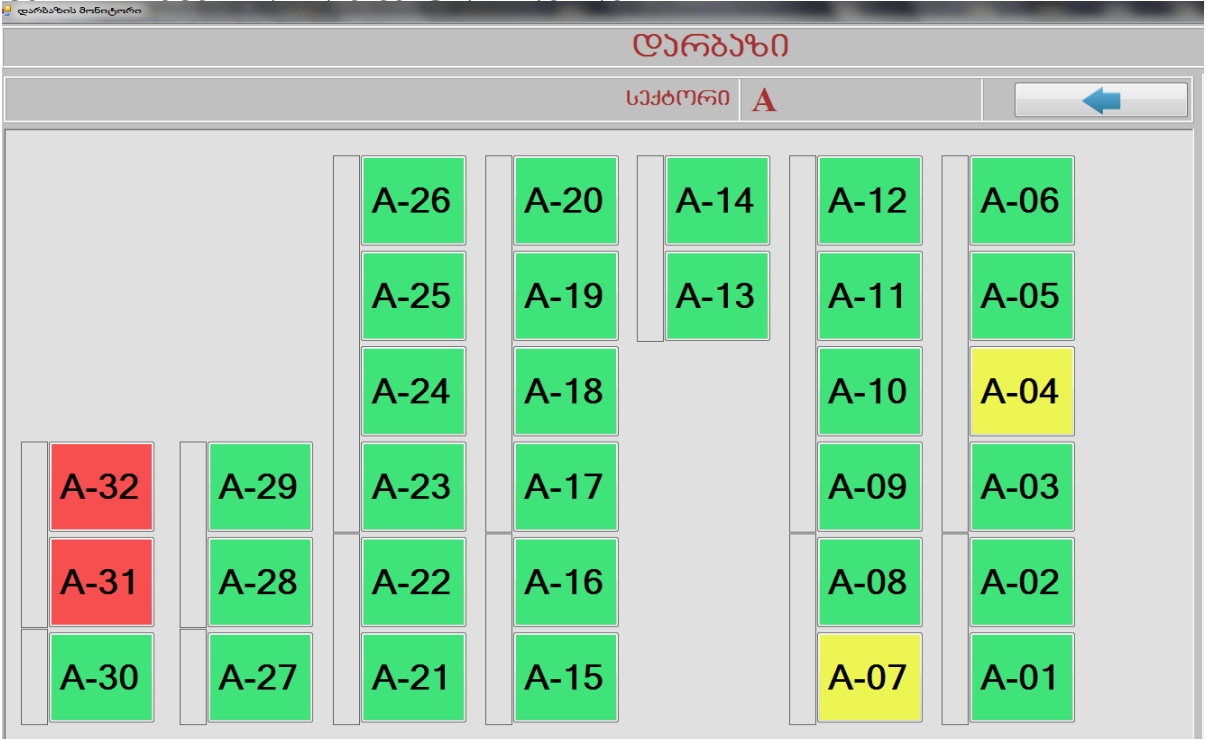

ნახ. 33. საგამოცდო სექტორში სამუშაო ადგილების მონიტორი

სისტემაში შესაძლებელია არქივის დათვალიერება. არქივში გადასვლა ხდება ღილაკით "არქივი". ჯგუფის არჩევით გამოიტანება ჯგუფის გამოცდების ჩამონათვალი. საგნის არჩევით გამოიტანება ყველა იმ ჯგუფის ჩამონათვალი, რომლებსაც ეს საგანი აქვთ ჩაბარებული. სტუდენტის პირადი ნომრის აკრეფის და ძებნის ღილაკზე დაჭერის შემდეგ ეკრანზე აისახება ინფორმაცია ამ სტუდენტის მიერ ჩაბარებული თითოეული გამოცდის შესახებ.

| 20103                | 26-1030         |  |  |  |  |  |
|----------------------|-----------------|--|--|--|--|--|
| x83990 8051 - U38360 | ▶060000 button2 |  |  |  |  |  |

# თავი 3. ბიომეტრიული საარჩევნო სისტემა

## 3.1. სისტემის დანიშნულება

## ზოგადი დებულებები

შემოთავაზებული ბიომეტრიული საარჩევნო სისტემა გამოირჩევა სხვა ელექტრონული არჩევნების სისტემებისაგან იმით, რომ საარჩევნო პროცესის ყველა ეტაპზე იყენებს ამომრჩევლის ბიომეტრიულ მონაცემებს.

## სისტემის დანიშნულება და დასახული მიზნები

შემოთავაზებული საარჩევნო სისტემა დანიშნულია საარჩევნო პროცესის ავტომატიზებული ჩატარებისთვის.

სისტემა მიზნად ისახავს შემდეგი ამოცანების გადაწყვეტას:

- საარჩევნო ხმების დათვლაში ადამიანის ფაქტორის გამორიცხვა.
- ამომრჩევლის გარანტირებულ იდენტიფიკაციას ბიომეტრიული მონაცემებით (თითის ანაბეჭდით), რაც გამორიცხავს განმეორებადობას.
- არჩევნების შედეგების მომენტალურად დადგენას საარჩევნო უბნების დახურვისთანავე.
- საარჩევნო პროცესის გამარტივებას.

სისტემა დანიშნულია საბიუჯეტო და კომერციულ ორგანიზაციებში (მათ შორის უნივერსიტეტებშიც) შიდა არჩევნების ჩასატარებლად.

#### სისტემისადმი წაყენებული ძირითადი მოთხოვნები:

- 1. **ამომრჩეველთა კონტროლი.** არჩევნებში მონაწილეობა შეუძლიათ მხოლოდ სიაში არსებულ ამომრჩევლებს, ერთ ადამიანს ერთი ხმის უფლება აქვს.
- 2. **ანონიმურობა, ხმის მიცემის ფარულობა.** კონკრეტული ამომრჩევლის არჩევანის გაგება არ უნდა იყოს შესაძლებელი.
- უნივერსალური კონტროლი. შესაძლებელი უნდა იყოს არჩევნების შედეგის სისწორის შემოწმება.
- 4. მდგრადობა. ზოგიერთი ამომრჩევლის ან ორგანიზატორთა მცირე ნაწილის მხრიდან არაკორექტულმა მოქმედებებმა ვერ უნდა ჩაშალოს არჩევნები.
- 5. არადადასტურებადობა. არჩევნების შემდეგ შეუძლებელი უნდა იყოს დამტკიცება რომ ადამიანმა ხმა მისცა კონკრეტულ კანდიდატს.
- 6. შეუძლებელი უნდა იყოს სხვა ადამიანის მაგივრად ხმის მიცემა.
- შეუძლებელი უნდა იყოს სხვისი ხმის კოპირება ან შებრუნება (შეცვლა საპირისპიროდ).
- 8. შეუძლებელი უნდა იყოს შუალედური შედეგების გაგება.

# 3.2. სისტემის არქიტექტურა და ფუნქციონირება

სისტემის არქიტექტურა შეიძლება მოიცავდეს რამდენიმე საარჩევნო უბანს და ორგანიზაციის საარჩევნო კომისიის (სკ) ერთ ცენტრალურ სერვერს. ყოველი საარჩევნო უბანი აღჭურვილია რეგისტრაციის და ხმის მიცემის ტერმინალებით და საარჩევნო უბნის თავმჯდომარის პერსონალური კომპიუტერით (ნახ. 34).

რეგისტრაციის ტერმინალი თავის მხრივ მოიცავს პერსონალურ კომპიუტერს ერთი დამატებითი მონიტორით (ერთი მონიტორი გამოიყენება ოპერატორის მიერ, ხოლო მეორე - მოტრიალებულია ამომრჩევლის მხარეს) და თითის სკანერს, ხოლო ხმის მიცემის ტერმინალი - სისტემურ ბლოკს, სენსორულ მონიტორს, თითის სკანერს, პრინტერს.

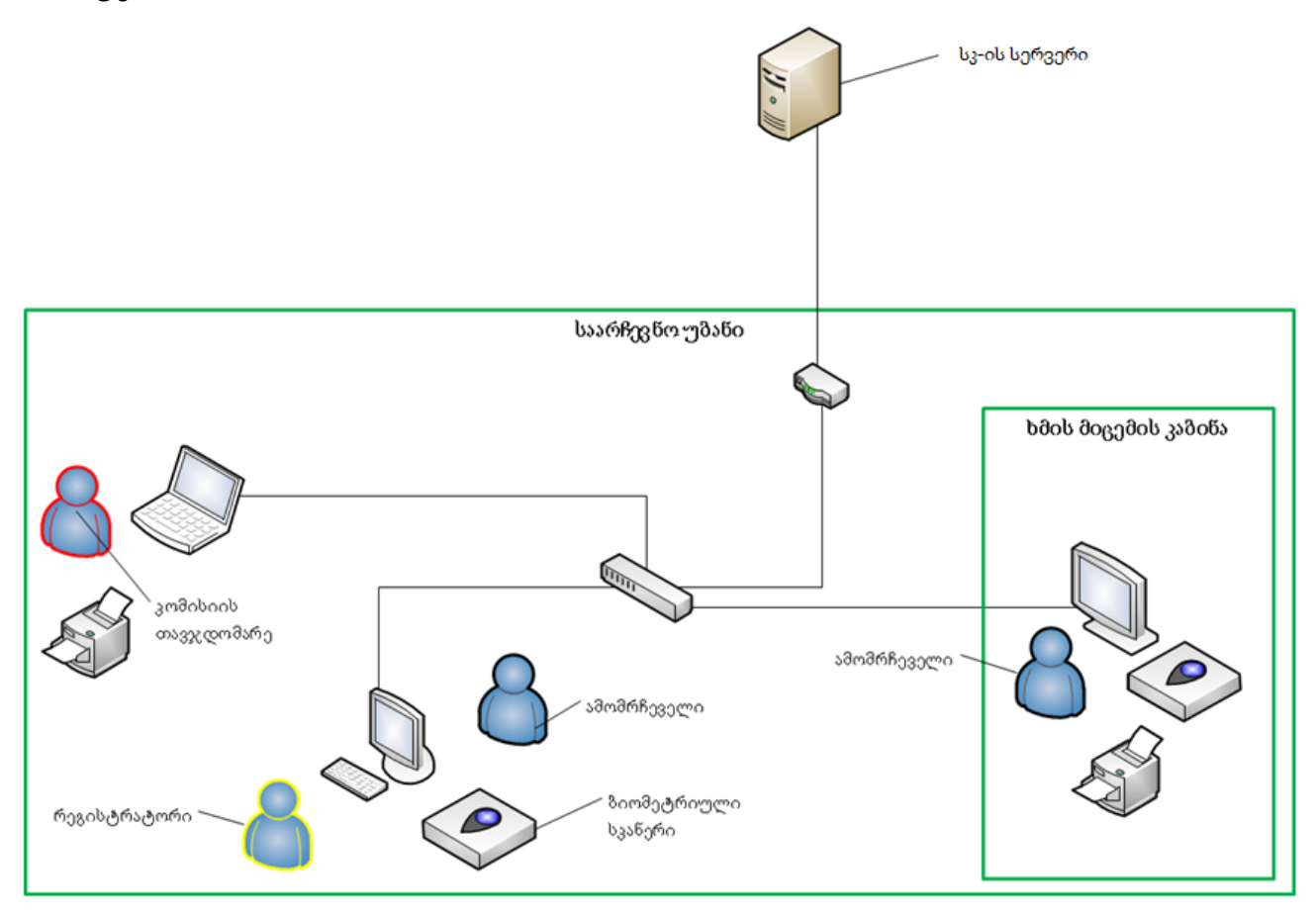

ნახ. 34. ბიომეტრიული საარჩევნო სისტემის სტრუქტურა

სკ–ის ცენტრალურ სერვერზე ყველა ამომრჩევლის მონაცემთა ბაზაა - ცენტრალური მონაცემთა ბაზა (ცმბ). ცმბ მოიცავს ამომრჩევლის შესახებ შემდეგ ინფორმაციას: სახელი, გვარი, მამის სახელი, პირადი ნომერი, ყველა თითის ანაბეჭდი და საარჩევნო უბნის ნომერი, სადაც არის რეგისტრირებული ეს ამომრჩეველი.

სისტემის ფუნქციონირება მოიცავს შემდეგ პროცედურებს:

- არჩევნების დაწყების და დასრულების პროცედურას;
- ამომრჩევლის რეგისტრაციის პროცედურას;
- ხმის მიცემის პროცედურას;

• ხმის მიცემის შედეგების დამუშავების პროცედურას.

## არჩევნების დაწყების და დასრულების პროცედურა

რეგისტრაციის და ხმის მიცემის ტერმინალები ჩართვის შემდეგ სერვერიდან მოითხოვენ არჩევნების დაწყების და დასრულების დროს. არჩევნების დაწყების დროის დადგომამდე რეგისტრაციის და ხმის მიცემის ტერმინალები ბლოკირებულია. არჩევნების ჩატარებისთვის განკუთვნილი დროის გასვლის შემდეგ სერვერი წყვეტს მოთხოვნების მიღებას რეგისტრაციაზე. ხმის მიცემის ტერმინალები იბლოკება საარჩევნო კომისიის თავჯდომარის მიერ და სერვერზე ამ საარჩევნო უბნის დახურვა ფიქსირდება.

## რეგისტრაციის პროცედურა

რეგისტრაციის ტერმინალზე ამომრჩეველი თავის პირადობის მოწმობას წარუდგენს ოპერატორს, რომელსაც შეაქვს ამომრჩევლის პირადი ნომერი კლავიატურიდან. თუ ამომრჩეველი მოიძებნა ცმბ–ში, ტერმინალის ორივე მონიტორზე გამოდის ამომრჩევლის პირადი მონაცემები და სკანერზე თითის (სავარაუდოდ საჩვენებელი) დადებით მან უნდა დაადასტუროს თავისი ვინაობა. თუ თითის ანაბეჭდი ემთხვევა შაბლონს ცმბ–ში, მაშინ გამოდის შეტყობინება წარმატებულ რეგისტრაციაზე. წინააღმდეგ შემთხვევაში გამოდის შეტყობინება შეცდომის შესახებ და ამომრჩეველს შეუმლია მიმართოს საარჩევნო კომისის თავმჯდომარეს პრობლემის მოსაგვარებლად.

იმ შემთხვევაში, თუ ცმბ–ში ამომრჩეველი ვერ მოიძებნა, გამოდის შეტყობინება შეცდომის შესახებ და ამომრჩეველს შეუძლია მიმართოს უბნის საარჩევნო კომისიის თავჯდომარეს პრობლემის მოსაგვარებლად. წარმატებული რეგისტრაციის შემდეგ ამომრჩველს სთავაზობენ შესვლას ხმის მიცემის კაბინაში.

## ხმის მიცემის პროცედურა

ამომრჩეველი შედის ხმის მიცემის კაზინაში და აჭერს ღილაკს "ზიულეტენის მიღება". შედეგად ეკრანზე გამოდის ამომრჩევლების სია, (რომელთაც გაიარეს რეგისტრაცია და ჯერ არ მიუციათ ხმა) რომელშიც აისახება ამომრჩევლების სახელი, გვარი და პირადი ნომერი. ამომრჩეველი სიაში ირჩევს საკუთარ თავს და აჭერს ღილაკს "დადასტურება".

იმ შემთხვევაში, თუ ამომრჩეველი ვერ პოულობს თავის თავს სიაში (ეკრანზეა წინა ამომრჩევლების "მველი" სია იმის გამო, რომ ხმის მიცემის პროცედურა ბოლომდე არ იყო მიყვანილი) ის აჭერს ვირტუალურ ღილაკს "განახლება" და ეკრანზე აისახება ახალი სია. ღილაკზე "დადასტურება" დაჭერისთანავე ეკრანზე აისახება შეტყობინება, რომელშიც ამომრჩეველს სთავაზობენ სკანერზე თითის დაჭერას. ამომრჩეველი თითს ადებს სკანერზე. შედეგად ეკრანზე გამოდის ბიულეტენის ელექტრონული ვერსია, რომელშიც აისახება კანდიდატთა სია (ნახ. 35).

თითოეულ კანდიდატის გასწვრივ არის ვირტუალური ღილაკები "არჩევა", "გადახაზვა", "გასუფთავება". საარჩევნო ბიულეტენის ქვემოთ არის ღილაკი "დადასტურება". ბიულეტენი ცხადდება ბათილად, თუ ამორჩეულ კანდიდატთა რაოდენობა არ ემთხვევა ასარჩევ კანდიდატთა რაოდენობას ან გადახაზულია ერთი კანდიდატი მაინც. ღილაკზე "დადასტურება" დაჭერის შემდეგ ამომრჩეველმა კიდევ ერთხელ უნდა დაადოს თითი სკანერს. თუ თითის ანაბეჭდი არ ემთხვევა შაბლონს ცმბ–ში (იმ შემთხვევაში თუ ამომრჩეველს დაავიწყდა თითის დადება სკანერზე და შემდეგი ამომრჩველი თითს ადებს სკანერს), ეკრანზე გამოდის შეტყობინება შეცდომის შესახებ. საარჩევნო ბიულეტენი არ იხურება მანამ, სანამ არ მოხდება თითის ანაბეჭდების დამთხვევა ან უბნის საარჩევნო კომისიის თავჯდომარე სათანადო პროცედურის გავლით არ გააუქმებს "დავიწყებულ" ბიულეტენს.

|                                                                     | საქართველოს ტექნიკური უნივერსიტე<br>ინფორმატიკისა და მართვის სისტემების ფაკ | ბი<br>ულბები                     |           |             |
|---------------------------------------------------------------------|-----------------------------------------------------------------------------|----------------------------------|-----------|-------------|
| საქართველო<br>პორჩეული კანდიდატების რაოდენობა; 2<br>ასარჩვეი დარჩა; | <sup>ს ტექნიკური უნივერსიტეტის წარმომადგენი<br/>საარჩევნო ბიულე</sup>       | ლიბითი საბჭოს არჩევნები<br> ტენი | νb        |             |
| # Lutger                                                            | 53s@n                                                                       | არჩევა                           | გადახაზვა | გასუფთავება |
| 1 მიხეილ                                                            | ოსიპოვი                                                                     |                                  |           |             |
| 2 გივი                                                              | ხადური                                                                      |                                  |           |             |
| 3 მარიამ                                                            | მენაღარიშვილი                                                               |                                  | Í.        |             |
| 4 დავით                                                             | მირუაშვილი                                                                  |                                  |           |             |
|                                                                     |                                                                             |                                  |           |             |
|                                                                     |                                                                             |                                  |           |             |
|                                                                     |                                                                             |                                  |           |             |
|                                                                     |                                                                             |                                  |           |             |
|                                                                     |                                                                             |                                  |           |             |
|                                                                     |                                                                             | 1                                |           |             |
|                                                                     | არჩევანის დადახტურემა                                                       |                                  |           |             |

ნახ. 35. "ელექტრონული ბიულეტენის" ნიმუში

თითის ანაბეჭდების დამთხვევისას საარჩევნო ბიულეტენი იხურება და იბეჭდება საარჩევნო ბიულეტენის ნომერი, რომელიც ამომრჩეველს შეუძლია თან წაიღოს (ბეჭდვის პროცედურა სავალდებულო არ არის). ბიულეტენის ნომერი გამოყენებული იქნება სადავო საკითხების გადაჭრისას.

## ხმის მიცემის შედეგების დამუშავების პროცედურა

არჩევნების მსვლელობისას უბნის საარჩევნო კომისიის თავჯდომარის კომპიუტერზე შესამლებელია აისახოს სტატისტიკური მონაცემები ამომრჩევლების აქტიურობაზე. არჩევნების დამთავრების შემდეგ რეგისტრაციის და ხმის მიცემის ტერმინალები იბლოკება და იწყება ხმების დათვლა.

საბოლოო შედეგის ოქმს ხელს აწერს ცსკ–ოს თავჯდომარე და კომისიის წევრები. შემდეგ იბეჭდება საბოლოო ოქმი რომელიც წარმოადგენს არჩევნების საბოლოო შედეგების ოფიციალურ დოკუმენტს. აღსანიშნავია, რომ მაჟორიტარული არჩევნების დროს საარჩევნო უბნებიდან ხმების დაჯამება ხდება ოლქების მიხედვით. შესაბამისად, არჩევნების შედეგების დადგენა (გამარჯვებულების გამოვლენა) ხდება თითოეულ ოლქში.

## სისტემის მომხმარებლების უფლება – მოვალეობები

ამომრჩეველს შეუძლია:

- ერთხელ გაიაროს რეგისტრაცია.
- ერთხელ მისცეს ხმა (მათ შორის გააუქმოს ბიულეტენი).

რეგისტრაციის ტერმინალის ოპერატორმა უნდა:

• შეიტანოს ამომრჩევლის პირადი ნომერი.

უბნის საარჩევნო კომისიის წევრები (მათ შორის თავმჯდომარე):

- ხელს აწერენ სათანადო აქტს "დავიწყებული" საარჩევნო ბიულეტენის გაუქმების შემთხვევაში.
- იმ შემთხვევაში თუ ამომრჩეველმა ვერ გაიარა რეგისტრაცია უბნის საარჩევნო კომისიის თავჯდომარემ უნდა გადაამოწმოს ამომრჩევლის მონაცემები ცმბ–ში. იმ შემთხვევაში თუ ამომრჩეველი ვერ მოიძებნა დგება შესაბამისი აქტი რომელსაც ხელს აწერენ საარჩევნო კომისიის თავჯდომარე და წევრები.

## სისტემის უსაფრთხოება

სისტემის უსაფრთხოების უზრუნველსაყოფად საჭიროა შესრულდეს შემდეგი პირობები:

- კავშირი ტერმინალებს და ცენტრალურ სერვერს შორის უნდა ხდებოდეს დაცული შეერთებით SSL;
- ყველა საარჩენო უბანს უნდა ჰქონდეს სათადარიგო ელექტრო კვების წყარო (ელექტრომომარაგების შეფერხების შემთხვევისთვის);
- ყველა საარჩენო უბანს უნდა ჰქონდეს სათადარიგო კავშირის ხაზი (მირითადი ქსელის მუშაობის შეფერხების შემთხევისთვის).

შენიშვნა: საბიუჯეტო და კომერციული ორგანიზაციების შიდა არჩევნების ჩატარებისას პუნქტებში 2 და 3 მითითებული პირობების შესრულება არ არის აუცილებელი.

## 3.3. ბიომეტრიული საარჩევნო სისტემის რეალიზაცია

#### არქიტექტურა

ელექტრონული საარჩევნო სისტემის რეალიზაცია ხდება WCF ვებ-სერვისის სახით, რომელიც ხმის მიცემის სერვერია, ხოლო კლიენტები რეგისტრაციის და ხმის მიცემის ტერმინალები არიან.

სისტემის მუშაობა პირობითად შეიძლება დაიყოს შემდეგ ეტაპებად:

- სისტემის ინიციალიზაცია;
- არჩევნების უშუალოდ ჩატარება;
- სისტემის მუშაობის დასრულება;
- ხმების დათვლა და არჩევნების შედეგების შეჯამება.

## სისტემის ინიციალიზაცია

მუშაობის დაწყებამდე სერვერს სჭირდება შემდეგი მონაცემები (მონაცემთა ბაზის ფაილები) :

- ამომრჩეველთა სია (პირადი მონაცემები და 10 ვე თითის ანაბეჭდი);
- უბნების სია;
- კანდიდატების ან პარტიების სია (არჩევნების ტიპის გათვალისწინებით);
- საარჩევნო უბნების კომისისების თავჯდომარეების სია;
- არჩევნების ჩასატარებლად ძირითადი პარამეტრები ( არჩევნების დასახელება, არჩევნების დაწყების და დასრულების დრო, ამოსარჩევი კანდიდატების რაოდენობა ოლქების მიხედვით).

ეს მონაცემები შეიძლება წარდგენილი უნდა იქნას მონაცემთა ბაზის ფაილების სახით, რომლებსაც ხელს აწერს კომპენტენტური ორგანო, პასუხისმგებელი ამ მონაცემების ფორმირებაზე. სერვერის მუშაობის დაწყებისთანავე ხდება გენერაცია 2 ასიმეტრიული გასაღების: ღია და საიდუმლო. ღია გასაღები მისაწვდომია დამკვირვებლებისთვის. მას ასევე იწერენ კლიენტები (რეგისტრაციის და ხმის მიცემის ტერმინალები). ღია გასაღები შეიძლება გამოყენებულ იქნას ბიულეტენების შესამოწმებლად არჩევნების დასრულების შემდეგ. საიდუმლო გასაღები ინახება Windows-ის გასაღებების უსაფრთხო კონტეინერში. ამ გასაღებს სერვერი იყენებს შევსებული ბიულეტენების ციფრული ხელმოწერისთვის. ტერმინალები ჩართვის შემდეგ გზავნიან მოთხოვნას სერვერზე არჩევნების ჩატარების ძირითადი პარამეტრების მისაღებად. სერვერიდან პასუხად იღებენ შემდეგ ინფორმაციას: დასახელება, დასრულების არჩევნების დაწყების დრო. და სერვერთან წარუმატებელი შეერთების შემთხვევაში ეკრანზე აისახება შეცდომის მიზეზი და ვირტუალური ღილაკი "ცდის განმეორება". წარმატებული შეერთებისას და მოთხოვნილი მონაცემების მიღების შემთხვევაში ტერმინალების ეკრანზე აისახება არჩევნების დასახელება და არჩევნების დაწყების დრო. არჩევნების დაწყების შემდეგ რეგისტრაციის ტერმინალებზე რჩება არჩევნების დასახელება, ჩნდება ამომრჩევლის ID-ს შესაყვანი ველი, ვირტუალური ღილაკი "დადასტურება" და არჩევნების დასრულების დრო. ხმის მიცემის ტერმინალებზე აისახება არჩევნების დასახელება, ვირტუალური ღილაკი "ბიულეტენის მიღება" და არჩევნების დასრულების დრო.

## არჩევნების ჩატარების პროცედურა

რეგისტრაციის დროს ამომრჩეველი მიდის რეგისტრაციის ტერმინალთან და წარმოადგენს პირადობის მოწმობას. ოპერატორი კრეფს ამომრჩევლის ID-ს და აჭერს ღილაკს "დადასტურება". რეგისტრაციის ტერმინალი გზავნის მოთხოვნას სერვერზე, რომელშიც გადასცემს ამომრჩევლის ID-ს. სერვერზე ხდება ამომრჩევლის ძებნა მონაცემთა ბაზაში (მბ). თუ ამომრჩეველი მოიძებნა მბ-ში, სერვერიდან ტერმინალზე პასუხად იგზავნება ამომრჩევლის პირადი მონაცემები: სახელი, გვარი, ფოტოსურათი. მიღებული მონაცემები აისახება ეკრანზე და დიალოგის ფანჯარაში შეტყობინება, რომელშიც ამომრჩეველს სთავაზობენ საკუთარი გამოჩნდება პირადობის დადასტურებას დაქტილოსკოპიურ სკანერზე საჩვენებელი თითის დაჭერით. აგრეთვე გამოჩნდება ღილაკი "CANCEL" რეგისტრაციის გასაუქმებლად. იმ შემთხვევაში, თუ ამომრჩეველი ვერ მოიძებნა მბ-ში ან უკვე გავლილი აქვს

რეგისტრაცია, ეკრანზე აისახება შესაბამისი შეტყობინება. ამომრჩევლის თითის სკანირების შემდეგ სერვერზე იგზავნება ამომრჩევლის ID, საარჩევნო უბნის ნომერი და თითის ანაბეჭდის მოდელი. სერვერზე ხდება შედარება ტერმინალიდან მიღებული ამომრჩევლის ანაბეჭდის მოდელისა მისი ანაბეჭდის შაბლონთან, რომელიც ინახება მბ-ში. თუ ანაბეჭდების მოდელები ემთხვევა ერთმანეთს, მბ-ში ფიქსირდება ამ ამომრჩევლის რეგისტრაცია (უბნის ნომერი) და შეტყობინება წარმატებულ რეგისტრაციაზე აისახება ტერმინალის ეკრანზე. წინააღმდეგ შემთხვევაში ტერმინალის ეკრანზე აისახება შეტყობინება წარუმატებელ რეგისტრაციაზე თითის ანაბეჭდების დაუმთხვევლობის გამო და ამომრჩეველს საარჩევნო კომისიას მიმართოს პრობლემის სთავაზობენ გადასაწყვეტად. ამომრჩეველს, რომელმაც გაიარა რეგისტრაცია, სთავაზობენ მისვლას ხმის მიცემის კაზინაში.

რეგისტრაციის ტერმინალის ფუნქციონირების ალგორითმი მოცემულია ნახ. 36-ზე.

ხმის მიცემის კაბინაში ამომრჩეველს ეკრანზე ხვდება შუალედური ფანჯარა "ელექტრონული ბიულეტენის" მისაღებად, სადაც ასახულია ამომრჩეველთა სია, რომლებსაც რეგისტრაცია აქვთ გავლილი ამ უბანზე, მაგრამ ხმა ჯერ არ მიუციათ. სიის თითოეულ სტრიქონში არის ამომრჩევლის სახელი, გვარი და მისი ID. ამომრჩეველს სთავაზობენ ამოარჩიოს საკუთარი თავი სიაში და დააჭიროს ვირტუალურ ღილაკს "ამორჩევა".

იმ შემთხვევაში, თუ ამომრჩეველი ვერ პოულობს თავის თავს სიაში (ეკრანზეა წინა ამომრჩევლების "ძველი" სია იმის გამო, რომ ხმის მიცემის პროცედურა ბოლომდე არ იყო მიყვანილი) ის აჭერს ვირტუალურ ღილაკს "განახლება" და ეკრანზე აისახება ახალი სია.

ღილაკზე "ამორჩევა" დაჭერისთანავე ეკრანზე აისახება შეტყობინება, რომელშიც სთავაზობენ ამომრჩეველს სკანერზე თითის დაჭერას. სერვერზე მოთხოვნას, რომელშიც ამომრჩევლის თითის ტერმინალი გზავნის ანაბეჭდია და მისი ID. თუ ამომრჩეველს ხმა ჯერ არ მიუცია, სერვერზე ხდება შედარება ხმის მიცემის ტერმინალიდან მიღებული თითის ანაბეჭდის და ამავე თითის ანაზეჭდის, ამომრჩევლის რომელიც ინახება მბ-ში. იმ შემთხვევაში, თუ ანაბეჭდები დაემთხვა, სერვერი აგზავნის ბიულეტენის ელეტრონულ ვერსიას თავისი უნიკალური ნომრით. წინააღმდეგ შემთხვევაში სერვერი გზავნის შეცდომის კოდს და ხმის მიცემის ტერმინალის ეკრანზე გამოისახება შეტყობინება იმის შესახებ, რომ ხმის მიცემის პროცედურის გაგრძელება შეუძლებელია იმის გამო, რომ თითის ანაბეჭდები არ დაემთხვა ან განმეორებითი ხმის მიცემის ცდის გამო.

ხმის მიცემის ტერმინალის ფუნქციონირების ალგორითმი მოცემულია ნახ. 37-ზე.

"ელექტრონული ბიულეტენი" წარმოადგენს ცხრილს, რომლის თითოეული სტრიქონი მოიცავს კანდიდატების სახელს, გვარს, ნომერს და ვირტუალურ ღილაკებს "არჩევა", "გადახაზვა", "გასუფთავება". ეკრანის ზემო მარცხენა კუთხეში, ცხრილის ზევით აისახება ბიულეტენის უნიკალური ნომერი, რომელიც წარმოადგენს ასოების და ციფრების კომბინაციას. ცხრილის ქვემოთ არის ვირტუალური ღილაკი "დადასტურება".

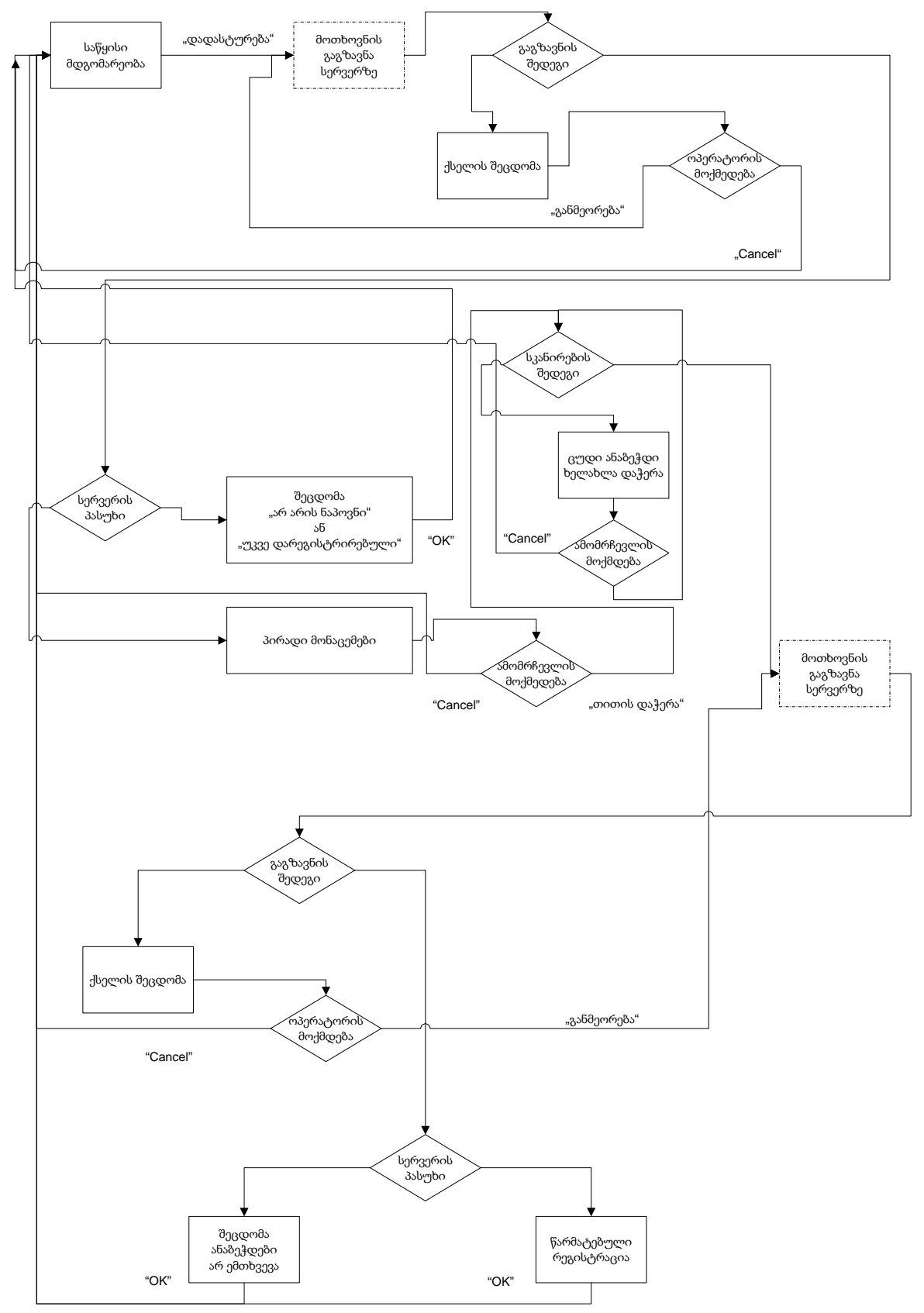

ნახ. 36. რეგისტრაციის ტერმინალის ფუნქციონირების ალგორითმი

"დადასტურება" ღილაკზე დაჭერის შემდეგ ეკრანზე იხსნება დიალოგის ფანჯარა, რომელშიც არის ღილაკები "OK" და "CANCEL" და გამოისახება შეტყობინება, რომელიც სთავაზობს ამომრჩეველს დაადასტუროს კანდიდატების საბოლოო არჩევანი ღილაკით "OK", რომლის დაჭერის შემდეგ ამორჩეული კანდიდატების სიის შეცვლა შეუძლებელი გახდება. ღილაკი "CANCEL" დააბრუნებს ბიულეტენს საწყის მდგომარეობაში.

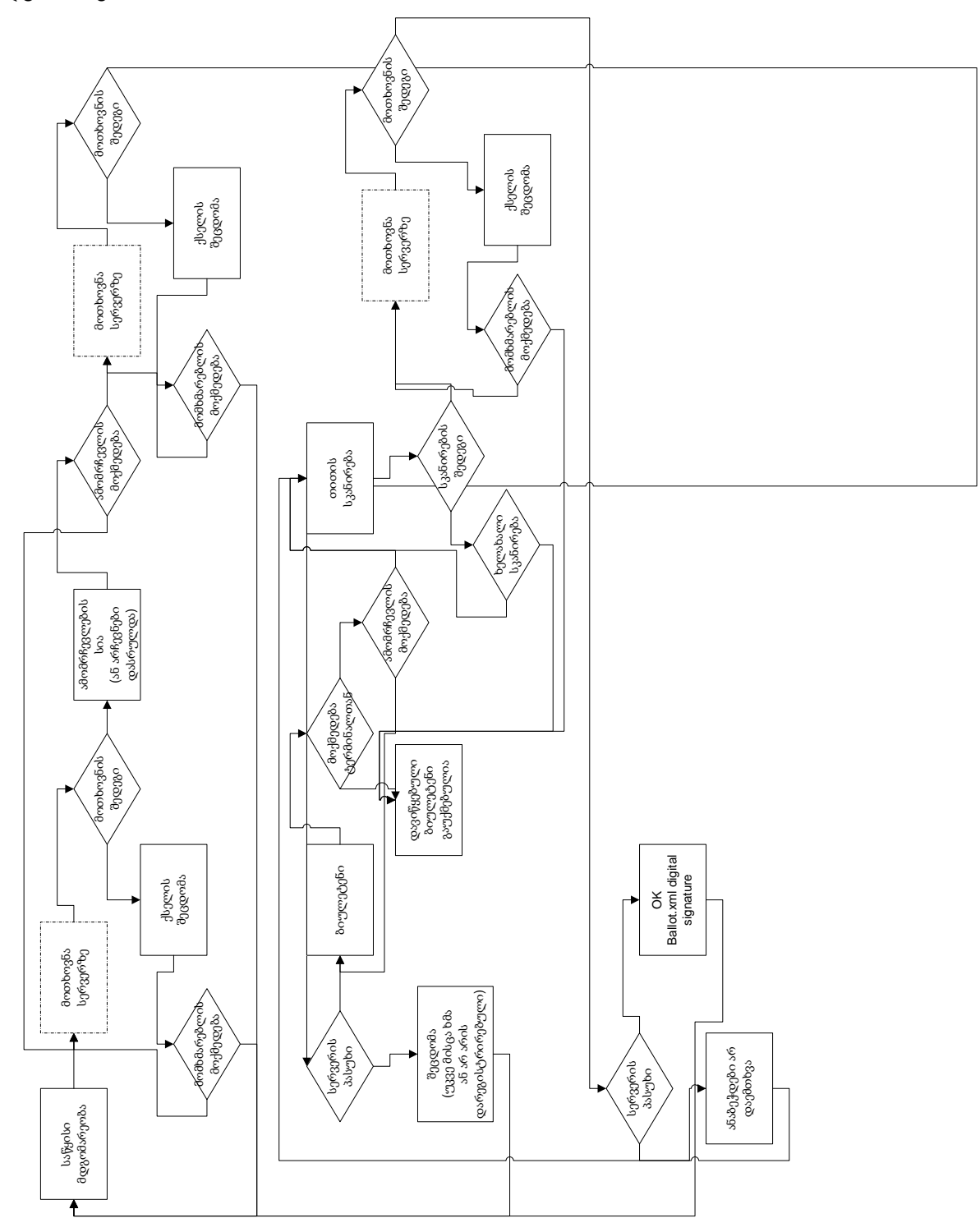

ნახ. 37. ხმის მიცემის ტერმინალის ფუნქციორირების ალგორითმი

იმ შემთხვევაში თუ ამორჩეული იქნება კანდიდატთა რაოდენობა, რომელიც არ არის გათვალისწინებული კონკრეტული არჩევნების პირობებით ან გადახაზული იქნება

ერთი კანდიდატი მაინც და ამომრჩეველი დააჭერს ღილაკს "დადასტურება", გაიხსნება დიალოგის ფანჯარა, რომელშიც გამოჩნდება შეტყობინება ბიულეტენის გაუქმების შესახებ. ღილაკების "OK" და "CANCEL" მეშვეობით შესაძლებელი იქნება გაუქმეზა ან დაბრუნება საწყის მდგომარეობაში. ბიულეტენის ღილაკზე "OK" დაჭერის შემდეგ ეკრანზე აისახება შეტყობინება, რომელიც ამომრჩეველს სთავაზობს კიდევ ერთხელ თითის დადებას სკანერზე, რათა ამომრჩეველმა დაადასტუროს თავისი საზოლოო არჩევანი. ამის შემდეგ ტერმინალი გზავნის სერვერზე მოთხოვნას, რომელშიც ამომრჩევლის ID და თითის ანაბეჭდია. იმ შემთხვევაში, თუ ხმის მიცემის ტერმინალიდან მიღებული თითის ანაბეჭდი ემთხვევა ანაბეჭდს, რომელიც ინახება მბ-ში, ბიულეტენი ინახება მბ-ში და ხმის ტერმინალის ეკრანზე მიცემის აისახება შეტყობინება: "ხმის მიცემა დასრულებულია". აქვე აისახება ნომერი და სერვერის მიერ ბიულეტენის ელექტრონულად ხელმოწერილი ბიულეტენის md5, რომლებიც შეიძლება დაიბეჭდოს პრინტერზე, რათა ამომრჩეველმა თან წაიღოს. იმ შემთხვევაში, თუ ანაბეჭდები არ ემთხვევა, ეკრანზე გამოისახება შესაბამისი შეტყობინება და ამომრჩეველს სთავაზობენ ხელმეორედ თითის დადებას სკანერზე.

## სისტემის მუშაობის დასრულება

არჩევნების ჩატარებისთვის განკუთვნილი დროის გასვლის შემდეგ სერვერი წყვეტს მოთხოვნების მიღებას რეგისტრაციაზე, ხოლო რეგისტრაციის ტერმინალებზე ჩნდება შეტყობინება "არჩევნები დასრულებულია". ხმის მიცემის ტერმინალებზე ეკრანის მარჯვენა ქვედა ნაწილში ჩნდება ღილაკი "საარჩევნო უბნის დახურვა", რომელიც განკუთვნილია საარჩევნო კომისიის თავჯდომარისათვის. ღილაკზე დაჭერის და დადასტურების შემდეგ (სკანერზე თითის დაჭერით) ხმის მიცემის ტერმინალები იბლოკება და სერვერზე ამ საარჩევნო უბნის დახურვა ფიქსირდება. ხმების დათვლის პროცედურა იწყება ყველა საარჩევნო უბნის დახურვის შემდეგ. იმ შემთხვევაში, თუ რომელიმე საარჩევნო უბანზე ჩაიშლება საარჩევნო პროცესი, გათვალისწინებულია კომპეტენტენტური ორგანოს გადაწყვეტილებით ამ უბნის დისტანციურად დახურვის შესამლებლობა. გადაწყვეტილების შემსრულებელია მთლიანი სისტემის ადმინისტრირებაზე პასუხისმგებელი პირი, რომლის პირადობის დადასტურება ხდება ბიომეტრიულად (თითის ანაბეჭდით).

## ხმების დათვლა და არჩევნების შედეგების შეჯამება

არჩევნების დასრულების შემდეგ (ყველა საარჩევნო უბნის დახურვის შემდეგ) ფორმირდება საბოლოო მონაცემთა ბაზის სათადარიგო ასლი, რომელსაც ახლავს სერვერის ციფრული ხელმოწერა. შემდეგ ფორმირდება ბიულეტენების zip არქივი, რომელსაც ასევე ახლავს სერვერის ხელმოწერა და ინახება სერვერზე. ასევე ბიულეტენების zip არქივი იწერება CD-R დისკზე. ამის შემდეგ არჩევნების პროცედურის დასრულების დასაფიქსირებლად ცენტრალური საარჩევნო კომისიის თავჯდომარე სკანერზე თითის დაჭერით ნებართვას ამლევს საიდუმლო გასაღების განადგურებაზე და ამით სერვერის მუშაობა სრულდება. ხმების დათვლა ხდება საარჩევნო კომისიის წევრების და დამკვირვებლების თანდასწრებით. ამისათვის CD-R დისკი იდება კომპიუტერში. თავდაპირველად ღია გასაღების საშუალებით მოწმდება ბიულეტენების არქივის ციფრული ხელმოწერა და შემდეგ ხდება უშუალოდ ხმების დათვლა და შედეგების შეჯამება.

## სავალდებულო მოთხოვნები

 ამომრჩევლის თითის ანაბეჭდის ვერიფიკაციის დროს გამოიყენება საჩვენებელი თითი. იმ შემთხვევაში, თუ ამომრჩეველი სკანერზე სხვა თითს ადებს (სხვადასხვა მიზეზის გამო) შედარება ხდება ყველა 10 ანაბეჭდთან, რომელიც ინახება მბ-ში.

იმ შემთხვევაში, თუ ამომრჩევლის სკანირებული თითის ანაბეჭდი არ აკმაყოფილებს მინიმალურ მოთხოვნას, რომელიც საჭიროა შედარების პროცედურის ჩატარებისთვის, ტერმინალი (რეგისტრაციის ან ხმის მიცემის) არ აგზავნის თითის ანაბეჭდს სერვერზე და ამომრჩეველს სთავაზობს კიდევ ერთხელ სკანირების პროცედურის გავლას ან რეგისტრაციის შეწყვეტას ღილაკზე "CANCEL" დაჭერით.

 შევსებული ბიულეტენები სერვერის ციფრული ხელმოწერით ინახება მონაცემთა ბაზაში xml ფაილების სახით. ცარიელ ბიულეტენებს სერვერი გზავნის ხმის მიცემის ტერმინალებზე ასევე xml ფაილების სახით. ბიულეტენის სტრუქტურა მოცემულია დანართ 1-ში.

სერვერის ტერმინალებთან უსაფრთხო შეერთებისათვის გამოიყენება SSL.
 SSL-ის ფუნქციონირებისათვის საჭიროა ყველა კლიენტის (რეგისტრაციის და ხმის მიცემის) და ასევე სერვერის სერტიფიკატების წინასწარი გენერაცია.
 ყველა სერტიფიკატი ხელმოწერილი უნდა იყოს კომპენტენტური ორგანოს მიერ, რომელიც პასუხისმგებელია არჩევნების ჩატარებაზე.

 აუცილებელია დროის სინქრონიზაცია სერვერსა და რეგისტრაციის და ხმის მიცემის ტერმინალებს შორის.

 სერვერთან კავშირის დროს ტერმინალების იდენტიფიკაცია ხდება საარჩევნო უბნის ნომრის მიხედვით, რომელიც იგზავნება სერვერზე ყველა მოთხოვნასთან ერთად.

 სერვერის მუშაობის პარალელურად გარკვეული დროის ინტერვალით ხდება მონაცემთა ბაზის სათადარიგო ასლების შექმნა.

 თუ საარჩევნო უბნები განლაგებულია ერთი ან რამდენიმე ახლომდებარე შენობის ფარგლებში, შესაძლებელია არჩევნების ჩატარება ინტერნეტ შეერთების გარეშე. ამ შემთხვევაში სერვერთან საარჩევნო უბნების დასაკავშირებლად შეიძლება გამოყენებულ იქნას ლოკალური ქსელი.

## 3.4. ბიომეტრიული საარჩევნო სისტემის ფუნქციონირება

სისტემის პროგრამული უზრუნველყოფა მოიცავს შემდეგ კომპონენტებს:

- სერვერი;
- ხმის მიცემის ტერმინალი;
- რეგისტრაციის ტერმინალი;
- ადმინისტრატორის პანელი;
- მონაცემთა ბაზის მართვის პანელი.

ქვემოთ მოცემულია ამ კომპონენტების დეტალური აღწერა და გამოყენების პრინციპები.

## რეგისტრაციის ტერმინალი

#### მუშაობის დაწყება

პროგრამის გაშვების შემდეგ ეკრანზე გამოდის ფანჯარა, რომელშიც არის 2 ველი: ერთი საარჩვნო უბნის id-ის შესაყვანად და მეორე სერვერის მისამართის შესაყვანად (ფორმატით http:// ) (ნახ. 38).

| 🍯 სერვერთან შეერთება |                   |
|----------------------|-------------------|
| სერვერის მისამართი   | ღილაკი "შეერთება" |
| საარჩევნო უბნის ID   |                   |
|                      |                   |

ნახ. 38. რეგისტრაციის ტერმინალის გაშვების პანელი

საჭირო მნიშვნელობების ჩაწერის შემდეგ უნდა დავაჭიროთ ღილაკს "შეერთება", რის შემდეგაც პროგრამა შეეცდება სერვერთან შეერთებას. თუ შეერთება ვერ მოხერხდა ან სხვა შეცდომა დაფიქსირდა, ეკრანზე გამოვა შესაბამისი შეტყობინება, ასევე შეცდომის მიზეზი ჩაიწერება log ფაილში (log.txt), რომელიც იგივე საქაღალდეშია, რომელშიც თვითონ პროგრამაა. ამის შემდეგ შესაძლებელია ახალი მნიშვნელობების ჩაწერა და ცდის განმეორება ან პროგრამიდან გამოსვლა "გაუქმება" ღილაკზე დაჭერით.

#### რეგისტრაციის პროცესი

წარმატებული შეერთების შემთხვევაში ეკრანზე გამოვა რეგისტრაციის ფორმა, რომელშიც ერთი ტექსტური ველია და ღილაკი "დადასტურება".

| ᲑᲘᲝᲛᲔᲑᲠᲘᲣᲚᲘ ᲡᲐᲐᲠᲩᲔᲕᲜᲝ ᲡᲘᲡᲢᲔᲛᲐ<br>ᲡᲐᲥᲐᲠᲗᲕᲔᲚᲝᲡ ᲢᲔᲥᲜᲘᲐᲣᲠᲘ ᲣᲜᲘᲕᲔᲠᲡᲘᲑᲔᲑᲘ   |                     |                                               |
|-----------------------------------------------------------------------|---------------------|-----------------------------------------------|
| ᲡᲐᲥᲐᲠᲗᲕᲔᲚᲝᲡ ᲑᲔᲥᲜᲘᲐᲣᲠᲘ ᲣᲜᲘᲕᲔᲠᲡᲘᲑᲔᲑᲘᲡ ᲤᲐᲐᲣᲚᲑᲔᲑᲔᲑᲘᲡ ᲓᲔᲐᲐᲜᲘᲡ<br>ᲐᲠᲩᲔᲕᲜᲔᲑᲘ | 20.01.2012<br>14:33 | ნახ. 39. ამომრჩევლის<br>რეგისტრაციის<br>ფორმა |
| ᲐᲛᲝᲛᲠᲩᲔᲕᲚᲘᲡ ᲠᲔᲒᲘᲡᲑᲠᲐᲪᲘᲐ                                               |                     | -                                             |
| 30/53C0 M                                                             |                     |                                               |
| ل <b>پ</b>                                                            |                     |                                               |

ოპერატორმა ამომრჩევლის რეგისტრაციისას ამ ველში უნდა შეიტანოს ამომრჩევლის პირადი ნომერი და დააჭიროს ღილაკს "დადასტურება" (Enter). თუ კავშირი სერვერთან ვერ მოხერხდა ან სხვა შეცდომა დაფიქსირდა, შესაბამისი შეტყობინება გამოვა ეკრანზე და ასევე ჩაიწერება log ფაილში. წარმატებული შეერთების შემთხვევაში ეკრანზე გამოვა ამომრჩევლის პირადი მონაცემები: სახელი, გვარი, პირადი ნომერი, ფოტოსურათი.

| ᲑᲘᲝᲛᲔᲑᲠᲘᲣᲚᲘ ᲡᲐᲐᲠᲩᲔᲕᲘᲝ ᲡᲘᲡᲑᲔᲛᲐ<br>ᲡᲐᲥᲐᲠᲗᲕᲔᲚᲝᲡ ᲑᲔᲙᲜᲘᲡᲣᲠᲘ ᲣᲜᲘᲕᲔᲠᲡᲘᲑᲔᲑᲘ | Ŭ         | ᲐᲘᲝᲛᲔᲑᲠᲘᲣᲚᲘ ᲡᲐᲐᲠᲩᲣᲕᲜᲝ ᲡᲘᲡᲢᲔᲛᲐ<br>ᲡᲐᲥᲐᲠᲗᲕാᲚᲝᲡ ᲑᲔᲧᲜᲘᲮᲣᲠᲘ ᲣᲜᲘᲕᲔᲠᲡᲘᲑᲔᲑᲘ                                                                                                    | Ť            |
|---------------------------------------------------------------------|-----------|----------------------------------------------------------------------------------------------------|--------------|
|                                                                     | 1:05:1005 | ເວລິວສິດກາວເອນາໄຫຍ່ອງການ<br>ເມຣິ່ວສິດການ<br>ເມຣິ່ວສິດທີ່<br>ເມຣິ່ງ<br>ເມຣິ່ງ<br>ເມຣີ່ງ<br>ເມຣີ່ງ<br>ເມຣີ່ງ<br>ເມຣີ່ງ<br>ເມຣີ<br>ເມຣີ່ງ<br>ເມຣີ່ງ<br>ເມຣີ່ງ<br>ເມຣີ່ງ<br>ເມຣີ່ງ<br>ເມຣີ່ງ<br>ເມຣີ່ງ<br>ເມຣີ່ງ<br>ເມຣີ່ງ<br>ເມຣີ່ງ<br>ເມຣີ່ງ<br>ເມຣີ່ງ<br>ເມຣີ່ງ<br>ເມຣີ່ງ<br>ເມຣີ່ງ<br>ເມຣີ່ງ<br>ເມຣີ່ງ<br>ເມຣີ່ງ<br>ເມຣີ່ງ<br>ເມຣີ່ງ<br>ເມຣີ່ງ<br>ເມຣີ່ງ<br>ເມຣີ່ງ<br>ເມຣີ່ງ<br>ເມຣີອີ<br>ເມຣີອີ<br>ເມຣີ<br>ເມຣີອີ<br>ເມຣີອີ<br>ເມຣີອີ<br>ເມຣີອີ<br>ເມຣີ<br>ເມຣີ<br>ເມຣີອີ<br>ເມຣີ | 20.0 1.20 12 |

ნახ. 40. ამომრჩევლის რეგისტრირების პროცესის შეტყობინებანი

თუ ამომრჩეველი უკვე დარეგისტრირებულია, ფანჯრის ქვედა ნაწილში ეწერება შესაბამისი შეტყობინება ("თქვენ უკვე დარეგისტრირებული ხართ") და ღილაკი "ok". წინააღმდეგ შემთხვევაში ფანჯრის ქვედა ნაწილში გამოჩნდება თხოვნა "გთხოვთ დაადოთ თითი სკანერს" და ასევე ღილაკი "გაუქმება". თითის სკანირების შემდეგ სერვერთან კავშირის დამყარების დროს თუ წარმოიქმნა შეცდომა, ის დაფიქსირდება ეკრანზე და log ფაილში.

თუ ამომრჩევლის ანაბეჭდი დაემთხვა ბაზაში არსებულ მის შაბლონს, გამოვა შეტყობინება "რეგისტრაცია დასრულებულია, გთხოვთ მიბრმანდეთ ხმის მისაცემად". წინააღმდეგ შემთხვევაში გამოვა შესაბამისი შეტყობინება "თქვენი ანაბეჭდი არ ემთხვევა მონაცემთა ბაზაში არსებულ ანაბეჭდს" და ამომრჩეველს მოუწევს ახლიდან თითის დადება სკანერზე.

ფანჯრის ქვედა ნაწილში არის ღილაკი "გაუქმება" რეგისტრაციის გასაუქმებლად თუ ამომრჩეველმა გადაიფიქრა რეგისტრაცია. რეგისტრაციის გაუქმება შეიძლება მხოლოდ სკანერზე თითის დაჭერამდე, თითის დაჭერის შემდეგ, თუ ანაბეჭდები დაემთხვა, რეგისტრაცია ვეღარ გაუქმდება.

წარმატებული რეგისტრაციის შესახებ შეტყობინებაში "ok" ღილაკზე დაჭერის შემდეგ ტერმინალი უბრუნდება საწყის მდგომარეობას და მზად არის შემდეგი ამომრჩევლის რეგისტრაციისთვის.

## მუშაობის დასრულება

არჩევნების დასრულების შემდეგ პროგრამიდან გამოსვლა ხდება esc ღილაკზე დაჭერით.

## ხმის მიცემის ტერმინალი

## მუშაობის დაწყება

პროგრამის გაშვების შემდეგ ეკრანზე გამოდის ფანჯარა, რომელშიც არის 2 ველი:

ერთი საარჩვნო უბნის id-ის შესაყვანად და მეორე სერვერის მისამართის შესაყვანად (ფორმატით http:// ).

| 🍯 სერვერთან შეერთება |   |   |  |
|----------------------|---|---|--|
| სერვერის მისამართი   |   |   |  |
| საარჩევნო უბნის ID   |   |   |  |
|                      | • | - |  |

ნახ. 41. ხმის მიცემის ტერმინალის გაშვების პანელი

საჭირო მნიშვნელობების ჩაწერის შემდეგ უნდა დავაჭიროთ ღილაკს "შეერთება", რის შემდეგაც პროგრამა შეეცდება სერვერთან შეერთებას. თუ შეერთება ვერ მოხერხდა ან სხვა რაიმე შეცდომა დაფიქსირდა, ეკრანზე გამოვა შესაბამისი შეტყობინება, ასევე შეცდომის მიზეზი ჩაიწერება log ფაილში (log.txt), რომელიც იგივე საქაღალდეშია, სადაც არის თვითონ პროგრამა. ამის შემდეგ შესაძლებელია ახალი მნიშვნელობების ჩაწერა და ცდის განმეორება ან პროგრამიდან გამოსვლა "გაუქმება" ღილაკზე დაჭერით.

წარმატებული შეერთების შემთხვევაში ეკრანზე გამოვა "ელექტრონული ბიულეტენის" მისაღებად საჭირო შუალედური ფორმა (ნახ. 42).

#### ხმის მიცემის პროცესი.

ბიულეტენის მისაღებ შუალედურ ფანჯარაში განთავსებულია უბანზე დარეგისტრირებულ ამომრჩეველთა სია, რომელთაც გაიარეს რეგისტრაცია, მაგრამ ხმა ჯერ არ მიუციათ. ამომრჩეველმა უნდა იპოვოს თავისი თავი სიაში და სახელისა და გვარის გასწვრივ დააჭიროს ვირტუალურ ღილაკს "არჩევა". თუ მან ვერ იპოვა თავისი თავი სიაში, ეს ნიშნავს რომ სია დაძველებულია და ამომღჩეველმა უნდა დააჭიროს ღილაკს "განახლება" ფანჯრის ქვედა ნაწილში, რის შედეგადაც სია განახლდება.

"არჩევა" ღილაკზე დაჭერის შემდეგ ეკრანზე გამოდის საარჩევნო ბიულეტენი, რომელშიც აისახება კანდიდატთა სია.

#### ᲑᲘᲝᲛാᲑᲠᲘᲣᲚᲘ ᲡᲐᲐᲠᲩᲔᲕᲜᲝ ᲡᲘᲡᲢᲔᲛᲐ ᲡᲐᲥᲐᲠᲗᲕᲔᲚᲝᲡ ᲑᲔᲥᲜᲘᲡᲣᲠᲘ ᲣᲜᲘᲕᲔᲠᲡᲘᲑᲔᲑᲘ

#### ᲡᲐᲥᲐᲠᲗᲕᲔᲚᲝᲡ ᲑᲔᲥᲜᲘᲮᲣᲠᲘ ᲣᲜᲘᲕᲔᲠᲡᲘᲑᲔᲑᲘᲡ ᲤᲐᲮᲣᲚᲑᲔᲑᲔᲑᲘᲡ ᲓᲔᲮᲐᲜᲘᲡ ᲐᲠᲩᲔᲕᲜᲔᲑᲘ

20.01.2012 14:14

#### ᲓᲐᲠᲔᲒᲘᲡᲑᲠᲘᲠᲔᲑᲣᲚᲘ ᲐᲛᲝᲛᲠᲩᲔᲕᲚᲔᲑᲘᲡ ᲡᲘᲐ

| 80060300 | 206680000 | 60580 | 0.43360 | 00530 |
|----------|-----------|-------|---------|-------|
|          |           | 00000 | 0,00000 | 0,000 |

|                  | ധപാന്ത0, 83ാന0 | 30ᲠᲐᲓ0 № | ᲐᲠ <b>Ჩ</b> ᲔᲕᲐ |
|------------------|----------------|----------|-----------------|
| <u> ୪</u> ୫୯୬ନେ2 | <u>୪୫୯୬୫୫୫</u> | 30002    |                 |
| <u>୪</u> ୫୯୬୫୫୫  | ১৪ᲝᲛলেᲒ३३:ল০4  | 30004    |                 |

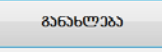

## ნახ. 42. "ელექტრონული ბიულეტენის" მისაღები შუალედური ფორმა

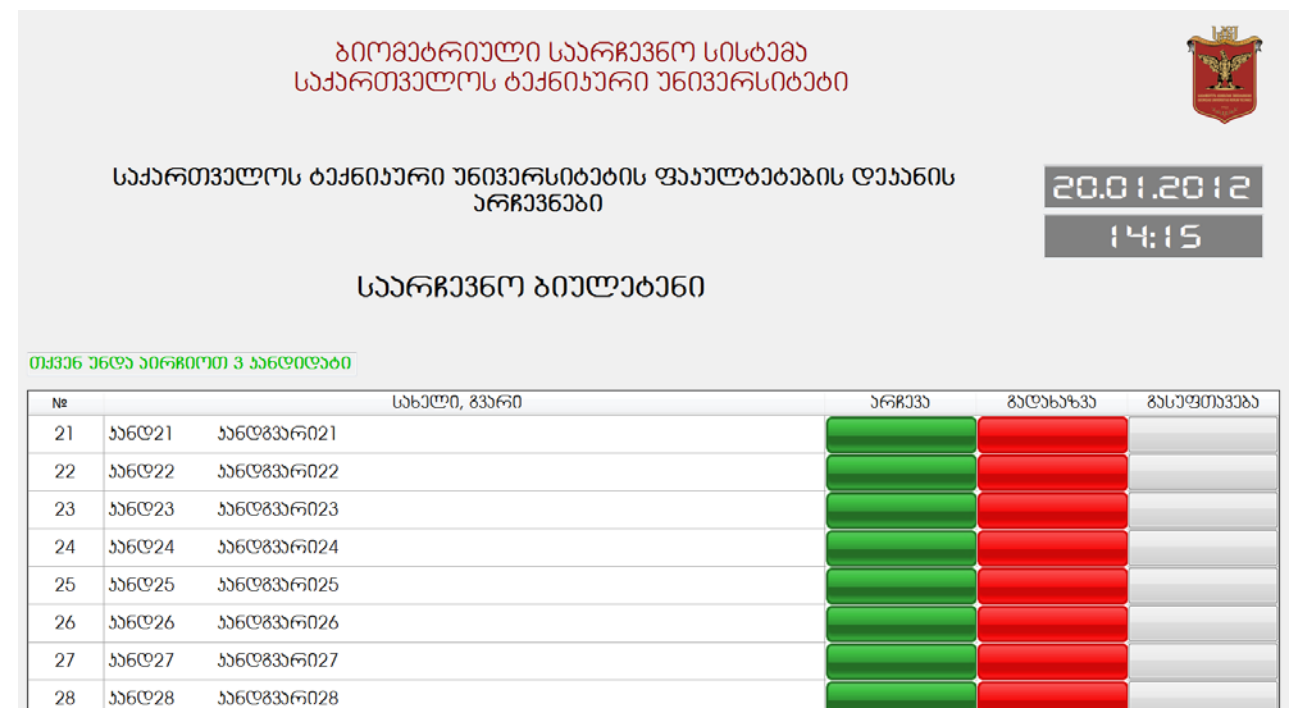

ნახ. 43. " ელექტრონული ბიულეტენი"

არჩევენეს დედესტულებე

ყოველი კანდიდატის გასწვრივ არის ღილაკები "არჩევა", "გადახაზვა", "გასუფთავება", რომლებიც შესაბამის მოქმედებას ახორციელებენ. არჩევანის დაფიქსირების შემდეგ ამომრჩეველმა უნდა დააჭიროს ღილაკს "არჩევანის დადასტურება".

രാലങ്ങ

| ᲑᲘᲝᲛᲔᲑᲠᲘᲣᲚᲘ ᲡᲐᲐᲠᲩᲔᲕᲜᲝ ᲡᲘᲡᲢᲔᲛᲐ<br>ᲡᲐᲥᲐᲠᲗᲕᲔᲚᲝᲡ ᲑᲔᲥᲜᲘᲮᲣᲠᲘ ᲣᲜᲘᲕᲔᲠᲡᲘᲢᲔᲑᲘ |                |                       |                              |                 |           |                             |  |
|---------------------------------------------------------------------|----------------|-----------------------|------------------------------|-----------------|-----------|-----------------------------|--|
|                                                                     | საჟარ(         | 20.05<br>             | 4:2012                       |                 |           |                             |  |
|                                                                     |                | საარჩ                 | ടത്നമാത രാാരനത തറത്ന പാറ്റെപ |                 |           |                             |  |
| 04306 3                                                             | 0602 20680     | ᲝᲗ 3 ᲐᲐᲜᲓᲘᲓᲐᲑᲘ        |                              |                 |           |                             |  |
| Nº<br>21                                                            | 560001         | სახელი<br>სანთველიე 1 | ***                          | ১লR <u>ე</u> 3১ | 85@565%35 | ᲒᲐᲡᲣᲤᲗᲐᲕᲔᲑᲐ                 |  |
| 22                                                                  | 336@21         | 55608356022           |                              |                 |           |                             |  |
| 23                                                                  | JJ6@23         | <u> </u>              | 64066068                     |                 |           |                             |  |
| 24                                                                  | <b>5</b> 56@24 | <u> </u>              |                              |                 |           |                             |  |
| 25                                                                  | JJ6@25         | <u> </u>              |                              |                 |           |                             |  |
| 26                                                                  | JJ6@26         | <u> </u>              |                              |                 |           |                             |  |
| 27                                                                  | <u> </u>       | <u> </u>              |                              |                 |           |                             |  |
| 28                                                                  | JJ6@28         | <u> </u>              |                              |                 |           |                             |  |
|                                                                     |                |                       | ວຕຄວງງຍາດ ແລະອາການ           |                 | C         | <del>ა</del> ნე <u>რ</u> ვე |  |

ნახ. 44. გაკეთებული არჩევანის დადასტურების თხოვნის შეტყობინება

ამ ღილაკზე დაჭერის შემდეგ გამოდის გაფრთხილება, რომ შემდეგ არჩევანის შეცვლა შეუძლებელი იქნება და ამომრჩეველს ეკითხებიან დარწმუნებულია იგი თუ არა, რომ გაგრძელება სურს.

უარყოფითი პასუხის შემთხვევაში ეკრანზე ბრუნდება ბიულეტენი იმ სახით, როგორიც იყო ღილაკ "დადასტურება"-ზე დაჭერამდე.

დადებითი პასუხის შემთხვევაში ამომრჩეველს სთხოვენ სკანერზე თითის დადებას. თითის დადების შემდეგ ბიულეტენი იგზავნება სერვერზე და ანაბეჭდების დამთხვევის შემთხვევაში ხმა მიღებულად ითვლება და ეკრანზე გამოდის შესაბამისი შეტყობინება "თქვენი ხმა მიღებულია, გმადლობთ".

თუ ანაბეჭდები არ დაემთხვა, ამომრჩეველს შეუძლია კიდე 5-ჯერ სცადოს თითის სკანირება. 5-ვე წარუმატებელი ცდის შემთხვევაში ბიულეტენი დაიხურება და ტერმინალი საწყის მდგომარეობას დაუბრუნდება ბიულეტენის მისაღები ფორმის სახით.

ხმის მიცემის პროცესში იმ ოპერაციების შესრულებისას, რომლებიც მოითხოვენ სერვერთან კავშირს, ნებისმიერი შეცდომის შემთხვევაში შესაბამისი შეტყობინებები გამოდის ეკრანზე და ასევე ფიქსირდება log ფაილში.

## შენიშვნა

თუ ამომრჩეველს კაბინაში დახვდა გახსნილი ბიულეტენი (სხვის მიერ დატოვებული), მან უნდა დახუროს იგი ვიდრე თვითონ შეძლებს ხმის მიცემას. თუ ბიულეტენი ვერიფიკაციის რეჟიმშია, ამისათვის უბრალოდ საჭიროა დააჭიროს ღილაკს "გაუქმება", ხოლო თუ ბიულეტენი შევსების რეჟიმშია, საჭიროა ჯერ ღილაკზე "დადასტურება", შემდეგ კი ღილაკზე "გაუქმება" მაუსით ზემოქმედება.

## მუშაობის დასრულება

| არჩევნების | დასრულების | შემდეგ | პროგრამიდან | გამოსვლა | ხდება | esc | ღილაკზე |
|------------|------------|--------|-------------|----------|-------|-----|---------|
| დაჭერით.   |            |        |             |          |       |     |         |

#### ადმინისტრატორის პანელი

#### მუშაობის დაწყება

პროგრამის გაშვების შემდეგ ეკრანზე გამოდის ფანჯარა, რომელშიც არის 2 ველი:

ერთი - ადმინისტრატორის id-ის შესაყვანად და მეორე - სერვერის მისამართის შესაყვანად(ფორმატით http:// ).

| 🖷 სერვერთან შეერთება |          |
|----------------------|----------|
| სერვერის მისამართი   |          |
| საარჩევნო უბნის id   |          |
| შეერთება             | გაუქმება |

ნახ. 45. ადმინისტრირების მოდულის გაშვების პანელი

საჭირო მნიშვნელობების ჩაწერის შემდეგ უნდა დავაჭიროთ ღილაკს შეერთება, რის შემდეგაც პროგრამა შეეცდება სერვერთან შეერთებას. თუ შეერთება ვერ მოხერხდა ან სხვა შეცდომა დაფიქსირდა, ეკრანზე გამოვა შესაბამისი შეტყობინება, ასევე შეცდომის მიზეზი ჩაიწერება log ფაილში (log.txt), რომელიც იგივე საქაღალდეშია, სადაც თვითონ პროგრამა. ამის შემდეგ შესამლებელია ახალი მნიშვნელობების ჩაწერა და ცდის განმეორება ან პროგრამიდან გამოსვლა "გაუქმება" ღილაკზე დაჭერით.

#### საარჩევნო პროცესის ადმინისტრირება

საარჩევნო პროცესის დაწყება გულისხმობს ყველა უბნის გახსნას. ყველა უბანი შეიძლება იყოს 3 მდგომარეობაში: საწყისი, გახსნილი და დახურული.

საარჩევნო პროცესის დასრულება გულისხმობს ყველა უბნის დახურვას და შედეგების დათვლას.

თუ სერვერთან შეერთება მოხერხდა და არანაირი შეცდომა არ დაფიქსირდა, ეკრანზე გამოდის ადმინისტრირების ფორმა, რომელშიც აისახება საარჩევნო უბნების სია.

ყოველი უბნის გასწვრივ არის ველი "მდგომარეობა" და ასევე ველი "დარეგისტრირებულ ამომრჩეველთა რაოდენობა".

| 🖳 უზნების მართვა<br>File Help                       |               |               |
|-----------------------------------------------------|---------------|---------------|
| საარჩევნო ობნების სია                               |               |               |
|                                                     | 602           | დარეგისტრირდა |
| 6 კორპუსი                                           |               | 2             |
| 1 კორპუსი                                           |               | 0             |
| 8 კორპუსი                                           | 0             | 0             |
|                                                     | a Nationana A |               |
| უბნების გახსნა ებნების დახურვა განახლება არჩევნების | დასრულება მედ | ეგების ნახვა  |

ნახ. 46. საარჩევნო პროცესის მართვის ფანჯარა

"მდგომარეობა" ველზე მაუსის ზემოქმედებით შესაძლებელია ერთი ცალკეული უბნის გახსნა ან დახურვა.

| 🥐 უბნების მართვა |                                                                 | - • ×            |                                               |                  |
|------------------|-----------------------------------------------------------------|------------------|-----------------------------------------------|------------------|
| File Help        |                                                                 |                  | საარჩევნო უბნების სია                         | _                |
|                  | საარჩევნო უბნების სია                                           |                  | აიფიკაცია                                     | დგ დარეგისტრირდა |
| ებნის დასახელება | ვერიფიკაცია                                                     | დგ დარეგისტრირდა |                                               | 2                |
| 6 კორპუსი        |                                                                 | 2                | უმნის დახურვა                                 | 0                |
| 1 კორპუსი        | უბნის გახსნა                                                    | 0                |                                               | 0                |
| 8 კორპუსი        |                                                                 | 0                | გთხოვთ დაადოთ თითი სკანერს                    |                  |
|                  | არაცეტი<br>ლე<br>მიიგიკი რიონაი რიფეკი                          |                  | ٥٠٢٢٩٩٢                                       |                  |
| - Officials subt | ლ <del>ეკებიი რიესესა</del> <del>მიღიყნავი როკევსები რიდა</del> | 200000000 50530  | ურების დახურეა განახლება ( არჩევნების დასრულე | 85               |

ნახ. 47. ცალკეული საარჩევნო უბნის გახსნა/დახურვის მართვა

ამ მოქმედების დროს ადმინსტრატორმა უნდა თითის დადებით დაადასტუროს თავისი ვინაობა.

ფანჯრის ქვედა ნაწილში განთავსებულია ღილაკები: "ყველა უბნის გახსნა" (რაც არჩევნების დაწყებას ნიშნავს), "ყველა უბნის დახურვა" (რაც ხმის მიცემის შეწყვეტას ნიშნავს), "არჩევნების დასრულება" (რაც ხმის მიცემის შეწყვეტას და შედეგების დათვლას ნიშნავს) და "შედეგების ნახვა", რომლის მეშვეობით შესაძლებელია შედეგების ნახვა.

|                    | საარჩევნო უბნების სია                                                                                                    | 🥵 უბნების მართვა |                            | _ 0              |
|--------------------|----------------------------------------------------------------------------------------------------|------------------|----------------------------|------------------|
| ბნის დასახელება    | ვერიფიკატია                                                                                                    | File Help        |                            |                  |
| კორპუსი<br>აორპლსი | უბნების გახსნა                                                                                                    |                  | საარჩევნო უბნების სია      | -                |
| კორპუსი            |                                                                                                    | უბნის დასახელება | ვერიფიკაცია                | ადგ დარეგისტრირდ |
|                    | გთხოვთ დაადოთ თითი სკანერს                                                                                                    | 6 კორპუსი        | ობნიბის თახორია            | 2                |
|                    |                                                                                                    | 1 კორპუსი        |                            | 0                |
|                    |                                                                                                    | 8 3000200        | გთხოვთ დაადოთ თითი სკანერს |                  |
|                    | and the second second sec |                  |                            |                  |
|                    |                                                                                                    |                  |                            |                  |
|                    |                                                                                                    |                  |                            |                  |
| ides slotedor      |                                                                                                    |                  | გალქმება                   |                  |
|                    |                                                                                                    |                  |                            |                  |

ნახ. 48. ყველა საარჩევნო უბნის ერთდროული გახსნა/დახურვის მართვა

| 🖷 უბნების მართვა |                                                               |                   |
|------------------|---------------------------------------------------------------|-------------------|
| File Help        |                                                               |                   |
|                  | საარჩევნო უბნების სია                                         |                   |
| უბნის დასახელება | ვეოიფიკაცია                                                   | მდგ დარეგისტრირდა |
| 6 კორპუსი        |                                                               | 2                 |
| 1 კორპუსი        | არჩევნების დასრულება                                          | 0                 |
| 8 კორპუსი        |                                                               | 0                 |
|                  | გთხოვთ დაადოთ თითი სკაწერს                                    |                   |
|                  |                                                               |                   |
|                  | გაუქმება                                                      |                   |
| უბნების გახსნ    | ა <mark>უბნების დახურვა განახლება არჩევნების დასრულება</mark> | შედეგების ნახვა   |

ნახ. 48. არჩევნების დასრულების მართვა

შედეგების ნახვა ასევე შესაძლებელია ნებისმიერი კომპიუტერიდან ბრაუზერში შესაბამისი მისამართის მითითებით.

შედეგების ნახვის ღილაკის გარდა, ყველა ღილაკზე დაჭერის შემდეგ გამოდის ვერიფიკაციის ფანჯარა, სადაც ადმინსტრატორმა სკანერზე თითის დაჭერით უნდა დაადასტუროს თავისი ვინაობა.

#### სტუ-ს ფაკულტეტების დეკანის არჩევნები

12/18/2011

| წომერი | სახელი, გვარი    | ხმების<br>რაოდენობა |
|--------|------------------|---------------------|
| 9      | კანდ9 კანდგვარი9 | 0                   |
| 8      | კანდ8 კანდგვარი8 | 0                   |
| 7      | კანდ7 კანდგვარი7 | 0                   |
| 6      | კანდ6 კანდგვარი6 | 0                   |
| 5      | კანდ5 კანდგვარი5 | 0                   |
| 4      | კანდ4 კანდგვარი4 | 0                   |
| 3      | კანდ3 კანდგვარი3 | 0                   |
| 2      | კანდ2 კანდგვარი2 | 0                   |
| 1      | კანდ1 კანდგვარი1 | 0                   |

| ენერგიტიკისა და ტელეკომუნიკაციის ფაკულტეტი |                     |                     |  |  |
|--------------------------------------------|---------------------|---------------------|--|--|
| ნომერი                                     | სახელი, გვარი       | ხმების<br>რაოდენობ: |  |  |
| 12                                         | კანდ12 კანდგვარი12  | 1                   |  |  |
| 10                                         | კანდ10 კანდგვარი10  | 1                   |  |  |
| 20                                         | კანდ20 კანდგვარი20  | 0                   |  |  |
| 19                                         | კანდ19 კანდგვარი19  | 0                   |  |  |
| 18                                         | კანდ18 კანდგვარი18  | 0                   |  |  |
| 17                                         | კანდ17 კანდგვარი17  | 0                   |  |  |
| 16                                         | კანდ16 კანდგვარი16  | 0                   |  |  |
| 15                                         | კანდ15 კანდგვარი15  | 0                   |  |  |
| 14                                         | კანდ14 კანდგვარი14  | 0                   |  |  |
| 13                                         | 156m13 156maa56m013 | 0                   |  |  |

ნახ. 49. არჩევნების შედეგების წარმოდგენის ფორმა

ანაბეჭდების დაუმთხვევლობის შემთხვევაში შეტყობინება "თქვენი ანაბეჭდი არ ემთხვევა მონაცემთა ბაზაში არსებულ ანაბეჭდს" გამოდის ეკრანზე. ნებისმიერი შეცდომა ფიქსირდება log ფაილში და ასევე შესაბამისი შეტყობინება გამოდის ეკრანზე.

#### მუშაობის დასრულება

🚽 შედეგები

პროგრამიდან გასვლა შესაძლებელია მენიუდან File->Exit.

#### სისტემის საწყისი კონფიგურაცია

მინიმალური სისტემური მოთხოვნები.

| .NET                    |        | Framework | 4   |
|-------------------------|--------|-----------|-----|
| IIS                     |        |           | 7.5 |
| SQL                     | Server | 2008      | r2  |
| Windows                 |        |           | 7   |
| Digital persona runtime |        |           |     |

სერვერის გამართული ფუნქციონირებისათვის აუცილებელია წინასწარ მომზადდეს რამდენიმე კომპონენტი.

- 1. IIS შექმნით ახალი საიტი და საიტში დაამატეთ ახალი application-ი.
- კომპიუტერზე რომელზეც იმუშავებს სერვერი დაყენებული უნდა იქნას ციფრული სერტიფიკატი (x509 ფორმატის). სერტიფიკატი უნდა დააყენოთ Local Machine Personal certificates -ში.
- 3. თვითონ პროგრამის საქაღალდეში, ანუ application-ის საქაღალდეში უნდა შეიქმნას ფაილი scfg.txt, რომელშიც 1 სტრიქონზე უნდა ჩაიწეროს sql server-ის მისამართი (ფორმატით pc name\instance name), ხოლო მეორე სტრიქონზე ციფრული სერტიფიკატის სახელი(subject name) ფორმატით cn=subjectname.
- 4. Application-ის bin საქაღალდეში ჩაიწეროს votingalfa.dll ფაილი, ხოლო Application-ის საქაღალდეში web.config ფაილი .
- 5. Sql server-ზე დაამატეთ application pool identitys შესაბამისი ლოგინი და ასევე დაამატეთ მომხმარებელი ამ ლოგინით elections მონაცემთა ბაზისთვის, და მიანიჭეთ მას შესაბამისი უფლებები(read write).

# შენიშვნები:

- 1. IIS დაყენების შემდეგ დარწმუნდით, რომ ASP.NET-ის ბოლო ვერსია (4) აყენია. ამისთვის გაუშვით პროგრამა aspnet\_regiis .net framework-ის საქაღალდიდან.
- ასევე დარწმუნდით რომ აქტივირებულია wcf Http activation კომპონენტი. ამისთვის შეამოწმეთ control panel->programs and features->turn windows components on or off და დარწმუნდით რომ wcf 3.5->Http activation არის მონიშნული.
- 3. შეამოწმეთ რომ wcf კომპონენტები იყოს შესაბამისი ვერსიის. ამისთვის გაუშვით პროგრამა servicemodelreg .net framework-ის საქაღალდიდან.
- 4. დარწმუნდით რომ ხმის მიცემის სერვისის შესაბამის application pool identity-ის აქვს კითხვის უფლება საიდუმლო გასაღების, რომელიც გამოიყენება ბიულეტენის ხელმოწერისთვის. ასევე მას უნდა ჰქონდეს უფლება წაკითხვის და ჩაწერის იმ საქაღალდეში, სადაც არის განთავსებული თვითონ პროგრამა ანუ application-ის საქაღალდეში.
- 5. დარწმუნდით რომ sql server-ზე ჩართულია windows authentication

უფრო დეტალური ინფორმაცია IIS-ის დაყენების და კონფიგურირების შესახებ შეიძლება მოიპოვოთ ვებ გვერდზე <u>http://msdn.microsoft.com</u>.

## მონაცემთა ბაზის მომზადება

#### მონაცემთა ბაზის სტრუქტურის შექმნა

მონაცემთა ბაზის სტრუქტურის შესაქმნელად გამოიყენება ფაილი dbinstall.sql. ჯერ იქმნება ახალი ცარიელი მონაცემთა ბაზა და მას უნდა დავრქვათ Elections. შემდეგ ამ ბაზისთვის უდა შესრულდეს სკრიპტი ფაილიდან dbinstall.sql. ამის შემდგომ შეიქმნება ყველა საჭირო ცხრილი და მონაცემთა ბაზა მზად იქნება გამოყენებისთვის.

#### მონაცემთა ბაზის ინფორმაციით შევსება

მონაცემთა ბაზაში ინფორმაციის შესატანად გამოიყენეთ პროგრამა "ბიომეტრიული საარჩევნო სისტემის მონაცემთა ბაზის მართვის პანელი".

მონაცემთა ბაზაში შეტანილი უნდა იქნას შემდეგი მონაცემები:

1. ამომრჩეველთა სია;

- 2. საარჩევნო უბნების სია;
- 3. საარჩევნო ოლქების სია;
- 4. ასარჩევ კანდიდატთა სია;
- 5. ადმინისტრატორთა სია.

ასევე საჭიროა არჩევნების ძირითადი პარამეტრების შეტანა - არჩევნების დაწყების და დასრულების დრო და არჩევნების დასახელება.

თითოეული ინფორმაციის შეტანა ხდება პროგრამიდან "ბიომეტრიული საარჩევნო სისტემის მონაცემთა ბაზის მართვის პანელი".

#### ბიომეტრიული საარჩევნო სისტემის მონაცემთა ბაზის მართვის პანელი

#### მუშაობის დაწყება

პროგრამის გაშვების შემდეგ ეკრანზე გამოდის ფანჯარა, რომელშიც ერთი ველია sql server-ის მისამარათის ჩასაწერად. მისამართი უნდა ჩაიწეროს ფორმატით pc name\instance name.

| მონაცემთა ბაზის | სერვერთან შეერთება |    |
|-----------------|--------------------|----|
|                 |                    |    |
| სერვერის სახელი |                    |    |
|                 | შეერთება გაუქმება  | .4 |

ნახ. 50. მონაცემთა მართვის პანელის გაშვება

მისამართის ჩაწერის შემდეგ დააჭირეთ ღილაკს "შეერთება". თუ სერვერთან კავშირი დამყარდა, გამოვა პროგრამის მთავარი ფანჯარა. წინააღმდეგ შემთხვევაში გამოვა შეტყობინება შეცდომის შესახებ და შეცდომა ასევე log ფაილში (log.txt) დაფიქსირდება (Log ფაილი განთავსებულია იგივე საქაღალდეში, სადაც არის თვითონ პროგრამა). ამის შემდეგ შესამლებელია ცდის განმეორება ან პროგრამიდან გასვლა "გაუქმება" ღილაკზე დაჭერით.

#### ინფორმაციის შეტანა

სხვადასხვა ტიპის ინფორმაციის შესატანად გამოიყენება სხვადასხვა tab-ი. მონაცემების შევსება დაწყებული უნდა იქნას საარჩევნო ოლქების შეტანით, შემდეგ შეტანილი უნდა იქნას საარჩევნო უბნების სია, შემდეგ ამომრჩევლების სია, შემდეგ ადმინისტრატორების სია, შემდეგ ამოსარჩევი კანდიდატების სია და ბოლოს არჩევნების მირითადი პარამეტრები. ქვემოთ მოცემულია თითოეულის აღწერა.

#### საარჩევნო ოლქები

ამ tab-ში აისახება სააჩევნო ოლქების სია ცხრილის სახით, რომლის რედაქტირებაც შესამლებელია (სტრიქონის დამატება, წაშლა, რედაქტირება). ცხრილის თითოეული სტრიქონი წარმოადგენს ერთ საარჩევნო ოლქს. თითოეული საარჩევნო ოლქისთვის საჭიროა ჩაიწეროს შემდეგი ინფორმაცია: Did - ოლქის უნიკალური იდენტიფიკატორი, Name - საარჩევნო ოლქის სახელი, Nsel - ასარჩევი კანდიდატების რაოდენობა ამ ოლქში.

| ile Help |                                                                                       |                     |
|----------|---------------------------------------------------------------------------------------|---------------------|
|          | ამომრჩევლები   ადმინისტრატორები   საარჩევნო უბნები   კანდიდატები   პარამეტრები   ბიულ | იეტენების გენერაცია |
| Did      | Name                                                                                  | Nsel                |
| 1000     | ინფორმატიკისა და მართვის სისტემების ფაკულტეტი                                         | 2                   |
| 1001     | ენერგიტიკისა და ტელეკომუნიკაციის ფაკულტეტი                                            | 2                   |
| 1002     | ბიზნესის ადმინისტრირების ფაკულტეტი                                                    | 3                   |
| 1003     | სამშენებლო ფაკულტეტი                                                                  | 1                   |
| ĸ        |                                                                                       |                     |
|          |                                                                                       |                     |
|          |                                                                                       |                     |

ნახ. 51. საარჩევნო ოლქების სიის შეტანა

ნებისმიერი ცვლილების შემდეგ (იქნება ეს ახალი სტრიქონის დამატება, თუ არსებულის შეცვლა ან წაშლა) საჭიროა დავაჭიროთ ღილაკს "შენახვა", რომელიც ფანჯრის ქვედა ნაწილშია განთავსებული.

## საარჩევნო უბნები

ეს სია წარმოადგენს ფიზიკური საარჩევნო უბნების სიას (ანუ იმ ადგილების ჩამონათვალს, სადაც შესაძლებელი იქნება ხმის მიცემა). სია აისახება ცხრილის სახით, რომლის რედაქტირებაც შეგვიძლია (სტრიქონის დამატება, წაშლა, რედაქტირება). თითოეული უბნისთვის უნდა შევიტანოთ PhId - უბნის უნიკალური იდენტიფიკატორი და Name - უბნის დასახელება.

| ile  | Help          |               |                  |                  |             |             |                        |  |
|------|---------------|---------------|------------------|------------------|-------------|-------------|------------------------|--|
| არჩე | ვნო ოლქები ამ | ომრჩევლები    | ადმინისტრატორები | საარჩევნო უბნები | კანდიდატები | პარამეტრები | ბიულეტენების გენერაცია |  |
|      | Phld          | Name          |                  |                  |             |             |                        |  |
| •    | 00001         | <b>6</b> კორპ | უსი              |                  |             |             |                        |  |
|      | 00002         | <b>1</b> კორპ | უსი              |                  |             |             |                        |  |
| *    |               |               |                  |                  |             |             |                        |  |
|      |               |               |                  |                  |             |             |                        |  |
|      |               |               |                  |                  |             |             |                        |  |
|      |               |               |                  |                  |             |             |                        |  |
|      |               |               |                  |                  |             |             |                        |  |
|      |               |               |                  |                  |             |             |                        |  |
|      |               |               |                  |                  |             |             |                        |  |
|      |               |               |                  |                  |             |             |                        |  |
|      |               |               |                  |                  |             |             |                        |  |
|      |               |               |                  |                  |             |             |                        |  |
|      |               |               |                  |                  |             |             |                        |  |
|      |               |               |                  |                  |             |             |                        |  |
|      |               |               |                  |                  |             |             |                        |  |
|      |               |               |                  |                  |             |             |                        |  |

ნახ. 52. საარჩევნო უბნების სიის შეტანა

ნებისმიერი ცვლილების შემდეგ (იქნება ეს ახალი სტრიქონის დამატება, თუ არსებულის შეცვლა ან წაშლა) საჭიროა დავაჭიროთ ღილაკს "შენახვა", რომელიც ფანჯრის ქვედა ნაწილშია განთავსებული.

## ამომრჩევლები

ეს სია წარმოადგენს იმ ადამიანების სიას, რომლებსაც შეუძლიათ ხმის მიცემა). სია აისახება ცხრილის სახით, რომლის რედაქტირებაც შეგვიძლია (სტრიქონის დამატება, წაშლა, რედაქტირება). თითოეული ამომრჩევლისთვის უნდა შევიტანოთ Id - ამომრჩევლის პირადი ნომერი, Name - სახელი, Lname - გვარი, Did - ოლქის უნიკალური ნომერი, რომელსაც მიეკუთვნება ეს ამომრჩეველი, Photo - ამომრჩევლის ფოტოსურათი (ასარჩევად დააკლიკეთ ამ ველს და გაიხსნება ფაილის არჩევის დიალოგი, რომელშიც თქვენ შესძლებთ შეარჩიოთ სასურვეელი ფოტოსურათი), Fingerprints - ამომრჩევლის თითის ანაბეჭდები. ამომრჩევლის თითის ანაბეჭდები. ამომრჩევლის თითის ანაბეჭდები. ამომრჩევლის თითის ანაბეჭდების შეყვანისთვის დააკლიკეთ ღილაკს "Enroll" ამომრჩევლის გასწვრიც, რის შედეგადაც გაიხსნება დიალოგის ფანჯარა, სადაც შესძლებთ 10-ვე თითის რიგ-რიგობით შერჩევას და სკანირებას. თითის ანაბეჭდის შეტანამდე ყველა სხვა მონაცემი (სახელი, გვარი, id ) უნდა შენახული იყოს ღილაკ "შენახვა"-ზე დაჭერით. იმ შემთხვევაში თუ 10-ვე თითის სკანირება შეუძლებელია, მაშინ დანარჩენი თითების ნაცვლად უნდა შეიყვანოთ რომელიმე უკვე სკანირებული თითი.

| <sup>66</sup> 038 | iო ოლქები | ამომრჩევლები | ადმინისტრატორები | საარჩევნო უბნები | კანდიდატები პარამეტრები | ბიულეტენების გენერაცია |
|-------------------|-----------|--------------|------------------|------------------|-------------------------|------------------------|
|                   | ld        | Name         | Lname            | Did              | Photo                   | Fingerprints 📤         |
| •                 | 30001     | ამომრ1       | ამომრგვა         | რი1 1001         |                         | Enroll                 |
|                   | 30002     | ამომრ2       | ამომრგვა         | რი2 1001         |                         | Enroll                 |

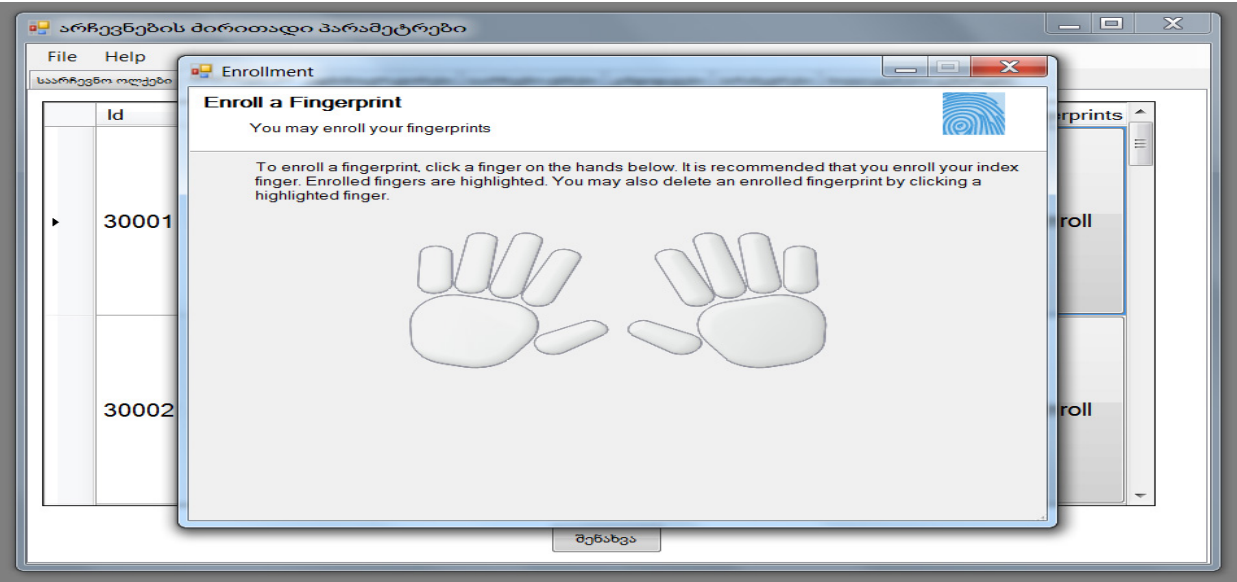

ნახ. 53. ამორჩეველთა სიის და თითის ანაბეჭდების შაბლონების ფორმირება ოლქების სიის შეტანა

ნებისმიერი ცვლილების შემდეგ (იქნება ეს ახალი სტრიქონის დამატება თუ არსებულის შეცვლა ან წაშლა) საჭიროა დააჭიროთ ღილაკს "შენახვა", რომელიც ფანჯრის ქვედა ნაწილშია განთავსებული.

#### ადმინისტრატორები

ამ ცხრილში აისახება ადმინისტრატორების სია. ამ სიის რედაქტირება შეგვიძლია (სტრიქონის დამატება, წაშლა, რედაქტირება). ადმინისტრატორი არის ის ადამიანი, ვისაც შეუძლია არჩევნების დაწყება, დასრულება, საარჩევნო უბნების გახსნა, დახურვა. თითოეული ადმინისტრატორისთვის შესატანია: Id - ადმინისტრატორის პირადი ნომერი, Name - სახელი, Lname - გვარი, Fingerprints - თითის ანაბეჭდები. ადმინისტრატორის თითის ანაბეჭდების შეყვანისთვის დააკლიკეთ ღილაკს "Enroll" ამომრჩევლის გასწვრიც, რის შედეგადაც გაიხსნება დიალოგის ფანჯარა, სადაც შესმლებთ 10-ვე თითის რიგ-რიგობით შერჩევას და სკანირებას. თითის ანაბეჭდის შეყვანამდე ყველა სხვა მონაცემი (სახელი, გვარი, Id) უნდა შენახული იყოს ღილაკ "შენახვა"-ზე დაჭერით. იმ შემთხვევაში თუ 10-ვე თითის დასკანერება შეუმლებელია, მაშინ დანარჩენი თითების ნაცვლად უნდა შეიყვანოთ რომელიმე უკვე სკანირებული თითი.

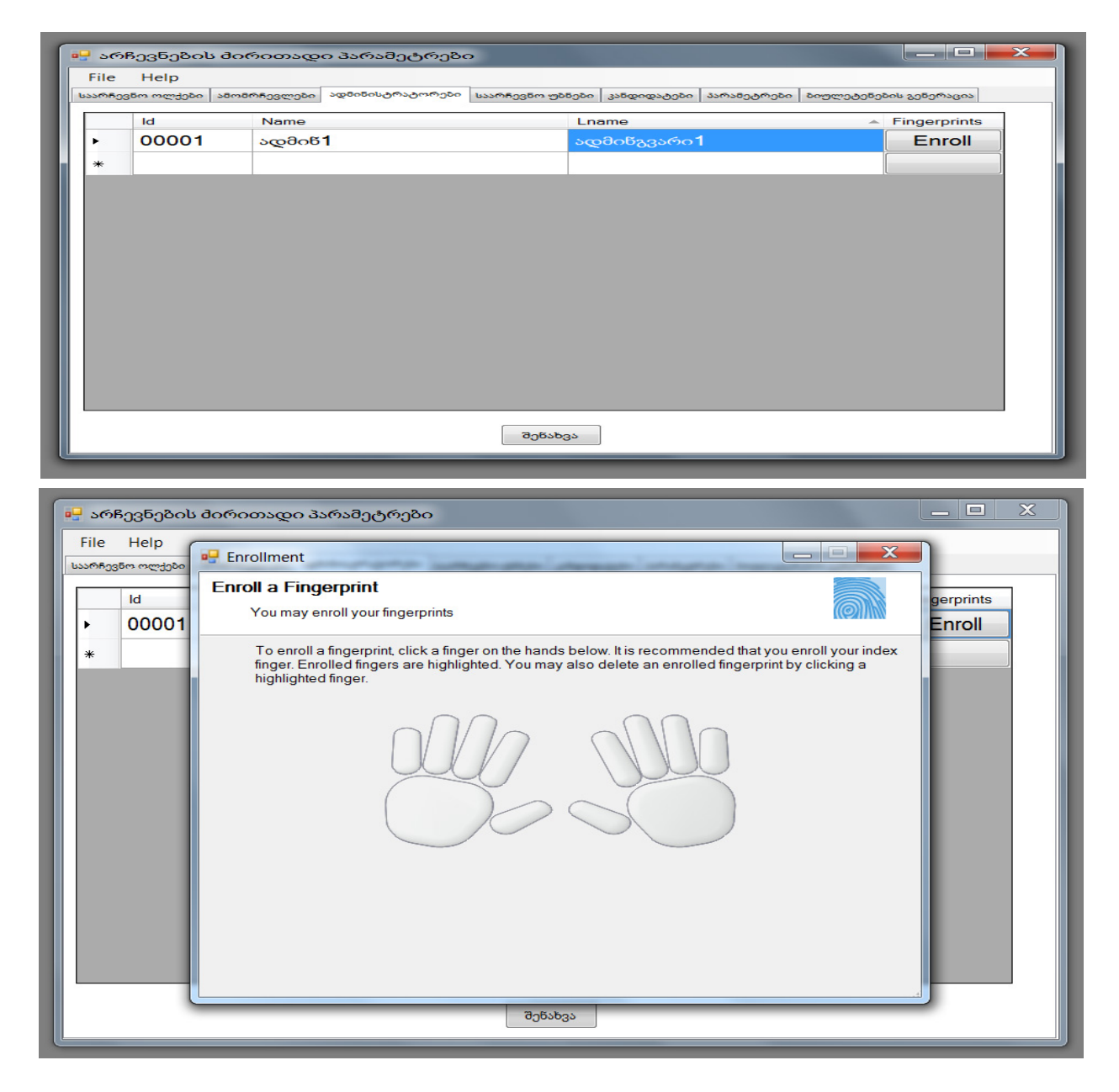

ნახ. 54. ადმინისტრატორების სიის შეტანა

ნებისმიერი ცვლილების შემდეგ (იქნება ეს ახალი სტრიქონის დამატება თუ არსებულის შეცვლა ან წაშლა) საჭიროა დააჭიროთ ღილაკს "შენახვა", რომელიც ფანჯრის ქვედა ნაწილშია განთავსებული.

# ასარჩევი კანდიდატები

ამ სიაში აისახებიან კანდიდატები, რომლებიც კენჭს იყრიან არჩევნებზე. სია აისახება ცხრილის სახით, რომლის რედაქტირებაც შეგვიძლია (სტრიქონის დამატება, წაშლა, რედაქტირება). თითოეული კანდიდატისთვის უნდა შევიტანოთ Id - კანდიდატის პირადი ნომერი, Name - სახელი, Lname - გვარი, Num - ნომერი, რომლითაც ჩნდება ეს კანდიდატი ბიულეტენში, Did - ოლქის უნიკალური ნომერი, რომელზეც კენჭს იყრის ეს კანდიდატი.

| File  | Help       |               |                  |                  |             |             |                        | _ |
|-------|------------|---------------|------------------|------------------|-------------|-------------|------------------------|---|
| არჩევ | ვნო ოლქები | ამომრჩევლები  | ადმინისტრატორები | საარჩევნო უბნები | კანდიდატები | პარამეტრები | ბიულეტენების გენერაცია |   |
|       | ld         | Name          |                  | Lname            |             | Num         | Did                    | * |
|       | 20000      | კანდ <b>1</b> |                  | კანდგვარი1       |             | 1           | 1000                   |   |
|       | 20001      | კანდ2         |                  | კანდგვარი2       |             | 2           | 1000                   |   |
|       | 20002      | კანდ3         |                  | კანდგვარი3       |             | 3           | 1000                   | Ξ |
|       | 20003      | კანდ4         |                  | კანდგვარი4       |             | 4           | 1000                   |   |
|       | 20004      | კანდ5         |                  | კანდგვარი5       |             | 5           | 1000                   |   |
|       | 20005      | კანდ <b>6</b> |                  | კანდგვარი6       |             | 6           | 1000                   |   |
|       | 20006      | კანდ7         |                  | კანდგვარი7       |             | 7           | 1000                   |   |
|       | 20007      | კანდ8         |                  | კანდგვარი8       |             | 8           | 1000                   |   |
|       | 20008      | კანდ9         |                  | კანდგვარი9       |             | 9           | 1000                   |   |
|       | 20009      | კანდ10        |                  | კანდგვარი1       | 0           | 10          | 1001                   |   |
| ۶.    | 20010      | კანდ11        |                  | კანდგვარი1       | 1           | 11          | 1001                   | 1 |
|       | 20011      | კანდ12        |                  | კანდგვარი1       | 2           | 12          | 1001                   |   |
|       | 20012      | კანდ13        |                  | კანდგვარი1       | 3           | 13          | 1001                   |   |
|       | 20013      | კანდ14        |                  | კანდგვარი1       | 4           | 14          | 1001                   | 1 |
|       | 20044      | ~ 45          |                  | N 24             | r -         | 4.5         | 4004                   | Ŧ |

ნახ. 55. ასარჩევი კანდიდატების სიის შეტანა

ნებისმიერი ცვლილების შემდეგ (იქნება ეს ახალი სტრიქონის დამატება თუ არსებულის შეცვლა ან წაშლა) საჭიროა დააჭიროთ ღილაკს "შენახვა", რომელიც ფანჯრის ქვედა ნაწილშია განთავსებული.

# პარამეტრები

აქ არის 3 ველი: არჩევნების დაახელების შესაყვანად, არჩევნების დაწყების დროის შესაყვანად და არჩევნების დასრულების დროის შესაყვანად.

| 🖳 არჩევნების ძირითადი პარამეტრები 📃 💻 📥 |                                                                                                    |  |  |  |  |  |  |
|-----------------------------------------|----------------------------------------------------------------------------------------------------|--|--|--|--|--|--|
| File Help                               |                                                                                                    |  |  |  |  |  |  |
| საარჩევნო ოლქეზი ამომრჩევ               | ვლები ადმინისტრატორები საარჩევნო უბნები კანდიდატები <sup>პარამ</sup> ეტრები ბიულეტენების გენერაცია |  |  |  |  |  |  |
| არჩევნების სახელი                       | საქართველოს ტექნიკური უნივერსიტეტის ფაკულტეტების დეკანის არჩევნები                                 |  |  |  |  |  |  |
| დაწყების დრო                            | 9:32:24 AM                                                                                         |  |  |  |  |  |  |
| დამთავრების დრო                         | 9:32:24 AM                                                                                         |  |  |  |  |  |  |
|                                         |                                                                                                    |  |  |  |  |  |  |
|                                         | შენახვა                                                                                            |  |  |  |  |  |  |

ნახ.56. სისტემური პარამეტრების დაყენება

ფანჯრის ქვედა ნაწილში განთავსებულია ღილაკი "შენახვა", რომლის დაჭერა ინახავს მონაცემებს მონაცემთა ბაზაში. ამ ღილაკის დაჭერა აუცილებელია ყველა ველის შევსების შემდეგ.

## ბიულეტენების გენერაცია.

ყველა პარამეტრის შეტანის შემდეგ საჭიროა ბიულეტენების გენერირება. ამისთვის გადადით tab-ში "ბიულეტენების გენერაცია" და დააჭირეთ ღილაკს გენერაცია. ამის შემდეგ ბაზაში არსებული ინფორმაციის საფუძველზე (კანდიდატების და ოლქების შესახებ) ყველა ოლქისთვის შეიქმნება შესაბამისი ბიულეტენი და შეინახება მონაცემთა ბაზაში.

ამ ეტაპის ჩატარების შემდეგ მონაცემთა ბაზა მზად არის არჩევნების დაწყებისთვის.

#### გამოყენებული ლიტერატურა:

- Anil K. Jain, Arun Ross, Salil Prabhakar. An Introduction to Biometric Recognition. IEEE TRANSACTIONS ON CIRCUITS AND SYSTEMS FOR VIDEO TECHNOLOGY, VOL. 14, NO. 1, JANUARY 2004.
- 2. The Fingerprint Sourcebook. Chapter 1. HISTORY, Jeffery G. Barnes, National Institute of Justice, 2011.
- 3. http://www.acuity-mi.com/FOB\_Report.php
- 4. Davide Maltoni, Dario Maio, Anil K. Jain, Salil Prabhakar. Handbook of Fingerprint Recognition. Springer-Verlag, New York, Berlin, Heidelberg, 2003.
- 5. Technical Document about FAR, FRR and EER. by SYRIS Technology Corp., 2004.

დანართი 1.

ბიომეტრიული საარჩევნო სისტემის Xml ელექტრონული ბიულეტენის სტრუქტურა

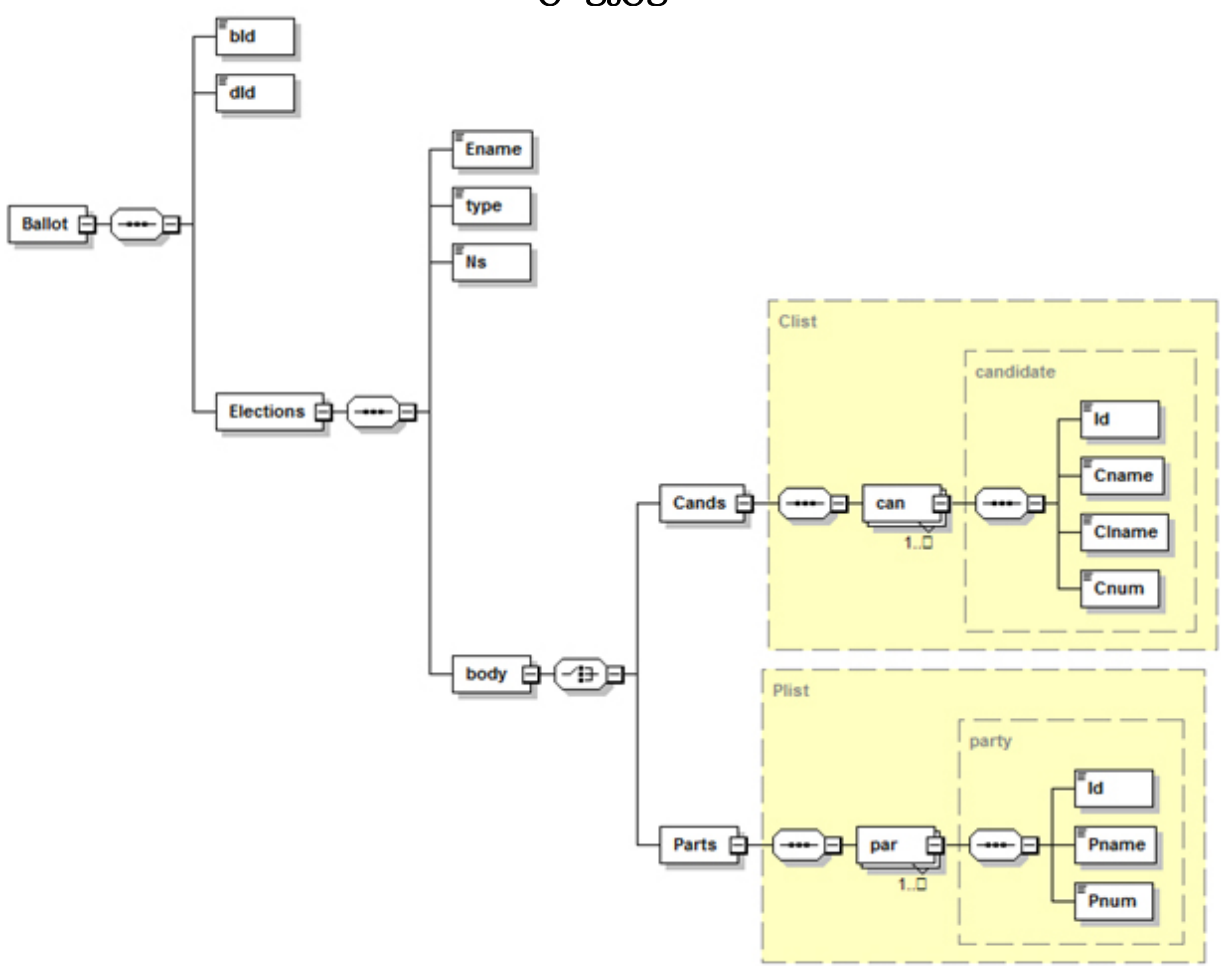

bId ბიულეტენის უნიკალური ნომერი

dId ოლქის უნიკალური ნომერი, რომელშიც გაცემულია ბიულეტენი

Ename არჩევნების დასახელება

Type არჩევნების ტიპი (პროპორცული ან მაჟორიტარული)

Ns ასარჩევი კანდიდატების რაოდენობა

Clist კანდიდატების სია

Plist პარტიების სია

Id პარტიისთვის ან კანდიდატისთვის მინიჭებული უნიკალური ნომერი

Cname კანდიდატის სახელი

Clname კანდიდატის გვარი

Pname პარტიის დასახელება

Cnum კანდიდატის საარჩევნო ნომერი

Pnum პარტიის საარჩევნო ნომერი

#### დანართი 2.

ბიომეტრიული საარჩევნო სისტემის მონაცემთა ბაზის ცხრილების აღწერა

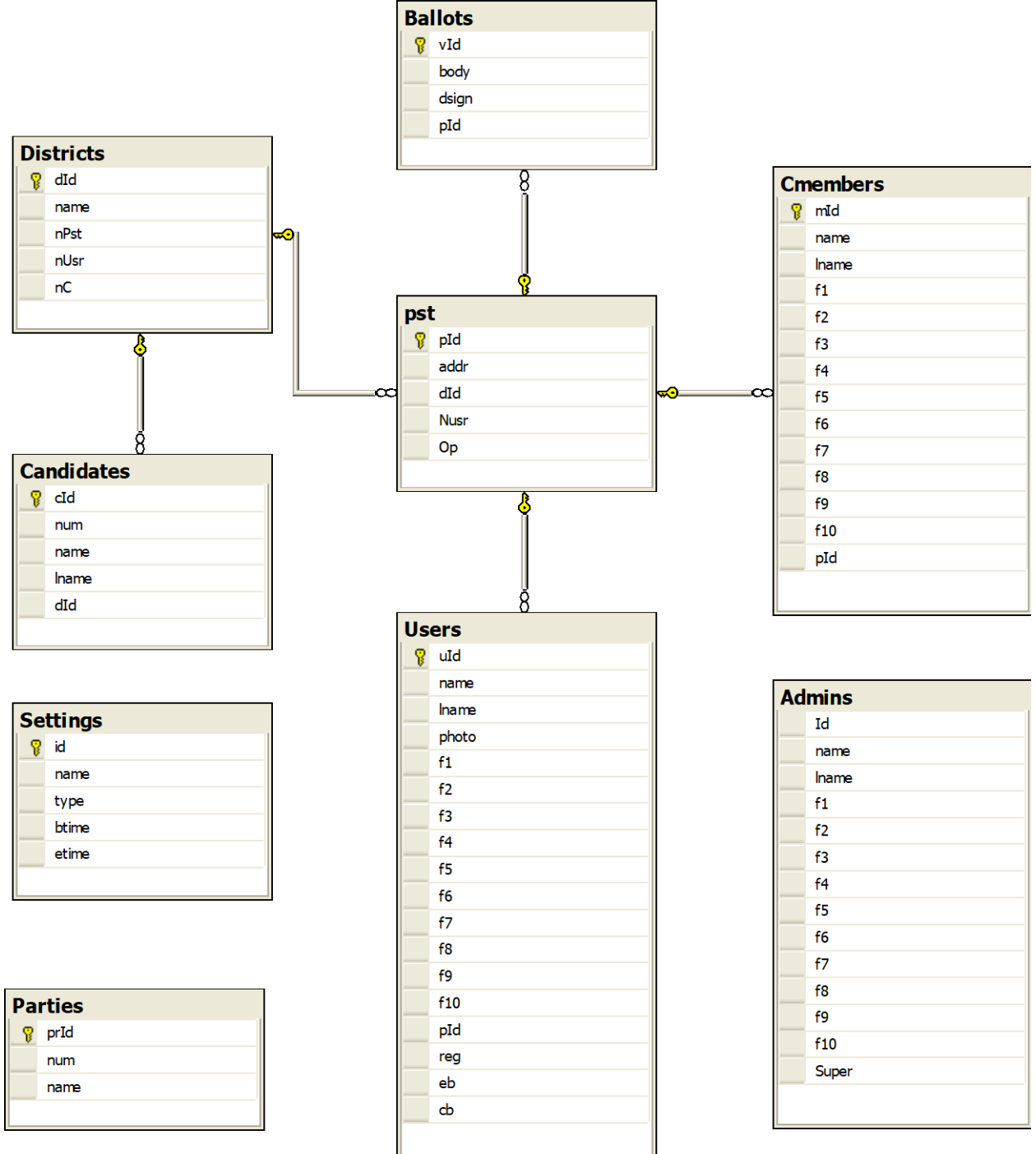

### Ballots შევსებული ბიულეტენები

vId ბიულეტენის უნიკალური ნომერი

- body ბიულეტენი
- dsign ციფრული ხელმოწერა
- pId უბნის ნომერი, სადაც გაცემულია ბიულეტენი

#### pst უბნები

- pId უბნის უნიკალური ნომერი
- addr റിഡാറ്റാറ
- dId ოლქის უნიკალური ნომერი, რომელსაც მიეკუთვნება უბანი

Nusr ამომრჩევლების საერთო რაოდენობა უბანზე

Op უბნის გახსნის( დახურვის) მაჩვენებელი

## Districts ოლქები

dId ოლქის უნიკალური ნომერი

name ოლქის დასახელება

nPst უბნების რაოდენობა ოლქში

nUsr ამომრჩევლების რაოდენობა ოლქში

nC ასარჩევი კანდიდატების რაოდენობა ოლქში

## Candidates კანდიდატები

cId კანდიდატის უნიკალური ნომერი

num კანდიდატის საარჩევნო ნომერი

name სახელი

lname გვარი

dId ოლქის უნიკალური ნომერი, რომელშიც კენჭს იყრის კანდიდატი

## Parties კანდიდატები

prId კანდიდატის უნიკალური ნომერი

num კანდიდატის საარჩევნო ნომერი

name კანდიდატის დასახელება

## Users ამომრჩეველთა სია

uId ამომრჩევლის უნიკალური ნომერი (პირადი ნომერი)

name სახელი

lname გვარი

photo ფოტოსურათი

f1-f10 10 თითის ანაბეჭდი

pId საარჩევნო უბნის ნომერი საცხოვრებელი ადგილის მიხედვით

reg უბანი, სადაც მოხდა რეგსტრაცია

eb,cb ამომრჩევლის ხმის მიცემის დაფიქსირების ველები

## Cmembers უბნების საარჩევნო კომისიების თავჯდომარეები

mId თავჯდომარის უნიკალური ნომერი

name სახელი

lname გვარი

f1-f10 10 თითის ანაბეჭდი

pId უზნის ნომერი

# Settings არჩევნების ჩატარების ძირითადი პარამეტრები

id სპეციალური ველი

name არჩევნების დასახელება

type ტიპი (მაჟორიტარული ან პროპორციული)

btime დაწყების დრო

etime დასრულების დრო

## Admins სისტემის ადმინისტრატორები

Id ადმინისტრატორის უნიკალური ნომერი

name სახელი

lname გვარი

f1-f10 10 თითის ანაბეჭდი

Super ადმინსტრატორის უფლებამოსილების მაჩვენებელი